# 1-ב 2 Inspiron 14 5410

מדריך שירות

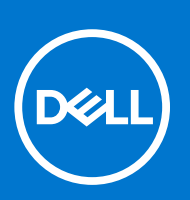

דגם תקינה: P147G סוג תקינה: P147G002 אוגוסט 2021 מהדורה A02

## הערות, התראות ואזהרות

הערה "הערה" מציינת מידע חשוב שמסייע להשתמש במוצר ביתר יעילות.

התראה "זהירות" מציינת נזק אפשרי לחומרה או אובדן נתונים, ומסבירה כיצד ניתן למנוע את הבעיה.

אזהרה אזהרה מציינת אפשרות לנזקי רכוש, נזקי גוף או מוות. 🔨

© Dell Inc. 2021 או החברות הבנות שלה. כל הזכויות שמורות. EMC ,Dell והסימנים המסחריים האחרים הם סימנים מסחריים של Dell Inc. או חברות הבת שלה. סימנים מסחריים של Dell Inc. או חברות הבת שלה. סימנים מסחריים או החברות הבת שלה. סימנים מסחריים של בעליהם בהתאמה.

# תוכן עניינים

| 6  | פרק 1: עבודה על חלקיו הפנימיים של המחשב |
|----|-----------------------------------------|
| 6  | לפני העבודה על חלקיו הפנימיים של המחשב  |
| 6  | הוראות בטיחות                           |
| 7  | הגנה מפני פריקה אלקטרוסטטית — ESD       |
| 7  | ערכת ESD לשירות בשטח                    |
| 8  | הובלת רכיבים רגישים                     |
| 8  | היכנס למצב שירות                        |
| 8  | לאחר העבודה על חלקיו הפנימיים של המחשב  |
| 8  | יציאה ממצב שירות                        |
| 10 | פרק 2: הסרה והתקנה של רכיבים            |
| 10 | כלי עבודה מומלצים                       |
| 10 | רשימת ברגים                             |
| 11 | הרכיבים העיקריים של 10 Inspiron 2 ב-1   |
| 12 | כיסוי הבסיס                             |
| 12 | הסרת כיסוי הבסיס                        |
| 14 | התקנת כיסוי הבסיס                       |
| 15 | <b>סוללה</b> )Battery                   |
| 15 | אמצעי זהירות עבור סוללת ליתיום-יון      |
| 15 | הסרת סוללת 3 התאים או את סוללת 4 התאים  |
| 17 | התקנת סוללת 3 התאים או סוללת 4 התאים    |
| 19 | סוללת מטבע                              |
| 19 | הסרת סוללת המטבע                        |
| 20 | התקנת סוללת המטבע                       |
| 21 | מודול זיכרון                            |
| 21 | הסרת מודול הזיכרון                      |
| 22 | התקנת מודול הזיכרון                     |
| 24 | כרטיס אלחוט                             |
| 24 | הסרת כרטיס האלחוט                       |
| 25 | התקנת כרטיס האלחוט                      |
| 26 | כונן מצב מוצק                           |
| 26 | הסרת כונן Solid State מסוג M.2 2280     |
| 27 | התקנת כונן ה-solid state מסוג M.2 2280  |
| 29 | הסרת כונן Solid State מסוג M.2 2230.    |
| 30 | התקנת כונן solid state מסוג M.2 2230    |
| 32 | רמקולים                                 |
| 32 | הסרת הרמקולים                           |
| 33 | התקנת הרמקולים                          |
| 33 | גוף קירור                               |
| 33 | הסרת גוף הקירור                         |
| 35 | התקנת גוף הקירור                        |
| 37 | מכלול הצג                               |
| 37 | הסרת מכלול הצג                          |
| 39 | התקנת מכלול הצג                         |

| 41                                                                                                    | יציאת מתאם חשמל                                                                                                    |
|----------------------------------------------------------------------------------------------------|----------------------------------------------------------------------------------------------------|
| 41                                                                                                    | הסרה של יציאת מחבר מתאם החשמל                                                                                                    |
| 42                                                                                                    | התקנת יציאת מתאם החשמל                                                                                                    |
| 43                                                                                                    | משטח מגע                                                                                                    |
| 43                                                                                                    | הסרת משטח המגע                                                                                                    |
| 43                                                                                                    | התקנת משטח המגע                                                                                                    |
| 45                                                                                                    | מאוורר                                                                                                    |
| 45                                                                                                    | הסרת המאוורר                                                                                                    |
| 45                                                                                                    | התקנת המאוורר                                                                                                    |
| 46                                                                                                    | לוח קלט/פלט                                                                                                    |
| 46                                                                                                    | הסרת לוח הקלט/פלט                                                                                                    |
| 47                                                                                                    | התקנת לוח הקלט/פלט                                                                                                    |
| 49                                                                                                    | לחצן הפעלה                                                                                                    |
| 49                                                                                                    | הסרת לחצן ההפעלה                                                                                                    |
| 49                                                                                                    | התקנת לחצן ההפעלה                                                                                                    |
| 50                                                                                                    | הסרת לחצן ההפעלה עם קורא טביעות האצבעות                                                                                                    |
| 51                                                                                                    | התקנת לחצן ההפעלה עם קורא טביעות האצבעות                                                                                                    |
| 52                                                                                                    | לוח המערכת                                                                                                    |
| 52                                                                                                    | הסרת לוח המערכת                                                                                                    |
| 55                                                                                                    | התקנת לוח המערכת                                                                                                    |
| 59                                                                                                    | מכלול משענת כף היד והמקלדת                                                                                                    |
| 59                                                                                                    | הסרת מכלול משענת כף היד והמקלדת                                                                                                    |
| 60                                                                                                    | התקנת מכלול משענת כף היד והמקלדת                                                                                                    |
|                                                                                                    |                                                                                                    |
| 61                                                                                                    | פרק 3: מנהלי התקנים והורדות                                                                                                    |
| 61<br>62                                                                                                    | פרק 3: מנהלי התקנים והורדות<br>פרק 4: הגדרת מערכת                                                                                                    |
| <b>61</b><br><b>62</b><br>62                                                                                      | פרק 3: מנהלי התקנים והורדות<br>פרק 4: הגדרת מערכת<br>סקירה כללית של BIOS                                                                                                    |
| <b>61</b><br><b>62</b><br>62<br>62                                                                                | פרק 3: מנהלי התקנים והורדות.<br>פרק 4: הגדרת מערכת.<br>סקירה כללית של BIOS.<br>כניסה לתוכנית ההגדרה של ה-BIOS.                                                                                                    |
| <b>61</b><br><b>62</b><br>62<br>62<br>62                                                                          | פרק 3: מנהלי התקנים והורדות.<br>פרק 4: הגדרת מערכת.<br>סקירה כללית של BIOS.<br>כניסה לתוכנית ההגדרה של ה-BIOS.<br>מקשי ניווט.                                                                                                    |
| <b>61</b><br><b>62</b><br>62<br>62<br>62<br>62                                                                    | פרק 3: מנהלי התקנים והורדות.<br>פרק 4: הגדרת מערכת.<br>סקירה כללית של BIOS<br>כניסה לתוכנית ההגדרה של ה-BIOS<br>מקשי ניווט<br>Boot Sequence                                                                                                    |
| <b>61</b><br><b>62</b><br>62<br>62<br>62<br>62<br>63                                                              | פרק 3: מנהלי התקנים והורדות.<br>פרק 4: הגדרת מערכת.<br>סקירה כללית של BIOS.<br>כניסה לתוכנית ההגדרה של ה-BIOS.<br>מקשי ניווט.<br>Boot Sequence.<br>תפריט אתחול חד פעמי.                                                                                                    |
| <b>61</b><br><b>62</b><br><b>62</b><br><b>62</b><br><b>62</b><br><b>62</b><br><b>63</b><br><b>63</b>              | פרק 3: מנהלי התקנים והורדות.<br>פרק 4: הגדרת מערכת.<br>סקירה כללית של BIOS.<br>כניסה לתוכנית ההגדרה של ה-BIOS.<br>מקשי ניווט<br>Boot Sequence.<br>תפריט אתחול חד פעמי.<br>אפשרויות הגדרת המערכת.                                                                                                    |
| <b>61</b>                                                                                                    | פרק 3: מנהלי התקנים והורדות.<br>פרק 4: הגדרת מערכת.<br>סקירה כללית של BIOS.<br>כניסה לתוכנית ההגדרה של ה-BIOS.<br>מקשי ניווט.<br>Boot Sequence.<br>תפריט אתחול חד פעמי.<br>אפשרויות הגדרת המערכת.                                                                                                    |
| <b>61</b><br><b>62</b><br><b>62</b><br><b>62</b><br><b>62</b><br><b>62</b><br><b>63</b><br><b>72</b><br><b>72</b> | פרק 3: מנהלי התקנים והורדות.<br>פרק 4: הגדרת מערכת.<br>סקירה כללית של BIOS.<br>כניסה לתוכנית ההגדרה של ה-BIOS.<br>מקשי ניווט.<br>Boot Sequence<br>תפריט אתחול חד פעמי.<br>אפשרויות הגדרת המערכת.<br>הקצאת סיסמת הגדרת מערכת.                                                                                                    |
| <b>61</b>                                                                                                    | פרק 3: מנהלי התקנים והורדות<br>פרק 4: הגדרת מערכת.<br>סקירה כללית של BIOS.<br>כניסה לתוכנית ההגדרה של ה-BIOS.<br>מקשי ניווט<br>Boot Sequence<br><br>הפריט אתחול חד פעמי<br>אפשרויות הגדרת המערכת.<br>סיסמת המערכת וההגדרה.<br>הקצאת סיסמת הגדרת מערכת וסיסמת הגדרה קיימת.                                                                                                    |
| <b>61</b>                                                                                                    | פרק 3: מנהלי התקנים והורדות.<br>פרק 4: הגדרת מערכת.<br>סקירה כללית של BIOS.<br>כניסה לתוכנית ההגדרה של ה-BIOS.<br>מקשי ניווט.<br>Boot Sequence.<br>מקשי ניווט חד פעמי.<br>אפשרויות הגדרת המערכת.<br>אפשרויות הגדרת המערכת.<br>סיסמת המערכת וההגדרה.<br>ניקוי הגדרות SMOS.                                                                                                    |
| <b>61</b>                                                                                                    | פרק 3: מנהלי התקנים והורדות.<br>פרק 4: הגדרת מערכת.<br>סקירה כללית של BIOS.<br>כניסה לתוכנית ההגדרה של ה-BIOS.<br>מקשי ניווט.<br>Boot Sequence<br><br>אפשרויות הגדרת המערכת.<br>אפשרויות הגדרת המערכת.<br>הקצאת סיסמת הגדרת מערכת וסיסמת הגדרה קיימת.<br>ניקוי הגדרות BIOS.<br>כססמו המערכת וה-BIOS (הגדרת המערכת).                                                                                                    |
| <b>61</b>                                                                                                    | פרק 3: מנהלי התקנים והורדות.<br>פרק 4: הגדרת מערכת.<br>סקירה כללית של BIOS<br>כניסה לתוכנית ההגדרה של ה-BIOS.<br>מקשי ניווט.<br>Boot Sequence<br>מסיסמת המערכת וההגדרה<br>הקצאת סיסמת הגדרת מערכת.<br>הקצאת סיסמת הגדרת מערכת וסיסמת הגדרה קיימת.<br>ניקוי הגדרות SMOS<br>ניקוי סיסמאות המערכת וה-BIOS (הגדרת המערכת).                                                                                                    |
| <b>61</b>                                                                                                    | פרק 3: מנהלי התקנים והורדות.<br>פרק 4: הגדרת מערכת.<br>סקירה כללית של BIOS.<br>סקירה כללית של BiOS.<br>מקשי ניווט.<br>Boot Sequence.<br>Boot Sequence.<br>מפריט אתחול חד פעמי.<br>מפריט אתחול חד פעמי.<br>הקצאת סיסמת המערכת.<br>הקצאת סיסמת הגדרה מערכת.<br>ניקוי הגדרות מערכת וה-BIOS (הגדרת המערכת).<br>ניקוי סיסמאות המערכת וה-BIOS (הגדרת המערכת).<br>עדכון ה-BIOS ב-Windows.                                                                                                    |
| <b>61</b>                                                                                                    | פרק 3: מנהלי התקנים והורדות.<br>פרק 4: הגדרת מערכת.<br>סקירה כללית של BIOS.<br>כניסה לתוכנית ההגדרה של ה-BIOS.<br>מקשי ניווט.<br>Boot Sequence.<br>מסיטמת המערכת וההגדרה<br>הקצאת סיסמת הגדרת הערכת.<br>הקצאת סיסמת הגדרת מערכת.<br>ניקוי הגדרות Superse.<br>ניקוי סיסמאות המערכת וה-BIOS (הגדרת המערכת).<br>ניקוי סיסמאות המערכת וה-BIOS (הגדרת המערכת).<br>עדכון ה-BIOS ב-BIOS.<br>עדכון ה-BIOS באמצעות כונן BSU ב-Windows.                                                                                                    |
| <b>61</b>                                                                                                    | פרק 3: מנהלי התקנים והורדות.<br>פרק 4: הגדרת מערכת.<br>סקירה כללית של BIOS<br>כניסה לתוכנית ההגדרה של ה-BIOS.<br>מקשי ניווט.<br>Boot Sequence<br>מקשי ניווט חד פעמי<br>מריכי אתחול חד פעמי<br>מפרויות הגדרת המערכת.<br>אפשרויות הגדרת המערכת.<br>הקצאת סיסמת הגדרה מערכת.<br>סיסמת הגדרה מערכת וסיסמת הגדרה קיימת.<br>הקצאת סיסמאות המערכת וה-BIOS<br>ניקוי סיסמאות המערכת וה-BIOS (הגדרת המערכת).<br>עדכון ה-BIOS ב-BIOS<br>עדכון ה-BIOS מתפריט האתחול החד-פעמי F12.                                                                                                    |
| <b>61</b>                                                                                                    | פרק 3: מנהלי התקנים והורדות.<br>פרק 4: הגדרת מערכת.<br>סקירה כללית של BIOS.<br>כניסה לתוכנית ההגדרה של ה-BIOS.<br>מקשי ניווט<br>Boot Sequence.<br>Boot Sequence.<br>מחיקה או שינוי של סיסמת מערכת.<br>סיסמת המערכת וההגדרה.<br>הקצאת סיסמת הגדרת מערכת.<br>מחיקה או שינוי של סיסמת מערכת וסיסמת הגדרה קיימת.<br>ניקוי הגדרות Surce וה-SOUS<br>ניקוי סיסמאות המערכת וה-BIOS (הגדרת המערכת).<br>עדכון ה-BIOS באמצעות כונן BIOS ב-BIOS.<br>עדכון ה-BIOS מתפריט האתחול החד-פעמי F12.<br>עדכון ה-BIOS מתפריט האתחול החד-פעמי F12.                                                                                                    |
| <b>61</b>                                                                                                    | פרק 3: מנהלי התקנים והורדות.<br>פרק 4: הגדרת מערכת.<br>סקירה כללית של BIOS.<br>כניסה לתוכנית ההגדרה של ה-BIOS.<br>מקשי ניווט.<br>Boot Sequence<br>מסי מת המערכת ו-<br>אפשרויות הגדרת המערכת.<br>סיסמת המערכת וההגדרה.<br>הקצאת סיסמת הגדרת מערכת וסיסמת הגדרה קיימת.<br>הקצאת סיסמת הערכת וסיסמת הגדרה קיימת.<br>ניקוי הגדרות מערכת וה-BIOS (הגדרת המערכת).<br>ניקוי הגדרות המערכת וה-BIOS (הגדרת המערכת).<br>עדכון ה-BIOS באמצעות כונן BIOS (הגדרת המערכת).<br>עדכון ה-BIOS באמצעות כונן BIOS באמצעות כונן BIOS (הגדרת המערכת).<br>עדכון ה-BIOS באמצעות כונן BIOS ב-<br>עדכון ה-BIOS מתפריט האתחול החד-פעמי F12.<br>עדכון ה-BIOS מתפריט האתחול החד-פעמי F12.                                                                                                    |
| <b>61</b>                                                                                                    | פרק 3: מנהלי התקנים והורדות.<br>פרק 4: הגדרת מערכת.<br>סקירה כללית של BIOS<br>כניסה לתוכנית ההגדרה של ה-BIOS.<br>מקשי ניווט.<br>Boot Sequence<br>                                                                                                    |
| <b>61 62</b> 62   62   62   63   72   72   73   73   74   75   75   76                                            | פרק 3: מנהלי התקנים והורדות.<br>פרק 4: הגדרת מערכת.<br>סקירה כללית של BIOS.<br>כניסה לתוכנית ההגדרה של ה-BIOS.<br>מקשי ניווט<br>Boot Sequence<br>מקשי ניווט<br>אפשרויות הגדרת המערכת.<br>אפשרויות הגדרת המערכת.<br>אפשרויות הגדרת המערכת.<br>סימת המערכת וההגדרה<br>הקצאת סיסמת הגדרת מערכת.<br>הקצאת סיסמת הגדרת מערכת.<br>אפשריויות הגדרת מערכת.<br>אפשריויות הגדרת מערכת.<br>אפרים אות המערכת וה-BIOS (הגדרת המערכת).<br>עדכון ה-BIOS באמצעות כונן BIOS ב-Bios.<br>עדכון ה-BIOS מתפריט האתחול החד-פעמי F12.<br>עדכון ה-BIOS מתפריט האתחול החד-פעמי F12.<br>עדכון ה-BIOS מתפריט האתחול החד-פעמי F12.<br>עדכון ה-BIOS מתפריט האתחול החד-פעמי F12.<br>עדכון ה-BIOS מתפריט האתחול החד-פעמי F12.<br>עדכון ה-SupportAssist (ה-SupportAssist (ה מחשב Dell שברשותך.                                                                                    |
| <b>61 62</b> 62   62   62   62   63   63   72   72   73   73   74   75   75   76   76                             | פרק 5: מנהלי התקנים והורדות.<br>פרק 4: הגדרת מערכת.<br>סקירה כללית של BiOS.<br>מניסה לתוכנית ההגדרה של ה-BiOS.<br>מקשי ניווט.<br>Boot Sequence<br>מקשי ניווט.<br>מריט אתחול חד פעמי.<br>אפשרויות הגדרת המערכת.<br>סיסמת המערכת וההגדרה.<br>הקצאת סיסמת הגדרה מערכת.<br>הקצאת סיסמת הגדרה קיימת.<br>הקצאת סיסמא הגדרת מערכת וסיסמת הגדרה קיימת.<br>הקצאת סיסמא הערכת וה-Mos מערכת וסיסמת הגדרה קיימת.<br>ניקוי סיסמאות המערכת וה-BiOS (הגדרת המערכת).<br>ניקוי סיסמאות המערכת וה-BiOS (הגדרת המערכת).<br>עדכון ה-BiOS באמצעות כונן BiOS (הגדרת המערכת).<br>עדכון ה-BiOS באמצעות כונן USB (הגדרת המערכת).<br>עדכון ה-BiOS באמצעות כונן USB ב-Windows.<br>עדכון ה-BiOS מתפריט האתחול החד-פעמי F12.<br>עדכון ה-Bios מתפריט האתחול החד-פעמי F12.<br>סיפול בסוללות ליתיום-יון נפוחות.<br>אתר את תגית השירות או את קוד השירות המהיר של מחשב USB שברשותך. |

| 79 | פרק 6: קבלת עזרה ופנייה אל Dell         |
|----|-----------------------------------------|
| 78 | פריקת מתח סטטי שיורי (ביצוע איפוס קשיח) |
| 78 | כיבוי והפעלה מחדש של ה-Wi-Fi            |
| 78 | אפשרויות שחזור ומדיית גיבוי             |
| 77 | שחזור מערכת ההפעלה                      |
|    |                                         |

5

# עבודה על חלקיו הפנימיים של המחשב

# לפני העבודה על חלקיו הפנימיים של המחשב

#### אודות משימה זו

הערה ייתכן שהתמונות במסמך זה לא יהיו זהות למחשב שלך, בהתאם לתצורה שהזמנת. 🚺

#### שלבים

- . שמור וסגור את כל הקבצים הפתוחים וצא מכל היישומים הפתוחים.
  - 2. כבה את המחשב. לחץ על התחל > 🕲 הפעלה > כיבוי.

הערה אם אתה משתמש במערכת הפעלה אחרת, עיין בתיעוד של מערכת ההפעלה שברשותך לקבלת הוראות כיבוי. 🚺

- . נתק את המחשב ואת כל ההתקנים המחוברים משקעי החשמל שלהם.
- נתק מהמחשב את כל ההתקנים והציוד ההיקפי של הרשת, כגון מקלדת, עכבר וצג.

התראה כדי לנתק כבל רשת, תחילה נתק את הכבל מהמחשב ולאחר מכן נתק אותו מהתקן הרשת. 🔼

. הסר מהמחשב את כרטיסי המדיה ואת הדיסק האופטי, אם רלוונטי. 5

# הוראות בטיחות

היעזר בהוראות הבטיחות הבאות כדי להגן על המחשב מפני נזק אפשרי וכדי להבטיח את ביטחונך האישי. אלא אם צוין אחרת, כל הליך שכלול במסמך זה מבוסס על ההנחה שקראת את הוראות הבטיחות המצורפות למחשב שברשותך.

- אזהרה לפני העבודה בחלק הפנימי של המחשב, קרא את המידע בנושא בטיחות המצורף למחשב. לקבלת מידע נוסף על נוהלי בטיחות מומלצים, עיין בדף הבית של התאימות לתקינה בכתובת www.dell.com/regulatory\_compliance.
- אזהרה נתק את המחשב מכל מקורות החשמל לפני פתיחה של כיסוי המחשב או של לוחות. לאחר סיום העבודה על חלקיו הפנימיים של המחשב, החזר למקומם את כל הכיסויים, הלוחות והברגים לפני חיבור המחשב למקור חשמל.

התראה כדי להימנע מגרימת נזק למחשב, ודא שמשטח העבודה שטוח, יבש ונקי. /

התראה כדי להימנע מגרימת נזק לרכיבים ולכרטיסים, יש לגעת רק בקצותיהם בעת הטיפול בהם ולהימנע מנגיעה בפינים ובמגעים. 🦯

- האחריות אינה מכסה נזק שייגרם עקב טיפול. <u>התראה</u> יש לבצע פתרון בעיות ותיקונים אך ורק בהרשאה או הנחיה מצוות הסיוע הטכני של Dell. האחריות אינה מכסה נזק שייגרם עקב טיפול. שאינו מאושר על-ידי Dell. עיין בהוראות הבטיחות המצורפות למוצר, או בכתובת www.dell.com/regulatory\_compliance.
- התראה לפני נגיעה ברכיבים בתוך המחשב, גע במשטח מתכת לא צבוע, כגון המתכת בגב המחשב, כדי לפרוק מעצמך חשמל סטטי. במהלך העבודה, גע מדי פעם במשטח מתכת לא צבוע כדי לפרוק כל חשמל סטטי שעלול לפגוע ברכיבים פנימיים.
- התראה בעת ניתוק כבל, יש למשוך אותו במחבר או בלשונית המשיכה שלו ולא את הכבל עצמו. חלק מהכבלים כוללים מחברים עם לשוניות נעילה או בורגי כנף שעליך לנתק לפני ניתוק הכבל. בעת ניתוק הכבלים, יש להקפיד שהם ישרים, כדי להימנע מעיקום פינים של מחברים. בעת חיבור הכבלים, יש לוודא שהיציאות והמחברים מיושרים ופונים לכיוון הנכון.

התראה לחץ והוצא כל כרטיס שמותקן בקורא כרטיסי המדיה האופציונלי. 🦯

התראה נקוט משנה זהירות בעת טיפול בסוללות ליתיום-יון במחשבים ניידים. אין להשתמש בסוללות נפוחות, אלא להחליף אותן ולהשליך אותן כפסולת בהתאם להוראות. כפסולת בהתאם להוראות. הערה צבעי המחשב ורכיבים מסוימים עשויים להיראות שונה מכפי שהם מופיעים במסמך זה. 🚺

# ESD — הגנה מפני פריקה אלקטרוסטטית

ESD משמעותי מהווה בעיה בטיחותית בעת הטיפול רכיבים אלקטרוניים, בייחוד הרכיבים הרגישים כגון כרטיסי הרחבה, מעבדים, זיכרון DIMM, ו- בלוחות מערכת חלופיים. קטנה מאוד מהרצפה נטענת עלולה לגרום נזק למעגלים חשמליים נפרדים בדרכים שלא ניתן הברור, כגון אחיד עם בעיות המוצר קוצרה חיים. לפי ה-Industry ובכך דחף עבור הורד את דרישות צריכת החשמל צפיפות מוגברת, הגנה ESD נמצא שחל גידול במגמת מהווה בעיה בטיחותית.

עקב צפיפות מוגברת בתחומי הסמיקונדקטור משמש בשנים מוצרי Dell, את רגישות בפיקוח על נזק כתוצאה מחשמל סטטי נמצא כעת גבוה יותר מאשר קודמים של מוצרי Dell. מסיבה זו, חלק שאושר קודם לכן שיטות לבצע טיפול חלקים אינן עוד רלוונטי.

שני מזוהה על סוגים של נזק ESD הם ממקרי ו- אחיד כשלים.

- ממקרי חומרות וכשלים לייצג כ-20 אחוזים ESD כשלים הקשורים. לנזק גורם מיידית, אובדן מוחלט של הפונקציונליות של ההתקן. דוגמה לכשל קטסטרופלי הוא זיכרון DIMM שיש בו קיבלת לחשמל סטטי באופן מיידי מפיק "No Post/No Video" symptom עם קוד צפצוף המשודרת עבור חסר או nonfunctional הזיכרון.
- אחיד כשלים אחיד לייצג כ-80 אחוזים ESD כשלים הקשורים. הגבוה של כשלים אחיד פירושו כי רוב הזמן כאשר מופיעה נזק, הוא אינו הניתנת לזיהוי מייד. DIMM מתקבל לחשמל סטטי, אך הטרדה היא נחלש כזה שפשוט מושלך לאשפה ואינו מייד להפיק כלפי חוץ התסמינים הקשורים את הנזק. למשטרים מסלול מעקב עשויה להימשך שבועות או חודשים להימס, ובינתיים עלול לגרום ירידה בביצועים של שלמות זיכרון, אחיד שגיאות זיכרון וכדומה

קשה יותר סוג נזק לזהות ולפתור בעיות הוא אחיד (נקרא גם נסתרות או "פצועים הליכה") כשל.

בצע את השלבים הבאים כדי להסיר את כרטיס ה-ESD:

- השתמש מחווט ESD לפרק כף היד ומוארק כהלכה. השימוש ברצועות אנטי-סטטיות אלחוטיות אסור, הן אינן מספקות הגנה מתאימה. נגיעה לתושבת לפני הטיפול חלקים אינו מספיק ESD protection חלקים עם רוחב רגישות בפיקוח על נזק ESD.
- יש לטפל ברכיבים רגישים לחשמל אלקטרוסטטי באזור נקי מחשמל סטטי. במידת האפשר, השתמש אנטי-סטטית סטטיים לרצפה ולשולחנות עבודה.
- בעת הוצאת רכיב הרגיש למטען סטטי מקופסת המשלוח שלו, הוצא את הרכיב מחומר האריזה האנטי-סטטי רק כשתהיה מוכן להתקינו. לפני הסרת העטיפה האנטי-סטטית, ודא שפרקת את החשמל הסטטי מגופך.
  - בעת הובלת רכיב רגיש, יש להניח אותו במיכל אנטי-סטטי או באריזה אנטי-סטטית.

# ערכת ESD לשירות בשטח

ערכת השירות לשטח ללא ניטור היא ערכת השירות הנפוצה ביותר בשימוש. כל ערכת שטח מכילה שלושה מרכיבים מרכזיים: מרבד אנטי-סטטי, רצועת הארקה לפרק היד ותיל קישור.

# הרכיבים בערכת ESD לשירות בשטח

רכיבי ערכת השירות לשטח עבור ESD הם:

- שטיחון אנטי-סטטי- השטיחון האנטי-סטטי עשוי מחומר בעל כושר פיזור וניתן להניח עליו חלקים במהלך הליכי שירות. בעת שימוש בשטיחון אנטי-סטטי, הרצועה לפרק כף היד צריכה להיות הדוקה ואת הכבל יש לחבר לשטיחון ולכל מתכת חשופה במערכת שעליה עובדים. לאחר פריסה אנטי-סטטי, הרצועה לפרק כף היד צריכה להיות הדוקה ואת הכבל יש לחבר לשטיחון ולכל מתכת חשופה במערכת שעליה עובדים. לאחר פריסה נאוטי-סטטי, הרצועה לפרק כף היד צריכה להיות הדוקה ואת הכבל יש לחבר לשטיחון ולכל מתכת חשופה במערכת שעליה עובדים. לאחר פריסה נאוטי-סטטי, הרצועה לפרק כף היד צריכה להיות הדוקה ואת הכבל יש לחבר לשטיחון ולכל מתכת חשופה במערכת שעליה עובדים. לאחר פריסה נאותה, ניתן להוציא את חלקי השירות משקית ה-ESD ולהניח אותם ישירות על המרבד. פריטים הרגישים ל-ESD יהיו בטוחים בכף ידך, על שטיחון ה-ESD, ה-ESD, ה-
- רצועת הארקה לפרק היד ותיל קישור רצועת ההארקה ותיל הקישור יכולים לשמש לקישור ישיר בין פרק היד שלך לבין רכיב מתכת חשוף בחומרה, כאשר אין צורך במרבד ותיל קישור לחבר אותם אל המרבד האנטי סטטי כדי להגן על כל רכיב חומרה שתניח זמנית על המרבד. המגע הפיזי בין כאשר אין צורך במרבד ESD, או שניתן לחבר אותם אל המרבד האנטי סטטי כדי להגן על כל רכיב חומרה שתניח זמנית על המרבד. המגע הפיזי בין כאשר אין צורך במרבד ESD, או שניתן לחבר אותם אל המרבד האנטי סטטי כדי להגן על כל רכיב חומרה שתניח זמנית על המרבד. המגע הפיזי בין כאשר אין צורך במרבד ESD, או שניתן לחבר אותם אל המרבד ה-ESD ופריטי החומרה מכונה קישור. השתמש רק בערכות לשירות בשטח שיש בהן רצועת פרק יד, מרבד ותיל קישור. לעולם אל תשתמש ברצועות פרק יד ללא תיל. זכור תמיד שהחיווט הפנימי ברצועת כף היד מועד לנזק משחיקה ובלאי תוך כדי מרבד ותיל קישור. לעולם אל תשתמש ברצועות פרק יד ללא תיל. זכור תמיד שהחיווט הפנימי ברצועת כף היד מועד לנזק משחיקה ובלאי תוך כדי השימוש הרגיל, לכן חובה לבדוק אותם באופן סדיר עם טסטר לרצועות פרק יד, כדי למנוע נזקי חשמל סטטי לא מכוונים לפריטי חומרה. מומלץ לבדוק את הרצועה ליכן חובה לבוק אותם באופן סדיר עם טסטר לרצועות פרק יד, כדי למנוע נזקי חשמל סטטי לא מכוונים לפריטי חומרה. מומלץ לבדוק את הרצועה לפרק כף היד ואת כבל המחבר לפחות פעם בשבוע.
- טסטר לרצועת ESD לפרק היד החיווט שבתוך רצועת ה-ESD מועד לנזק לאורך זמן. בעת שימוש בערכה ללא ניטור, שיטת העבודה המומלצת היא לבדוק בקביעות את הרצועה לפני כל קריאת שירות ולכל הפחות, פעם בשבוע. טסטר לרצועת הארקה הוא השיטה הטובה ביותר לבדוק את הדבר. אם אין לך טסטר, בדוק עם המשרד האזורי וברר אם יש להם מכשיר כזה. כדי לבצע את הבדיקה, חבר את תיל הקישור של רצועת ההארקה אל הטסטר כאשר הוא ענוד על פרק היד שלך ולחץ על הלחצן. נורית ירוקה מוארת אם הבדיקה בהצלחה; נורית אדומה מאירה ונשמע צליל אם הבדיקה נכשלת.
- רכיבים מבודדים חיוני לשמור על התקנים רגישים ל-ESD, כגון מארזים של גופי קירור מפלסטיק, ולהרחיקם מחלקים פנימיים שמשמשים כמבודדים ולרוב צוברים מטען חשמלי רב.
- סביבת העבודה בדוק את התנאים באתר הלקוח לפני שאתה פורס את ערכת ה-ESD לשירות בשטח.. לדוגמה, פריסה של הערכה בסביבת שרת שונה מפריסה בסביבת שנה מפריסה בסביבת של שונה מפריסה בסביבת שנות מפריסה בסביבת שנות מפריסה בסביבת שנות מפריסה בסביבת שנות מפריסה בסביבת שנות מפריסה בסביבת שנות מפריסה בסביבת שנות מפריסה בסביבת שנות מפריסה בסביבת שנות מפריסה בסביבת שנות מפריסה בסביבת שנות מפריסה בסביבת שנות מפריסה בסביבת שנות מפריסה בסביבת שנות מפריסה בסביבת שנות מפריסה במרכזי נתונים; התקנים שולחניים או שנה מפריסה בסביבת עבודה של שולחנות עבודה או התקנים ניידים. לרוב, שרתים מותקנים בארונות תקשורת במרכזי נתונים; התקנים שולחניים או ניידים בדרך כלל מוצבים על שולחנות עבודה במשרדים או בתאים. חפש תמיד שטח עבודה פתוח ומסודר, שיהיה גדול מספיק לפריסה של ערכת ה-ESD, כולל שטח נוסף שיתאים לסוג המערכת שזקוקה לתיקון. יש להרחיק מסביבת העבודה חומרים מבודדים, העלולים לחולל אירוע ESD. יש ה-ESD, כולל שטח נוסף שיתאים לסוג המערכת שזקוקה לתיקון. יש להרחיק מסביבת העבודה חומרים מבודדים, העלולים לחולל אירוע ESD. יש להרחיק חומרים מבודדים לפני עם רכיבי חומרים מבודדים המלולים לחולל אירוע ESD. יש להרחיק חומרים מבודדים כמו פוליסטירן וחומרים פלסטיים אחרים לפחות 30 ס"מ מחלקים רגישים לפני מגע פיזי עם רכיבי חומרה.

- אריזה אנטי-סטטית יש להוביל ולקבל כל התקן בעל רגישות ל-ESD באריזה עם הגנה מחשמל סטטי. מומלץ להשתמש בשקיות מתכתיות עם מיגון חשמל סטטי. הקפד תמיד להחזיר את החלק הפגום בשקית ה-ESD ובאריזה שבהם הגיע החלק החדש. יש לקפל היטב את שקית ה-ESD ולחתום חשמל סטטי. הקפד תמיד להחזיר את החלק הפגום בשקית ה-ESD ובאריזה שבהם הגיע החלק החדש. יש לקפל היטב את שקית ה-ESD מהאריזה אותה בסרט דביק ולהשתמש בכל חומרי האריזה המוקצפים שנכללו באריזה שבהם הגיע החלק החדש. יש לקפל היטב את שקית ה-ESD מהאריזה חשמל סטטי. הקפד תמיד להחזיר את החלק הפגום בשקית ה-ESD ובאריזה שבהם הגיע החלק החדש. יש לקפל היטב את שקית ה-ESD מהאריזה אותה בסרט דביק ולהשתמש בכל חומרי האריזה המוקצפים שנכללו באריזה המקורית של החלק החדש. יש להוציא התקנים רגישים ל-ESD מהאריזה רק על משטח עבודה עם הגנת ESD ואין להניח את החלק על הצד החיצוני של שקית ה-ESD משום שרק החלק הפנימי של השקית ממוגן. הקפד תמיד רק על משטח עבודה עם הגנת ESD ואין להניח את החלק על הצד החיצוני של שקית ה-ESD משום שרק החלק הפנימי של השקית ממוגן. הקפד תמיד להחזיק את החלקים בידך או להניח אותם על מרבד ה-ESD, בתוך המערכת או בתוך שקית אנטי-סטטית.
  - הובלת רכיבים רגישים כאשר מובילים רכיבים הרגישים ל-ESD, כגון חלקי חילוף או חלקים שהוחזרו אל Dell, חיוני להניח רכיבים אלה בשקיות אנטי-סטטיות לשם הובלה בטוחה.

# הגנה מ-ESD – סיכום

מומלץ שכל טכנאי השטח ישתמשו ברצועת הארקה חוטית מסורתית נגד ESD ובשטיחון אנטי-סטטי מגן בכל עת כאשר הם מעניקים שירות למוצרי Dell. בנוסף, חיוני שהטכנאי ירחיק חלקים רגישים מרכיבי בידוד במהלך פעולות השירות וישתמש בשקיות אנטי-סטטיות להובלת רכיבים רגישים.

# הובלת רכיבים רגישים

כאשר מובילים רכיבים הרגישים ל-ESD, כגון חלקי חילוף או חלקים שהוחזרו אל Dell, חיוני להניח רכיבים אלה בשקיות אנטי-סטטיות לשם הובלה בטוחה.

# היכנס למצב שירות

מצב שירות מאפשר למשתמשים לנתק מיד את החשמל מהמחשב ולבצע תיקונים מבלי לנתק את כבל הסוללה מלוח המערכת.

כדי להיכנס ל**מצב שירות**:

- .AC- כבה את המחשב ונתק את מתאם ה-AC.
- 2. החזק את המקש <B> במקלדת לחוץ ולחץ על לחצן ההפעלה במשך 3 שניות או עד שהלוגו של Dell יופיע על המסך.
  - .(לחץ על מקש כלשהו להמשך) Press any key to continue .3

הערה אם מתאם חשמל לא נותק, תוצג על המסך הודעה שתנחה אותך להסיר את מתאם ה-AC. הסר את מתאם ה-AC ולאחר מכן הקש על מקש כלשהו כדי להמשיך בהליך **מצב השירות** .

(i) הערה ההליך **מצב שירות** מדלג באופן אוטומטי על שלב זה אם **תג הבעלים** של המחשב אינו מוגדר מראש על-ידי היצרן.

4. כאשר ההודעה 'מוכן להמשיך' מופיעה על המסך, הקש על מקש כלשהו כדי להמשיך. המחשב ישמיע שלושה צפצופים קצרים ויכבה מיד. לאחר כיבוי המחשב, תוכל לבצע את ההליכים החלופיים מבלי לנתק את כבל הסוללה מלוח המערכת.

# לאחר העבודה על חלקיו הפנימיים של המחשב

#### אודות משימה זו

התראה השארת ברגים חופשיים או משוחררים בתוך המחשב עלולה לגרום נזק חמור למחשב. /

#### שלבים

- הברג את כל הברגים חזרה למקומם ובדוק שלא נותרו ברגים חופשיים בתוך המחשב.
- חבר את כל ההתקנים החיצוניים, הציוד ההיקפי או הכבלים שהסרת לפני העבודה על המחשב.
- . החזר למקומם את כל כרטיסי המדיה, הדיסקים וכל החלקים האחרים שהסרת לפני העבודה על המחשב.
  - חבר את המחשב ואת כל ההתקנים המחוברים לשקעי החשמל שלהם.
    - 5. הפעל את המחשב.

# יציאה ממצב שירות

<mark>מצב שירות</mark> מאפשר למשתמשים לנתק מיד את החשמל מהמחשב ולבצע תיקונים מבלי לנתק את כבל הסוללה מלוח המערכת. כדי לצאת מ**מצב שירות**:

- . חבר את מתאם ה-AC ליציאת מתאם החשמל שבמחשב.
- 2. לחץ על לחצן ההפעלה כדי להפעיל את המחשב. המחשב יחזור באופן אוטומטי למצב פעולה רגיל.

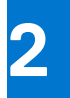

# הסרה והתקנה של רכיבים

הערה ייתכן שהתמונות במסמך זה לא יהיו זהות למחשב שלך, בהתאם לתצורה שהזמנת. 🚺

# כלי עבודה מומלצים

כדי לבצע את ההליכים המתוארים במסמך זה, ייתכן שתזדקק לכלים הבאים:

- #0 Philips מברג
  - להב פלסטיק

# רשימת ברגים

הערה בעת הסרת הברגים מרכיב, מומלץ לרשום את סוג הבורג וכמות הברגים ולאחר מכן לשים אותם בתיבת אחסון הברגים. זאת כדי לוודא שמאוחסנים מספר הברגים וסוג הברגים הנכונים בעת החלפת הרכיב.

הערה מחשבים מסוימים מצוידים במשטחים מגנטיים. ודא שהברגים אינם נשארים מחוברים למשטחים אלה בעת החלפת רכיב. 🚺

הערה צבע הבורג עשוי להשתנות בהתאם לתצורה שהוזמנה.

## טבלה 1. רשימת ברגים

| רכיב                          | מאובטח אל                     | סוג הבורג | כמות                                                                                   | תמונת הבורג |
|-------------------------------|-------------------------------|-----------|----------------------------------------------------------------------------------------|-------------|
| כיסוי הבסיס                   | מכלול משענת כף היד<br>והמקלדת | M2x4      | 4                                                                                      | Ŷ           |
| סוללה                         | מכלול משענת כף היד<br>והמקלדת | M2x3      | 5 (עבור מחשבים שסופקו<br>עם סוללת 4 תאים)<br>3 (עבור מחשבים שסופקו<br>עם סוללת 3 תאים) | 9           |
| תושבת כרטיס האלחוט            | כרטיס אלחוט ולוח מערכת        | M2x3      | 1                                                                                      |             |
| Solid-State <b>תושבת</b>      | לוח המערכת                    | M1.6x2.5  | 1                                                                                      |             |
| כונן solid-state מסוג<br>2230 | לוח המערכת                    | M2x3      | 1                                                                                      | ę           |
| מאוורר                        | מכלול משענת כף היד<br>והמקלדת | M2x3      | 2                                                                                      | Ŷ           |
| תושבת משטח המגע               | מכלול משענת כף היד<br>והמקלדת | M1.6x2    | 3                                                                                      | *           |
| משטח מגע                      | מכלול משענת כף היד<br>והמקלדת | M2x1.8    | 2                                                                                      | <b>()</b>   |
| לוח קלט∕פלט                   | מכלול משענת כף היד<br>והמקלדת | M2x3      | 2                                                                                      | 9           |

# טבלה 1. רשימת ברגים (המשך)

| זות | תמונת הבורג | כמ | סוג הבורג | מאובטח אל                     | רכיב                                           |
|-----|-------------|----|-----------|-------------------------------|------------------------------------------------|
|     |             | 4  | M2.5x3.5  | מכלול משענת כף היד<br>והמקלדת | צירי הצג                                       |
|     | (*)         | 2  | M1.6X2    | מכלול משענת כף היד<br>והמקלדת | לחצן הפעלה⁄לחצן הפעלה<br>עם קורא טביעות אצבעות |
|     | 9           | 1  | 2x3       | מכלול משענת כף היד<br>והמקלדת | יציאת מתאם חשמל                                |
|     |             | 2  | M2.5x4.5  | מכלול משענת כף היד<br>והמקלדת | USB Type-C <b>תושבת של</b>                     |
|     |             | 2  | M2x1.8    | מכלול משענת כף היד<br>והמקלדת | לוח המערכת                                     |

# 1-ב 2 Inspiron 5410 הרכיבים העיקריים של

התמונה הבאה מציגה את הרכיבים העיקריים של 105 Inspiron ב-1.

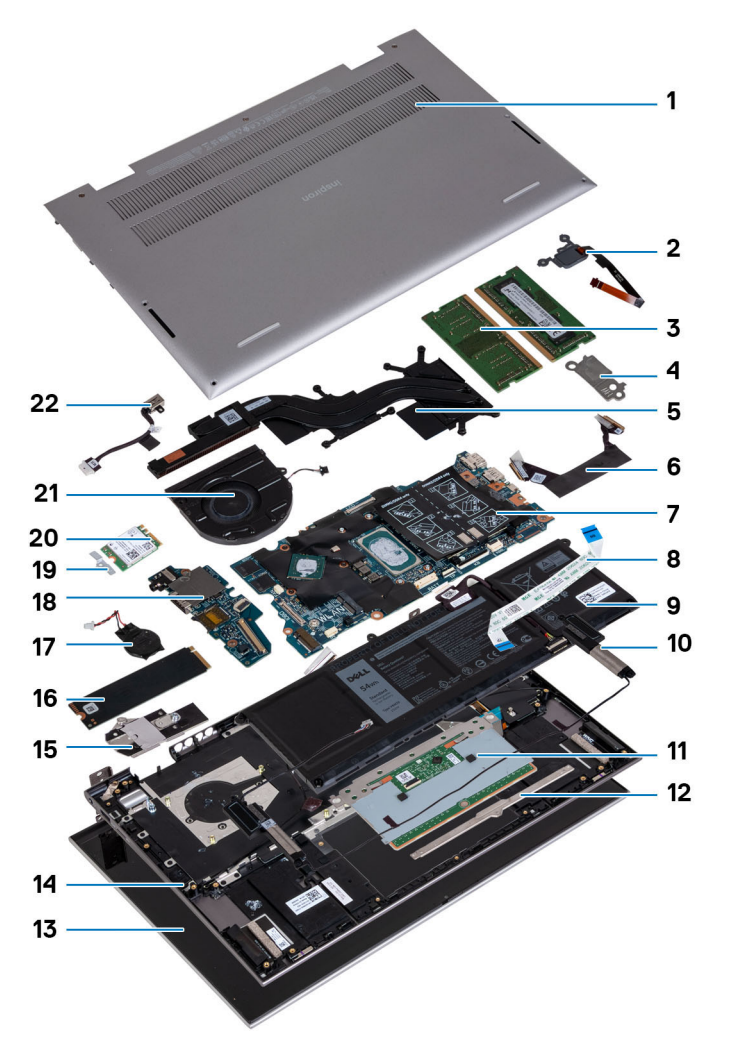

#### 1. כיסוי הבסיס

2. לחצן הפעלה עם קורא טביעות אצבעות אופציונלי

11

- 3. מודולי זיכרון
- USB Туре-С . תושבת של
  - 5. גוף קירור
  - 6. כבל לוח הקלט/פלט
    - 7. לוח המערכת
    - 8. כבל משטח המגע
      - 9. סוללה
      - 10. רמקולים
      - 11. משטח מגע
  - 12. תושבת משטח המגע
    - 13. מכלול הצג
- 14. מכלול משענת כף היד והמקלדת
  - **55. תושבת כונן** Solid-State
- M.2 2280 מסוג solid-state 16. כונן
  - 17. סוללת מטבע
    - 18. לוח קלט/פלט
  - 19. תושבת כרטיס האלחוט
    - 20. כרטיס אלחוט
      - 21. מאוורר
    - 22. יציאת מתאם חשמל

הערה Dell מספקת רשימה של רכיבים ומספרי החלקים שלהם עבור תצורת המערכת המקורית שנרכשה. חלקים אלה זמינים בהתאם לכיסויי האחריות שנרכשו על-ידי הלקוח. צור קשר עם נציג המכירות של Dell למידע על אפשרויות רכישה.

# כיסוי הבסיס

# הסרת כיסוי הבסיס

## תנאים מוקדמים

- 1. יש לבצע את ההליך המפורט בסעיף לפני העבודה על חלקיו הפנימיים של המחשב.
  - היכנס למצב שירות.

#### אודות משימה זו

האיור הבא מציין את מיקום מכסה הבסיס ומספק ייצוג חזותי של הליך ההסרה.

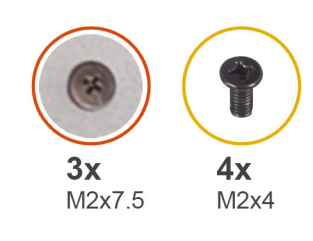

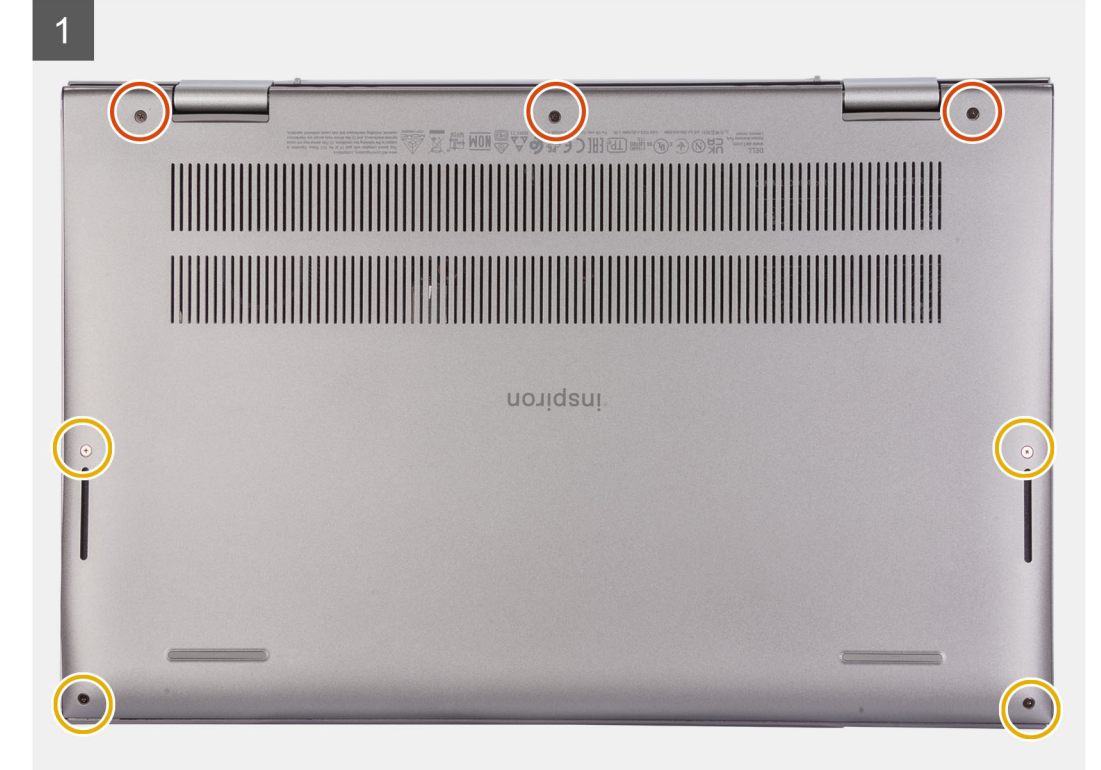

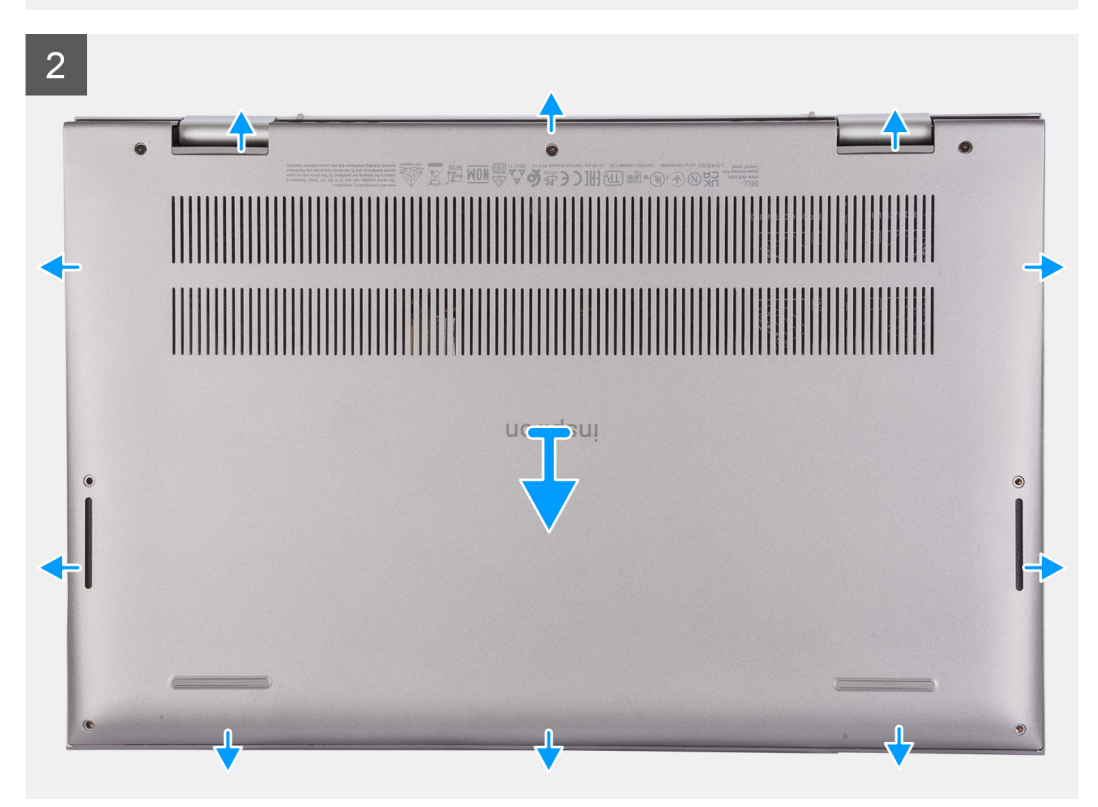

- 1. הסר את ארבעת הברגים (M2x4) שמהדקים את כיסוי הבסיס למכלול משענת כף היד והמקלדת.
  - 2. שחרר את שלושת בורגי החיזוק שמהדקים את כיסוי הבסיס למכלול משענת כף היד והמקלדת.

הערה לאחר שחרור שלושת בורגי החיזוק, כיסוי הבסיס יפתח וייצור מרווח בין כיסוי הבסיס למכלול משענת כף היד. 🚺

5. החל מהפינה השמאלית העליונה, חלץ את כיסוי הבסיס ולשחרר אותו ממכלול משענת כף היד והמקלדת.

# התקנת כיסוי הבסיס

#### תנאים מוקדמים

אם אתה מבצע החלפת רכיב, הסר את הרכיבים הקיימים לפני ביצוע הליך ההתקנה.

## אודות משימה זו

התמונות הבאות מציינות את מיקום כיסוי הבסיס ומספקות ייצוג חזותי של הליך ההתקנה.

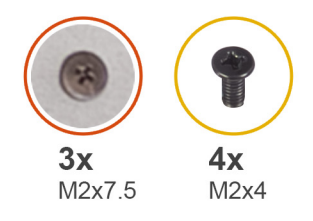

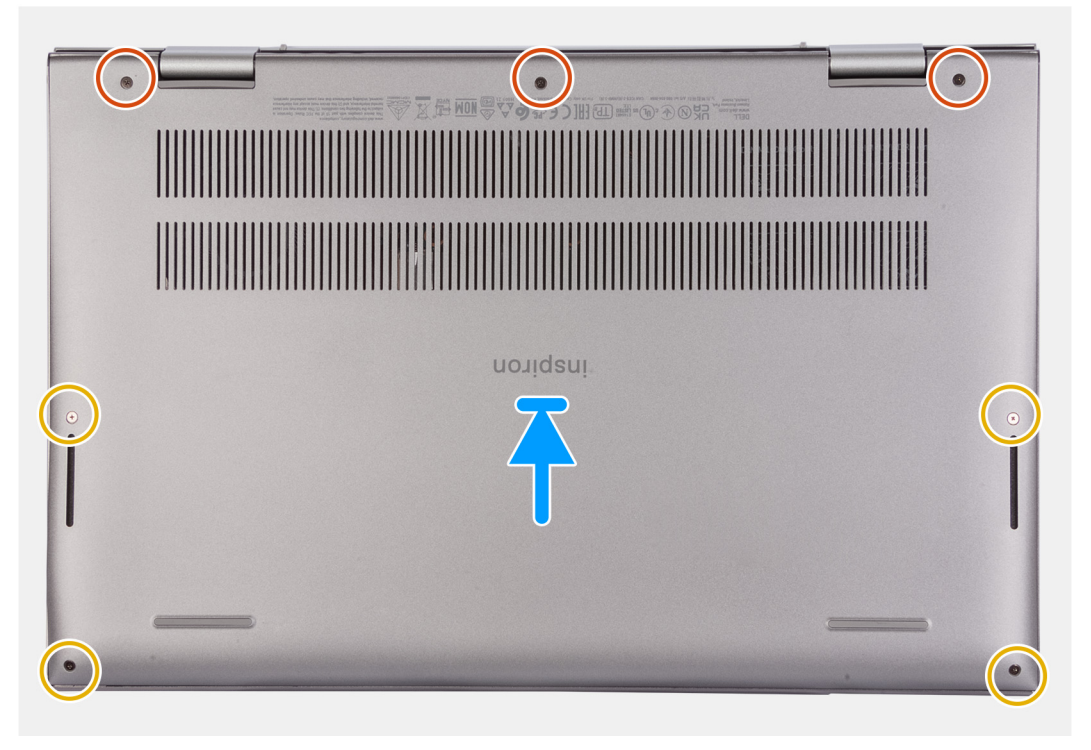

## שלבים

- 1. ישר את חורי הברגים שבכיסוי הבסיס עם חורי הברגים שבמכלול משענת כף היד והמקלדת, ולאחר מכן לחץ את כיסוי הבסיס למקומו בנקישה.
  - 2. הברג בחזרה את ארבעת הברגים (M2x4) שמהדקים את כיסוי הבסיס למכלול משענת כף היד והמקלדת.
    - .7 חזק את שלושת בורגי החיזוק שמהדקים את כיסוי הבסיס למכלול משענת כף היד והמקלדת.

## השלבים הבאים

1. צא ממצב שירות.

2. בצע את הפעולות המפורטות בסעיף לאחר העבודה על חלקיו הפנימיים של המחשב.

# (סוללה) Battery

# אמצעי זהירות עבור סוללת ליתיום-יון

# התראה

- נקוט משנה זהירות בעת טיפול בסוללות ליתיום-יון.
- פרוק את הסוללה לגמרי לפני הסרתה. נתק את מתאם זרם החילופין מהמערכת והפעל את המחשב באמצעות הסוללה בלבד הסוללה התרוקנה לגמרי כאשר המחשב אינו מופעל עוד כאשר לוחצים על לחצן ההפעלה.
  - אין למעוך, להפיל, להשחית או לנקב את הסוללה באמצעות חפצים זרים.
  - אין לחשוף את הסוללה לטמפרטורות גבוהות או לפרק את מארז הסוללה והתאים שלה.
    - אין להפעיל לחץ על פני השטח של הסוללה.
      - אין לכופף את הסוללה.
    - אין להשתמש בכלים מכל סוג כדי לשחרר את הסוללה או להפעיל עליה לחץ.
  - במהלך הטיפול במוצר זה, היזהר שלא לאבד אחד מהברגים או להניח אותם במקום הלא נכון כדי למנוע ניקוב או נזק בשוגג לסוללה ולרכיבי מערכת אחרים.
- אם הסוללה נתקעת בתוך המחשב כתוצאה מהתנפחות, אין לנסות לחלץ אותה מכיוון שפעולות כגון ניקוב, כיפוף או מעיכת סוללה מסוג ליתיום-יון עלולות להיות מסוכנות. במקרה כזה, פנה לתמיכה הטכנית של Dell לקבלת סיוע. בקר בכתובת /www.dell.com contactdell.
  - הקפד תמיד לרכוש סוללות מקוריות מ-www.dell.com או משותפים ומשווקים מורשים של Dell.
- אין להשתמש בסוללות נפוחות, אלא להחליף אותן ולהשליך אותן כפסולת בהתאם להוראות. לקבלת הנחיות לטיפול בסוללות ליתיום-יון נפוחות, ראה טיפול בסוללות ליתיום-יון נפוחות.

# הסרת סוללת 3 התאים או את סוללת 4 התאים

# הסרת סוללה של 3 תאים

#### תנאים מוקדמים

- . יש לבצע את ההליך המפורט בסעיף לפני העבודה על חלקיו הפנימיים של המחשב.
  - 2. הסר את כיסוי הבסיס.

#### אודות משימה זו

התמונה הבאה מציינת את מיקום הסוללה ומספקת ייצוג חזותי של הליך ההסרה.

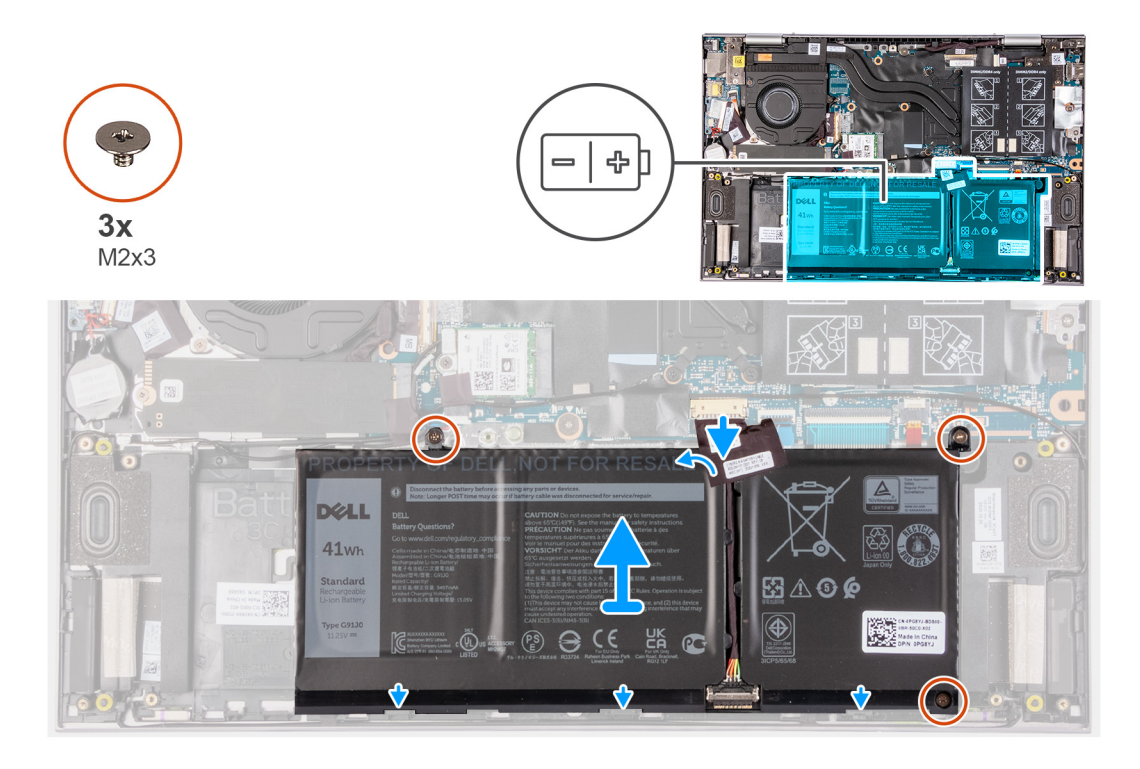

- 1. קלף את סרט ההדבקה שמהדק את כבל הסוללה ללוח המערכת (רלוונטי רק אם לא הוסר קודם לכן).
  - 2. נתק את כבל הסוללה מלוח המערכת (רלוונטי רק אם לא נותק קודם לכן).
  - **.** הסר את שלושת הברגים (M2x3) שמהדקים את הסוללה אל מכלול משענת כף היד והמקלדת.
    - הרם את הסוללה והוצא אותה ממכלול משענת כף היד והמקלדת.

# הסרת סוללה של 4 תאים

## אודות משימה זו

התמונה הבאה מציינת את מיקום הסוללה ומספקת ייצוג חזותי של הליך ההסרה.

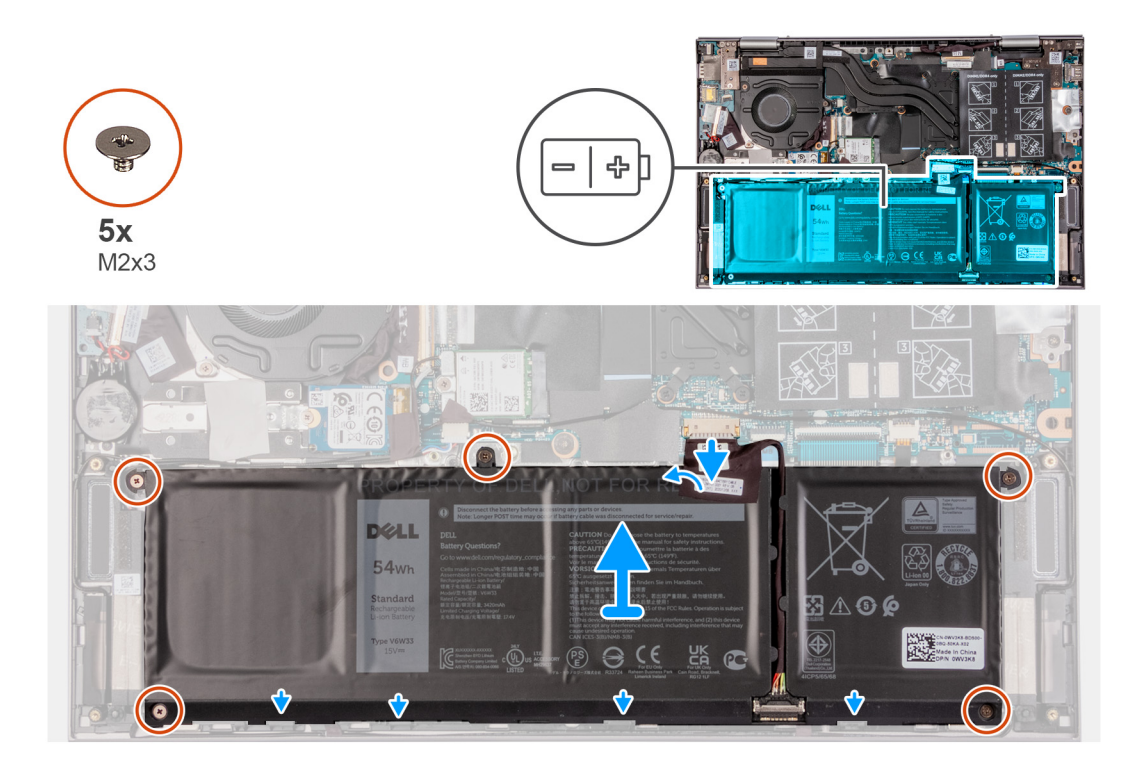

- 1. קלף את סרט ההדבקה שמהדק את כבל הסוללה ללוח המערכת (רלוונטי רק אם לא הוסר קודם לכן).
  - 2. נתק את כבל הסוללה מלוח המערכת (רלוונטי רק אם לא נותק קודם לכן).
  - . הסר את חמשת הברגים (M2x3) שמהדקים את הצירים אל מכלול משענת כף היד והמקלדת.
    - הרם את הסוללה והוצא אותה ממכלול משענת כף היד והמקלדת.

# התקנת סוללת 3 התאים או סוללת 4 התאים

# התקנת סוללה עם 3 תאים

## תנאים מוקדמים

אם אתה מבצע החלפת רכיב, הסר את הרכיבים הקיימים לפני ביצוע הליך ההתקנה.

## אודות משימה זו

התמונה הבאה מציינת את מיקום הסוללה ומספקת ייצוג חזותי של הליך ההתקנה.

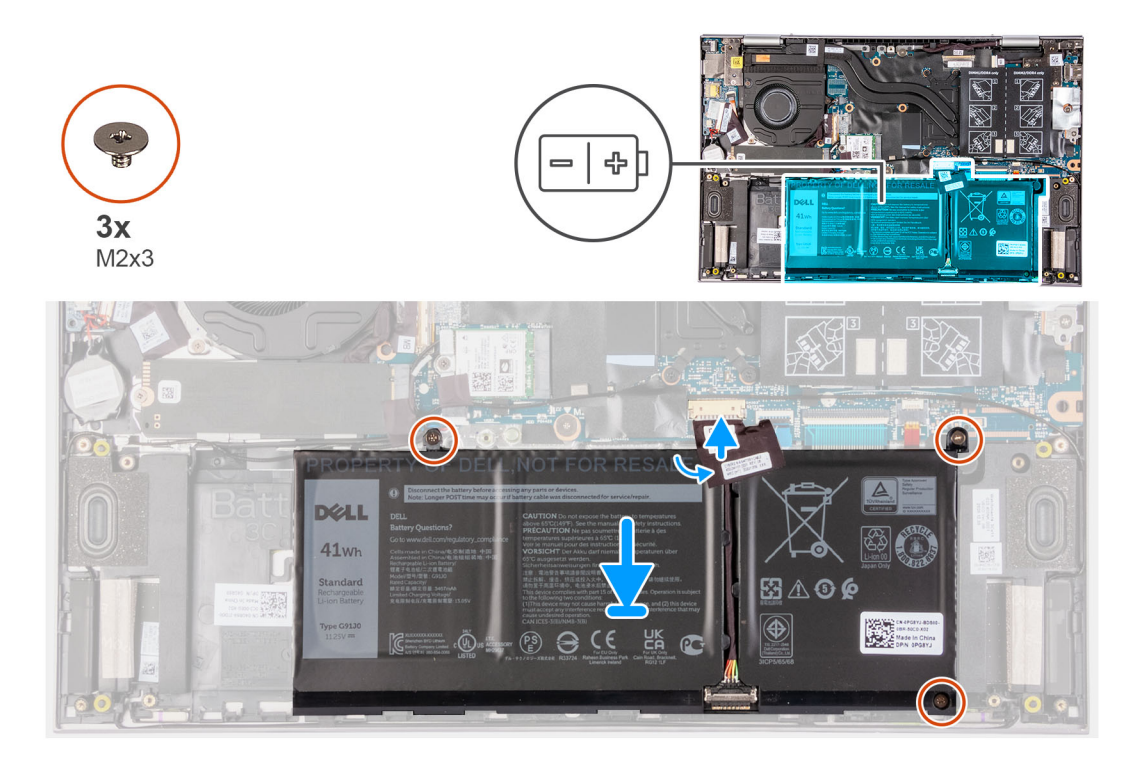

- 1. השתמש בבליטות היישור והנח את הסוללה על מכלול משענת כף היד והמקלדת.
- **.** הברג בחזרה את שלושת הברגים (M2x3) שמהדקים את הסוללה אל מכלול משענת כף היד והמקלדת.
  - 3. יש לחבר את כבל הסוללה ללוח המערכת.
  - . הצמד את סרט ההדבקה שמהדק את כבל הסוללה ללוח המערכת.

# התקנת סוללה של 4 תאים

#### תנאים מוקדמים

אם אתה מבצע החלפת רכיב, הסר את הרכיבים הקיימים לפני ביצוע הליך ההתקנה.

#### אודות משימה זו

התמונה הבאה מציינת את מיקום הסוללה ומספקת ייצוג חזותי של הליך ההתקנה.

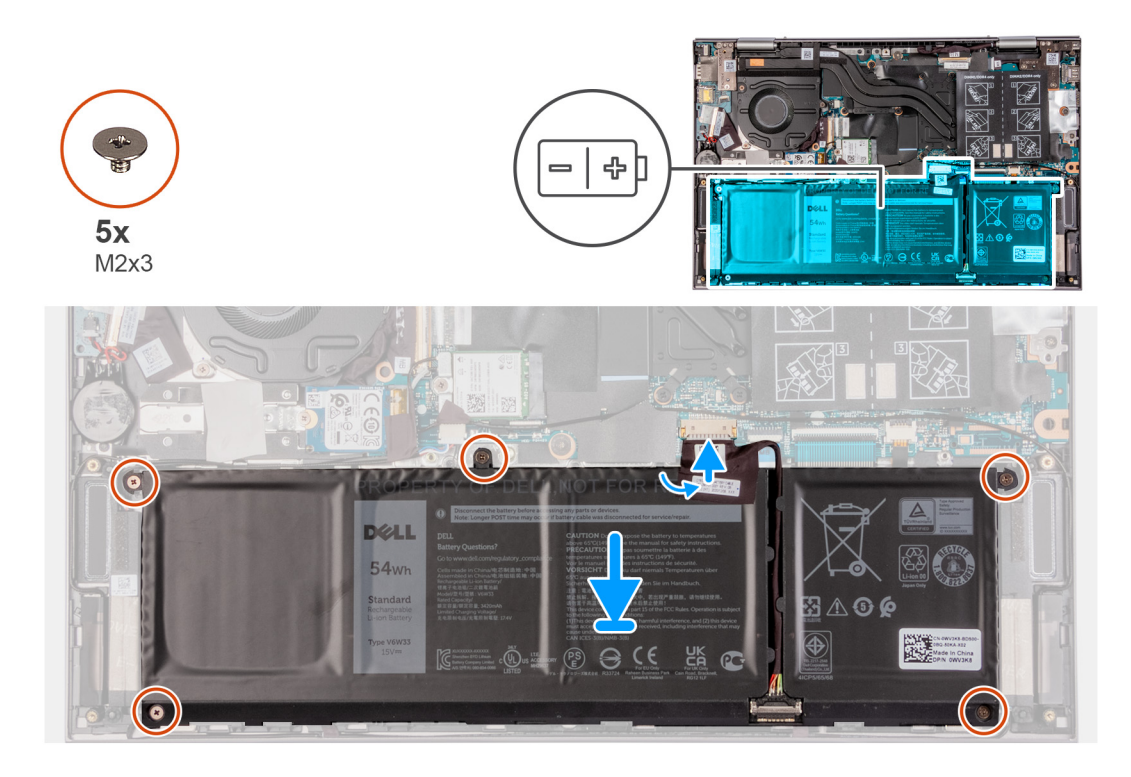

- 1. השתמש בבליטות היישור והנח את הסוללה על מכלול משענת כף היד והמקלדת.
- **2.** הברג בחזרה את חמשת הברגים (M2x3) שמהדקים את הסוללה למכלול משענת כף היד והמקלדת.
  - ... יש לחבר את כבל הסוללה ללוח המערכת.
  - . הצמד את סרט ההדבקה שמהדק את כבל הסוללה ללוח המערכת.

#### השלבים הבאים

- התקן את כיסוי הבסיס.
- . בצע את הפעולות המפורטות בסעיף לאחר העבודה על חלקיו הפנימיים של המחשב.

# סוללת מטבע

# הסרת סוללת המטבע

## תנאים מוקדמים

- 1. יש לבצע את ההליך המפורט בסעיף לפני העבודה על חלקיו הפנימיים של המחשב.
  - .2 היכנס למצב שירות.
- הערה הסרת כבל לוח הקלט/פלט מקבילה להסרת סוללת המטבע. היא מאפסת את ההגדרות של תוכנית הגדרת ה-BIOS להגדרות ברירת מחדל. מומלץ לשים לב מהן ההגדרות של תוכנת התקנת ה-BIOS הקיימות לפני הוצאת סוללת המטבע.

#### אודות משימה זו

התמונה הבאה מציינת את מיקום סוללת המטבע ומספקת ייצוג חזותי של הליך ההסרה.

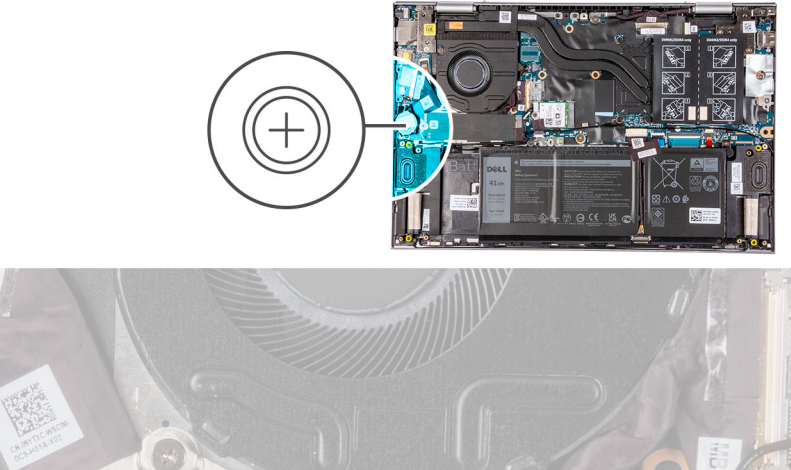

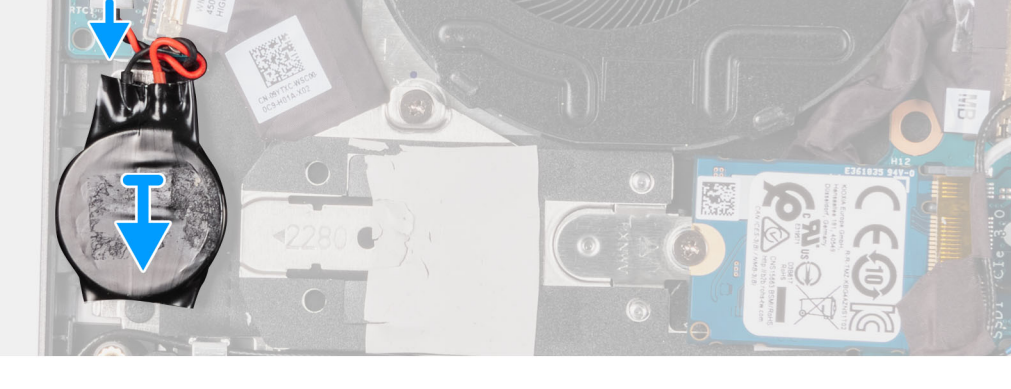

- . נתק את סוללת המטבע מלוח הקלט⁄פלט.
- 2. קלף את סוללת המטבע והרם אותה אל מחוץ לחריץ במכלול משענת כף היד והמקלדת.

# התקנת סוללת המטבע

#### תנאים מוקדמים

אם אתה מבצע החלפת רכיב, הסר את הרכיבים הקיימים לפני ביצוע הליך ההתקנה.

#### אודות משימה זו

התמונה הבאה מציינת את מיקום סוללת המטבע ומספקת ייצוג חזותי של הליך ההתקנה.

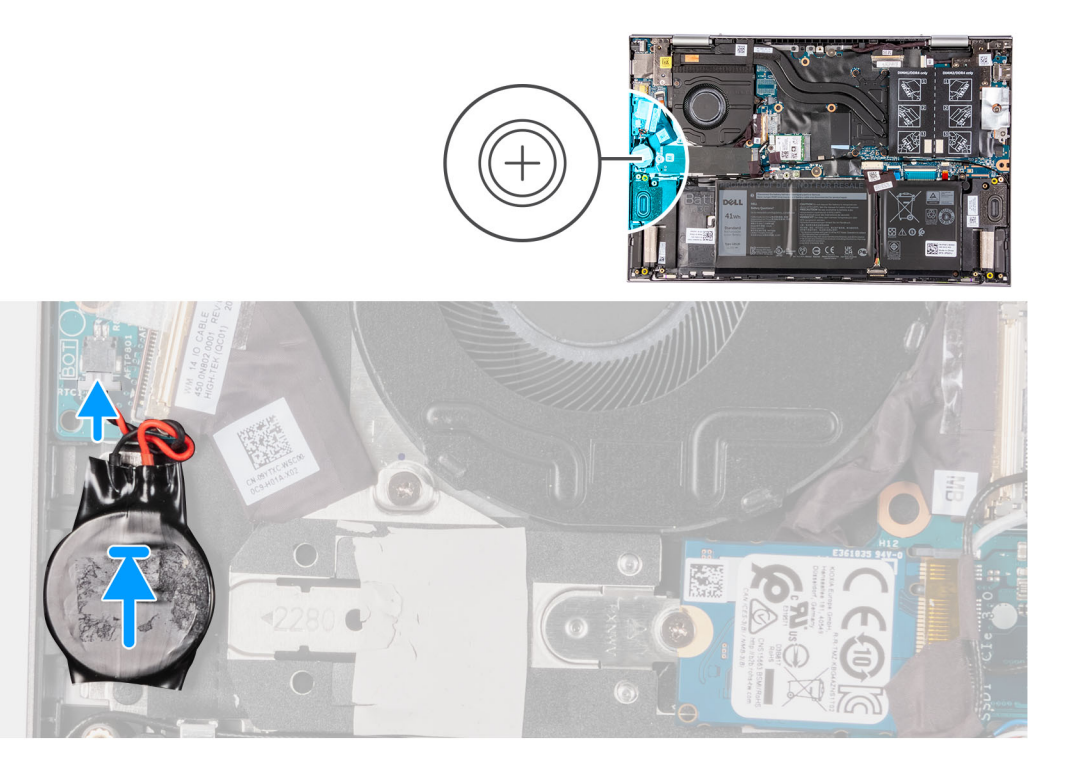

- . הצמד את סוללת המטבע אל החריץ במכלול משענת כף היד והמקלדת.
  - . חבר את כבל סוללת המטבע ללוח הקלט/פלט.

#### השלבים הבאים

- התקן את כיסוי הבסיס.
- 2. בצע את הפעולות המפורטות בסעיף לאחר העבודה על חלקיו הפנימיים של המחשב.
  - .3 צא ממצב שירות

# מודול זיכרון

# הסרת מודול הזיכרון

## תנאים מוקדמים

- . יש לבצע את ההליך המפורט בסעיף לפני העבודה על חלקיו הפנימיים של המחשב.
  - . היכנס למצב שירות.

#### אודות משימה זו

התמונה הבאה מציינת את מיקום מודולי הזיכרון ומספקת ייצוג חזותי של הליך ההסרה.

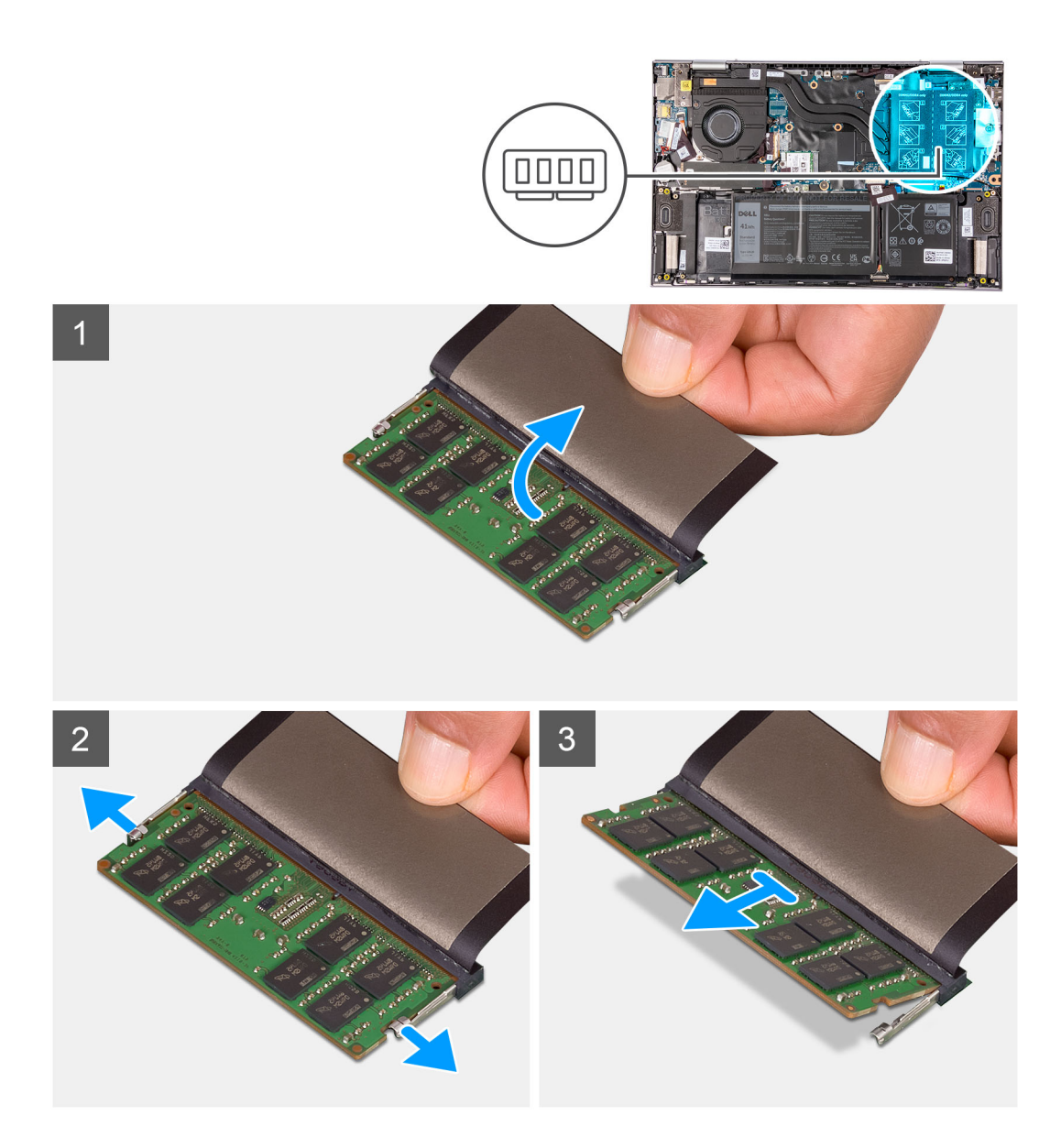

- הרם את הכיסוי כדי לגשת למודול הזיכרון.
- 2. היעזר בקצות האצבעות כדי להזיז בזהירות הצידה את תפסי ההידוק שבשני קצות החריץ של מודול הזיכרון, עד שמודול הזיכרון ישתחרר ממקומו.
  - . החלק והסר את מודול הזיכרון מחריץ מודול הזיכרון.
  - הערה חזור על שלב 2 עד 3 כדי להסיר כל מודול זיכרון אחר שהותקן במחשב. 🚺

# התקנת מודול הזיכרון

#### תנאים מוקדמים

אם אתה מבצע החלפת רכיב, הסר את הרכיבים הקיימים לפני ביצוע הליך ההתקנה.

#### אודות משימה זו

התמונה הבאה מציינת את מיקום מודולי הזיכרון ומספקת ייצוג חזותי של הליך ההתקנה.

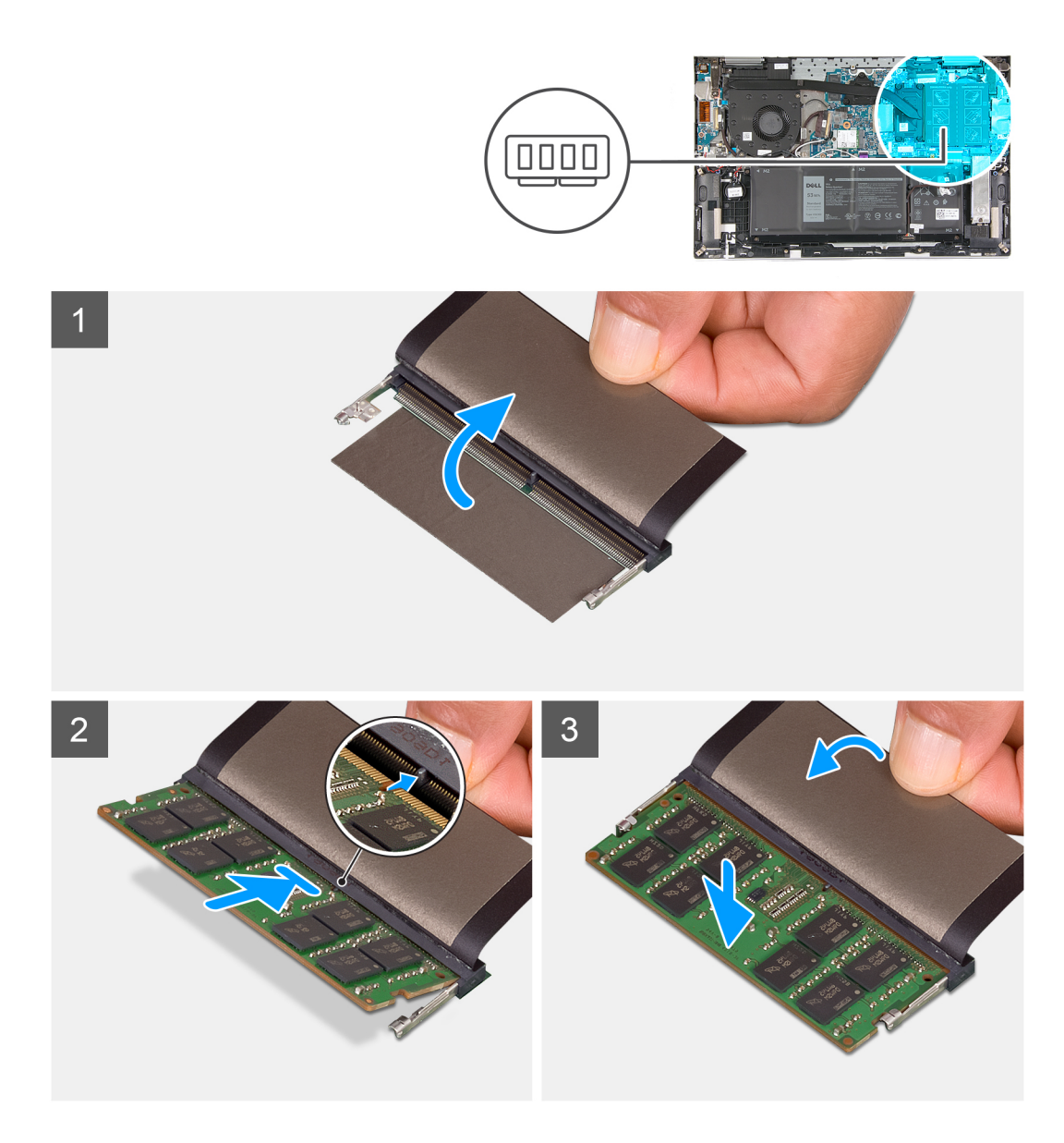

- . הרם את הכיסוי כדי לגשת לחריץ מודול הזיכרון.
- . ישר את החריץ שבמודול הזיכרון עם הלשונית שבחריץ מודול הזיכרון.
  - . החלק בחוזקה את מודול הזיכרון בזווית לתוך חריץ מודול הזיכרון.
    - . לחץ על מודול הזיכרון כלפי מטה עד שיינעל במקומו בנקישה.

הערה אם אינך שומע את הנקישה, הסר את מודול הזיכרון והתקן אותו חזרה. 🚺

הערה חזור על שלב 2 עד 4 כדי להתקין כל מודול זיכרון אחר במחשב. i

## השלבים הבאים

- התקן את כיסוי הבסיס.
- 2. בצע את הפעולות המפורטות בסעיף לאחר העבודה על חלקיו הפנימיים של המחשב.
  - .3 צא ממצב שירות.

23

# כרטיס אלחוט

# הסרת כרטיס האלחוט

#### תנאים מוקדמים

- 1. יש לבצע את ההליך המפורט בסעיף לפני העבודה על חלקיו הפנימיים של המחשב.
  - היכנס למצב שירות.
  - .3 הסר את כיסוי הבסיס.

#### אודות משימה זו

התמונה הבאה מציינת את מיקום כרטיס האלחוט ומספקת ייצוג חזותי של הליך ההסרה.

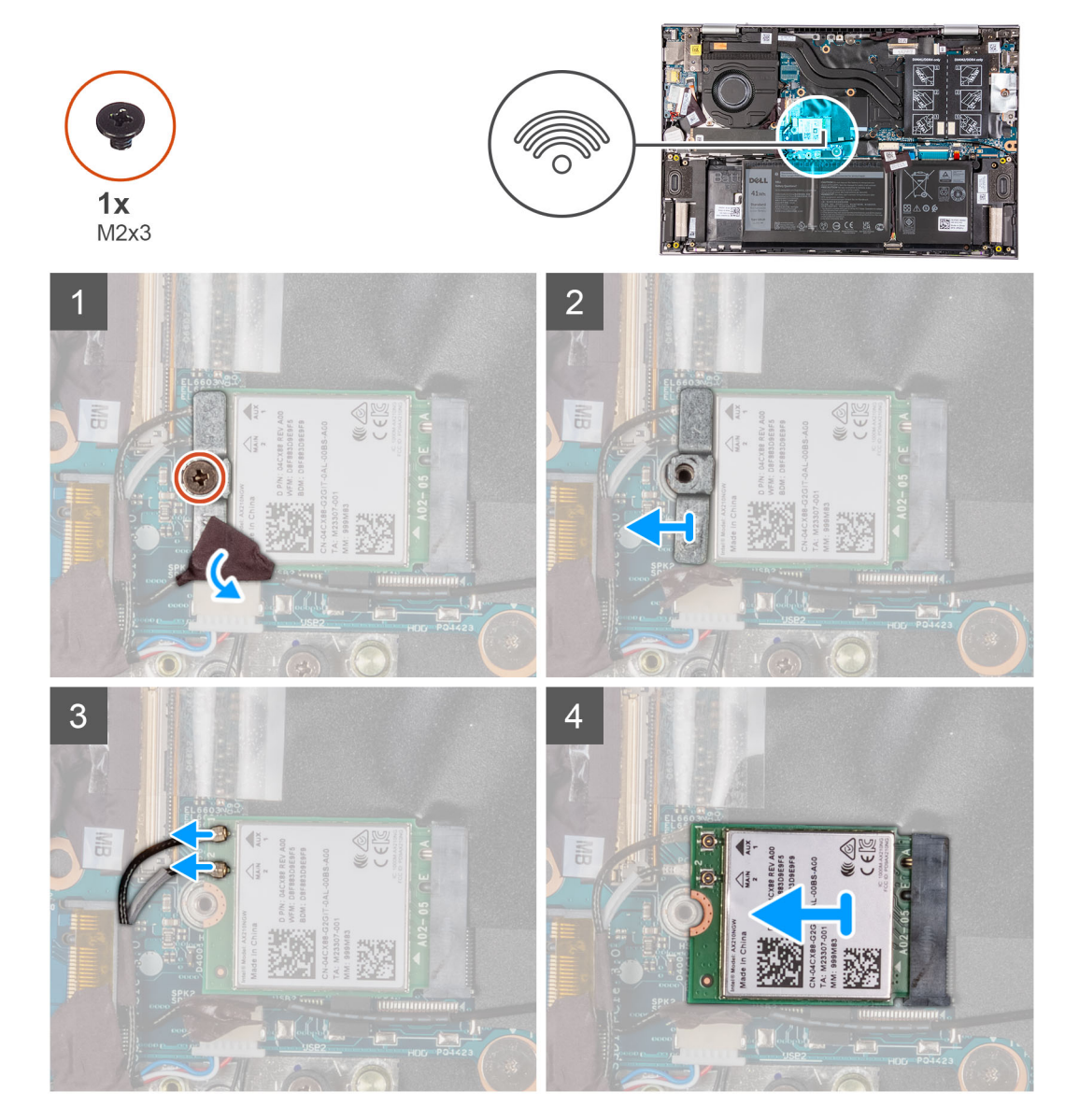

#### שלבים

- . קלף את סרט ההדבקה שמהדק את כבל האנטנה לתושבת כרטיס האלחוט.
- 2. הסר את הבורג (M2x3) שמהדק את תושבת כרטיס האלחוט לכרטיס האלחוט וללוח המערכת.
  - . הסר את תושבת כרטיס האלחוט מכרטיס האלחוט.
    - .4 נתק את כבלי האנטנה מכרטיס האלחוט.

. החלק והוצא את כרטיס האלחוט מחריץ כרטיס האלחוט.

# התקנת כרטיס האלחוט

## תנאים מוקדמים

אם אתה מבצע החלפת רכיב, הסר את הרכיבים הקיימים לפני ביצוע הליך ההתקנה.

## אודות משימה זו

התמונה הבאה מציינת את מיקום כרטיס האלחוט ומספקת ייצוג חזותי של הליך ההתקנה.

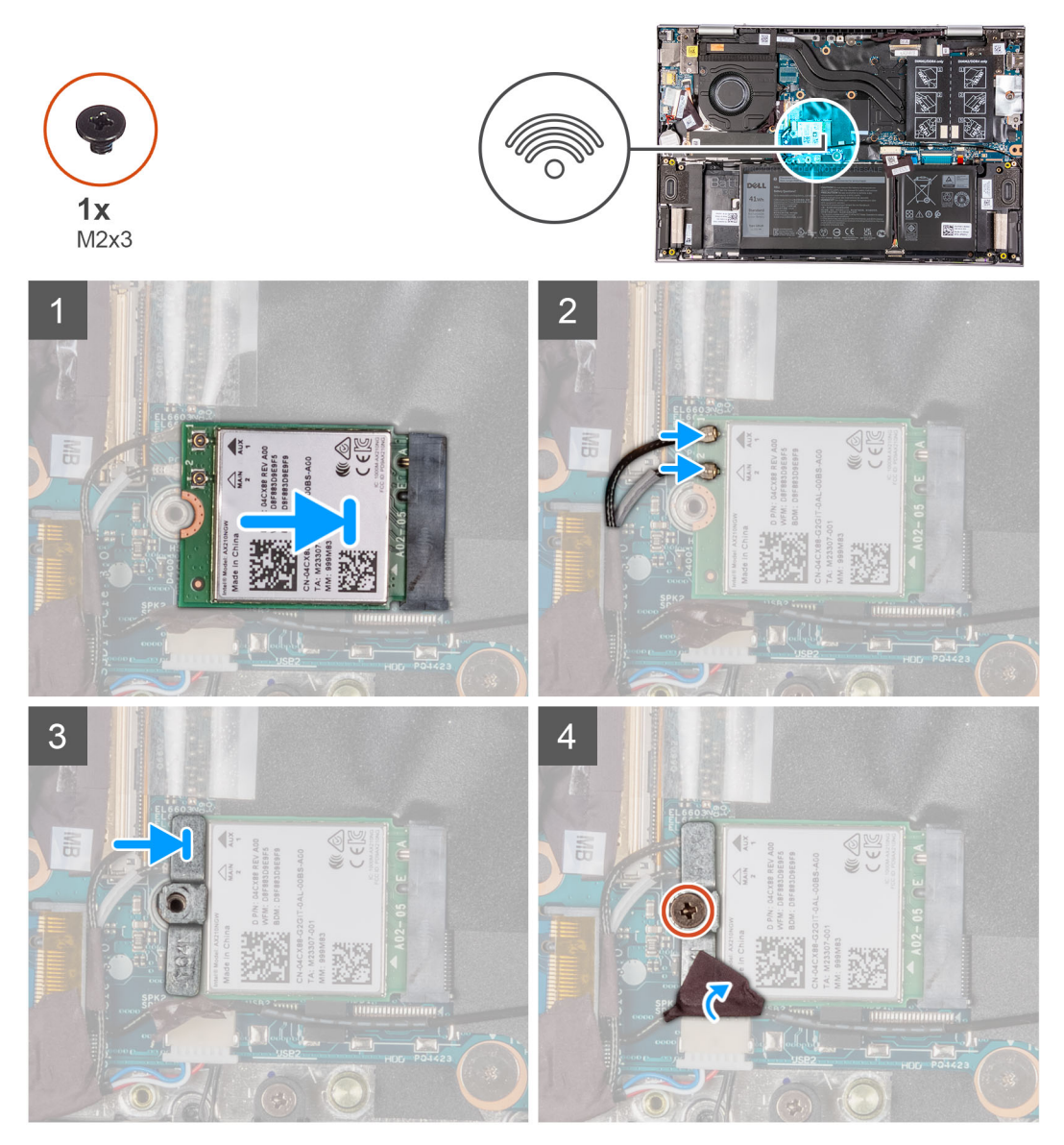

## שלבים

. יש לחבר את כבלי האנטנה לכרטיס האלחוט.

הטבלה הבאה מספקת את סכמת הצבעים של כבלי האנטנה עבור כרטיס האלחוט שנתמך על-ידי המחשב.

## טבלה 2. סכמת הצבעים של כבלי האנטנה

| סימון Silkscreen |      | צבע כבל האנטנה | מחברים בכרטיס האלחוט |
|------------------|------|----------------|----------------------|
| משולש לבן) △     | ראשי | לבן            | (ראשי) Main          |

## טבלה 2. סכמת הצבעים של כבלי האנטנה (המשך)

| סימון Silkscreen |     | צבע כבל האנטנה | מחברים בכרטיס האלחוט |
|------------------|-----|----------------|----------------------|
| (משולש שחור)     | AUX | שחור           | עזר                  |

- 2. ישר את החריץ שעל כרטיס האלחוט ביחס ללשונית שעל חריץ כרטיס האלחוט והכנס בזוית את כרטיס האלחוט לתוך החריץ.
  - . ישר את חור הבורג שבתושבת כרטיס האלחוט עם חור הבורג שבכרטיס האלחוט ובמכלול משענת כף היד והמקלדת.
    - .4. הברג חזרה את הבורג (M2x3) שמהדק את תושבת כרטיס האלחוט לכרטיס האלחוט וללוח המערכת.
      - .5 הצמד את סרט ההדבקה שמהדק את כבל האנטנה לתושבת כרטיס האלחוט.

#### השלבים הבאים

- 1. התקן את כיסוי הבסיס.
- 2. בצע את הפעולות המפורטות בסעיף לאחר העבודה על חלקיו הפנימיים של המחשב.
  - .3 צא ממצב שירות.

# כונן מצב מוצק

# הסרת כונן Solid State מסוג M.2 2280 מסוג

#### תנאים מוקדמים

- 1. יש לבצע את ההליך המפורט בסעיף לפני העבודה על חלקיו הפנימיים של המחשב.
  - 2. היכנס למצב שירות.
  - **.3** הסר את כיסוי הבסיס.

## אודות משימה זו

התמונה הבאה מציינת את מיקום כונן ה-Solid State מסוג M.2 2280 ומספקת ייצוג חזותי של הליך ההסרה.

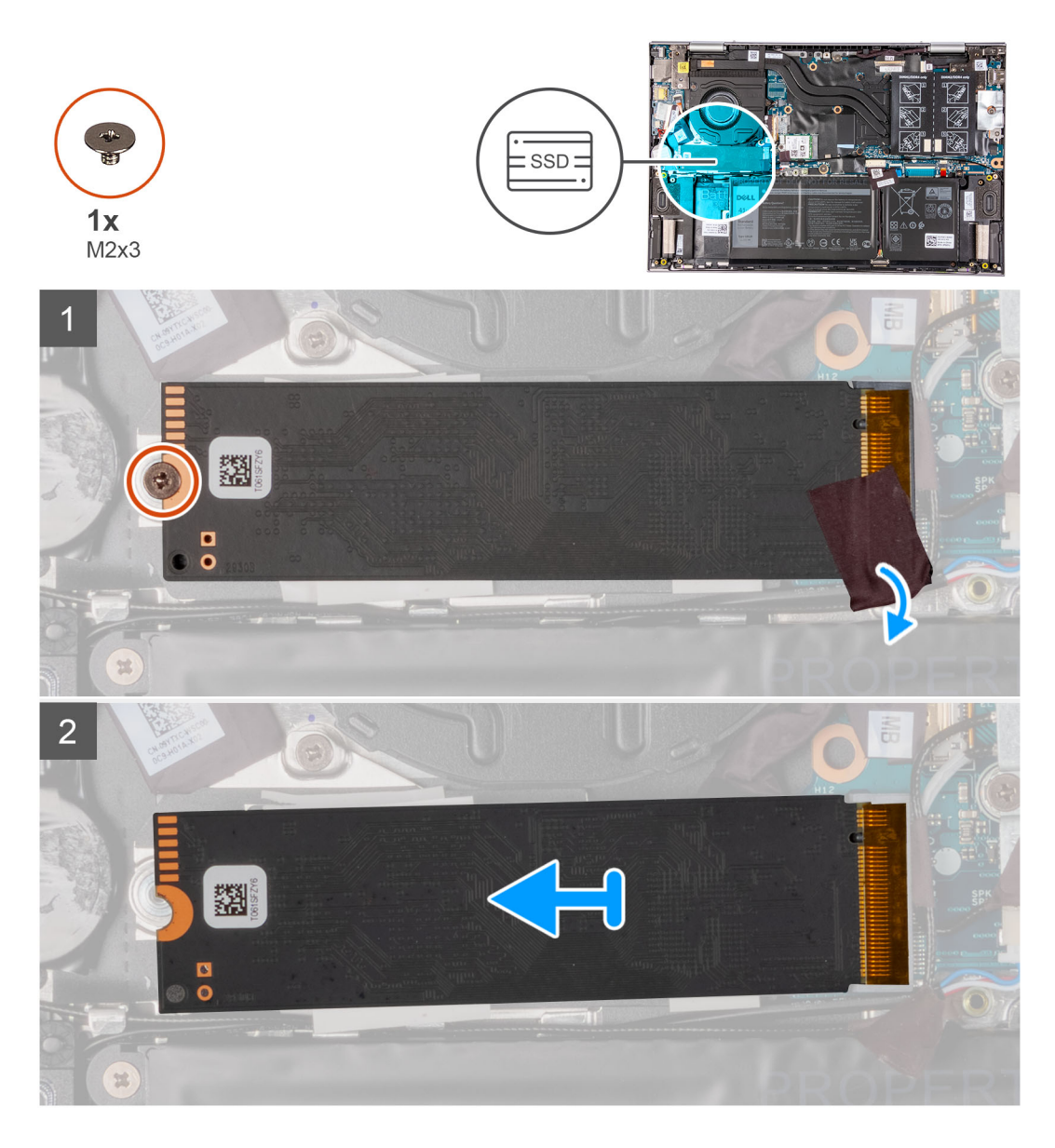

- .solid-state קלף את סרט ההדבקה שמהדק את כבל האנטנה לכונן ה-solid-state.
- **2**. הסר את הבורג (M2x3) שמהדק את כונן ה-Solid-State למכלול משענת כף היד והמקלדת..
  - . החלק והוצא את כונן המצב המוצק מחריץ כונן המצב המוצק.

# M.2 2280 מסוג solid state התקנת כונן ה-

## תנאים מוקדמים

אם אתה מבצע החלפת רכיב, הסר את הרכיבים הקיימים לפני ביצוע הליך ההתקנה.

## אודות משימה זו

.solid-state מחשב זה תומך בשני גורמי צורה של כונן

- M.2 2230 •
- M.2 2280 •

אם אתה מחליף את כונן ה-solid state מסוג M.2 2230 מסוג solid state מסוג M.2 2230, התמונות הבאות מראות היכן יש להתקין את תושבת כונן ה-solid state בהתאם לגורם הצורה.

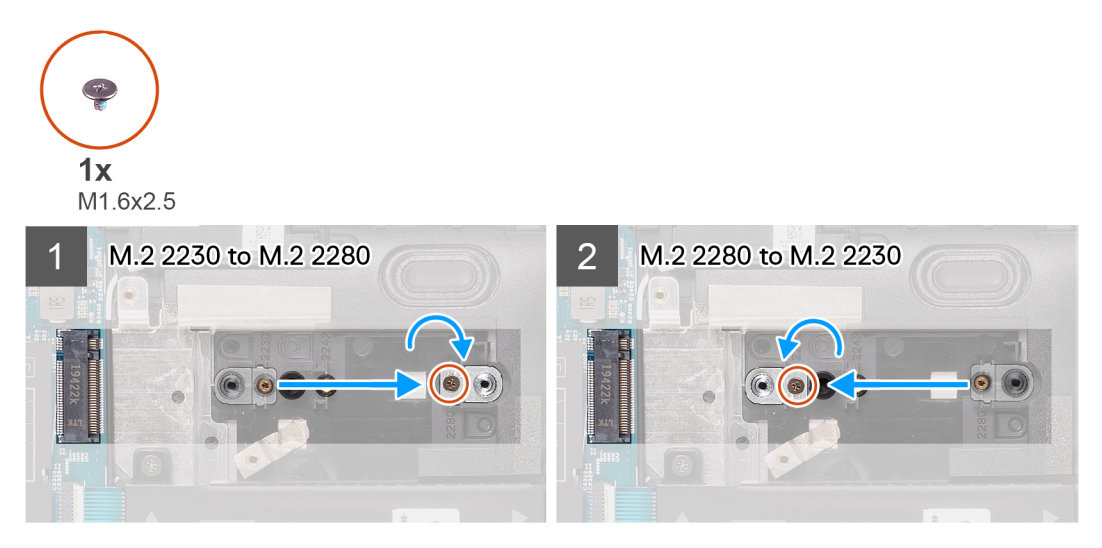

התמונה הבאה מציינת את מיקום כונן ה-Solid State מסוג M.2 2280 ומספקת ייצוג חזותי של הליך ההתקנה.

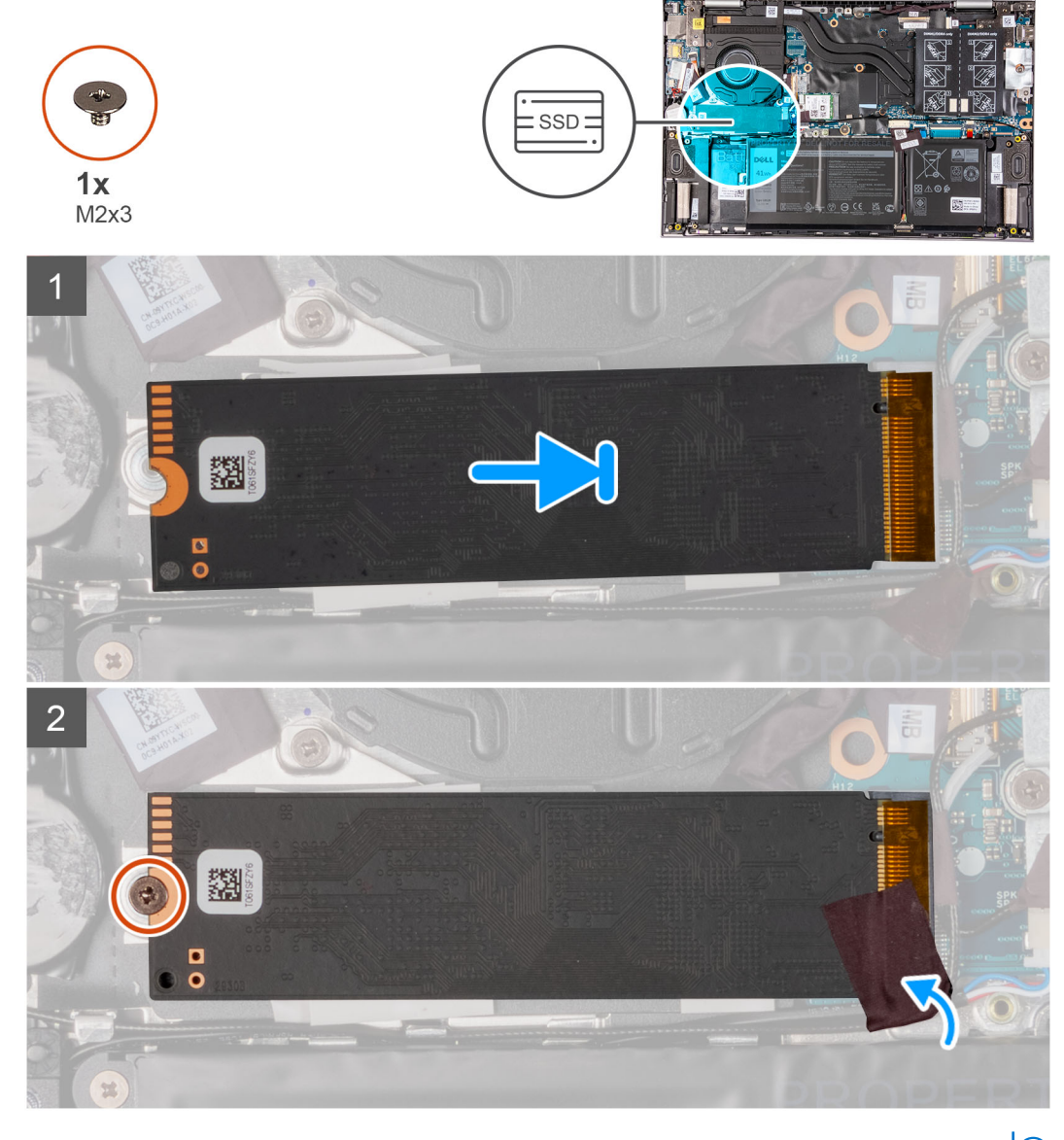

.M.2 2280 אם אתה מחליף את כונן ה-solid state מסוג 10.2 2230 M.2 בכונן solid state מסוג 10.2 2280.

- **1**. הסר את הבורג (M1.6x2.5) שמהדק את תושבת כונן ה-solid-state למכלול משענת כף היד והמקלדת.
  - . הפוך את תושבת כונן ה-solid state בזווית של 180 מעלות.
- .3. הכנס את תושבת כונן ה-solid state לתוך חריץ תושבת כונן ה-solid state השני במכלול משענת כף היד והמקלדת.
  - 4. הברג בחזרה את הבורג (M1.6x2.5) שמהדק את תושבת כונן ה-solid-state למכלול משענת כף היד והמקלדת.
    - 5. יש ליישר את החריץ בכונן ה-solid-state עם הלשונית שבחריץ כונן זה.
    - 6. החלק את כונן המצב המוצק בחוזקה לתוך חריץ כונן המצב המוצק בזווית.
    - . Solid-State לתושבת כונן Solid-State החזר למקומו את הבורג (M2x3) שמהדק את כונן Solid-State.
    - .solid-state האנטנה למשענת כף היד ולכונן ה-solid-state.

## השלבים הבאים

- התקן את כיסוי הבסיס.
  - 2. צא ממצב שירות.
- . בצע את הפעולות המפורטות בסעיף לאחר העבודה על חלקיו הפנימיים של המחשב.

# הסרת כונן Solid State מסוג M.2 2230

## תנאים מוקדמים

- . יש לבצע את ההליך המפורט בסעיף לפני העבודה על חלקיו הפנימיים של המחשב.
  - **ב.** היכנס למצב שירות.
  - .3 הסר את כיסוי הבסיס.

## אודות משימה זו

התמונה הבאה מציינת את מיקום כונן ה-Solid State מסוג M.2 2230 ומספקת ייצוג חזותי של הליך ההסרה.

29

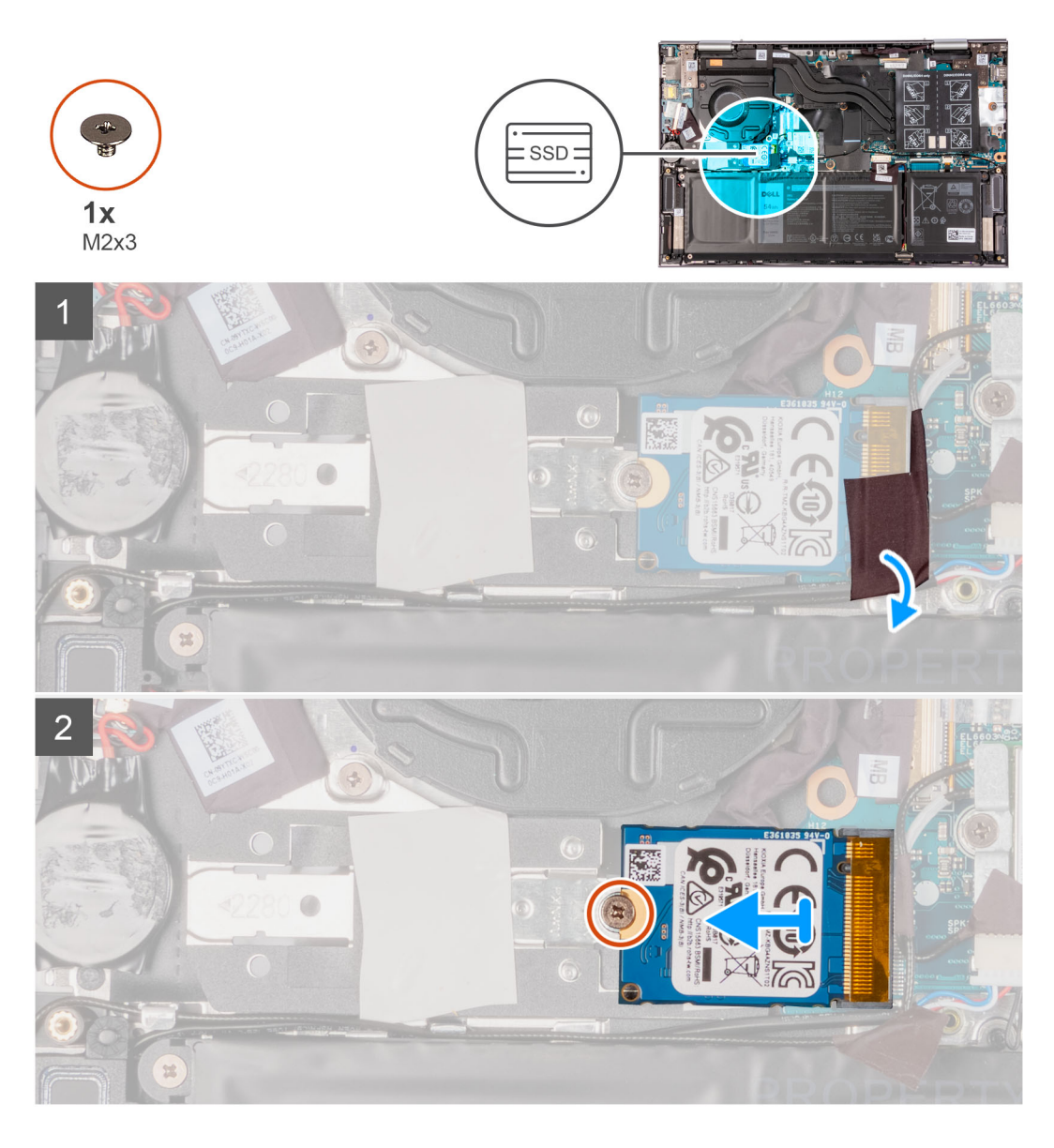

- .solid-state קלף את סרט ההדבקה שמהדק את כבל האנטנה לכונן ה-solid-state.
- 2. הרם את התושבת התרמית של כונן ה-Solid-State והוצא אותה ממכלול משענת כף היד והמקלדת.
  - **5.** הסר את הבורג (M2x3) שמהדק את כונן Solid-State לתושבת כונן ה-Solid-State.
    - . החלק והוצא את כונן המצב המוצק מחריץ כונן המצב המוצק.

# התקנת כונן solid state מסוג M.2 2230

## תנאים מוקדמים

אם אתה מבצע החלפת רכיב, הסר את הרכיבים הקיימים לפני ביצוע הליך ההתקנה.

#### אודות משימה זו

solid-state מחשב זה תומך בשני גורמי צורה של כונן

- M.2 2230 •
- M.2 2280 •

אם אתה מחליף את כונן ה-solid state מסוג M.2 2230 M.2 בכונן solid state מסוג M.2 2280, התמונות הבאות מראות היכן יש להתקין את תושבת כונן ה-solid state בהתאם לגורם הצורה.

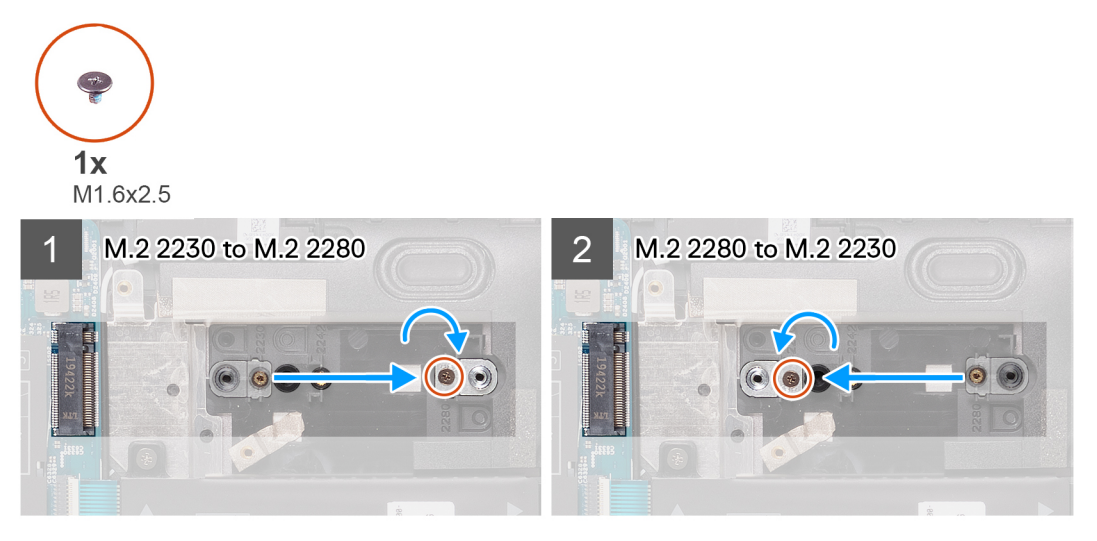

התמונה הבאה מציינת את מיקום כונן ה-Solid State מסוג M.2 2230 ומספקת ייצוג חזותי של הליך ההתקנה.

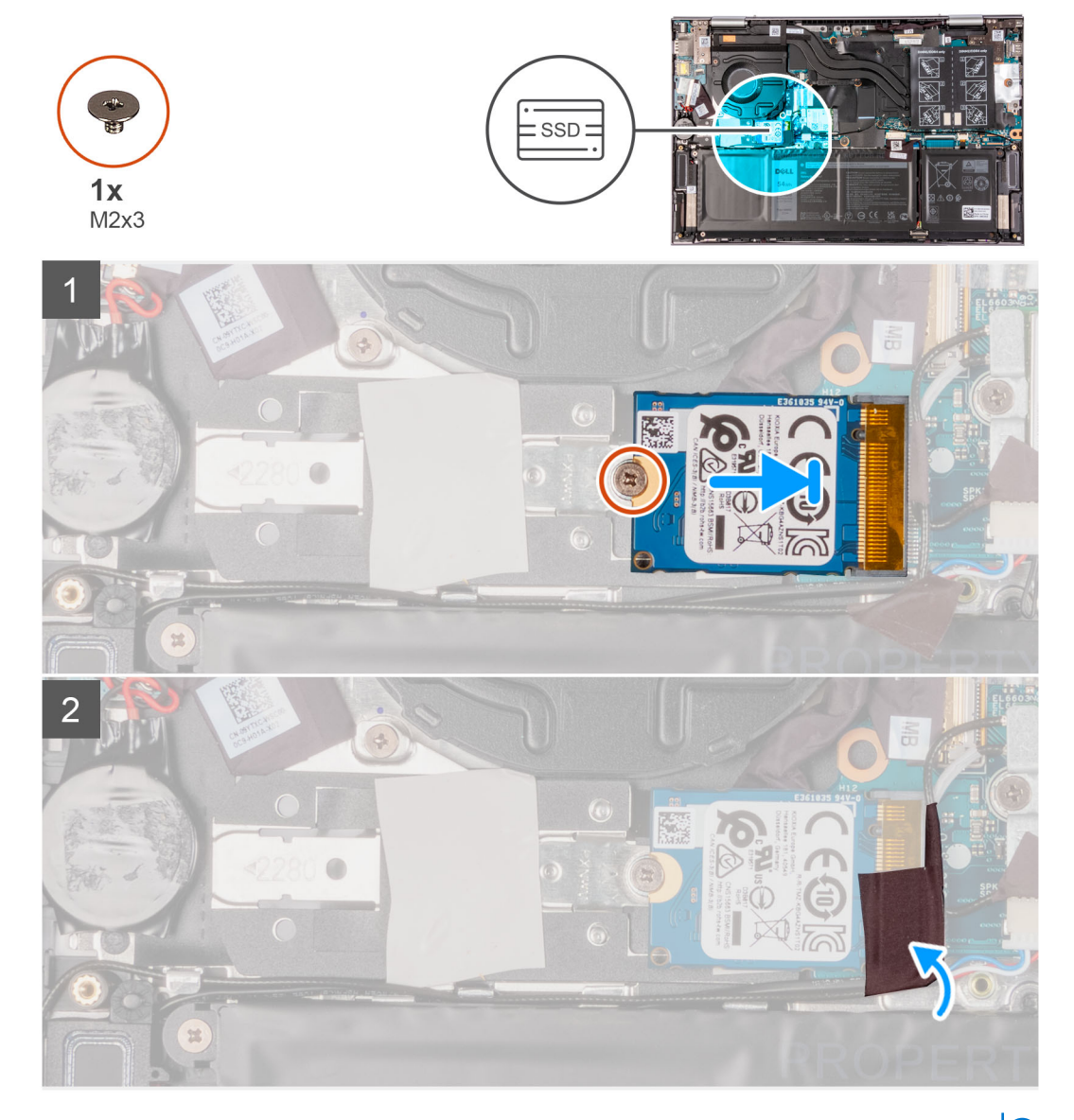

.M.2 2280 אם אתה מחליף את כונן ה-solid state מסוג 10.2 2230 M.2 בכונן אם אתה מחליף את כונן ה-i).

- **1**. הסר את הבורג (M1.6x2.5) שמהדק את תושבת כונן ה-solid-state למכלול משענת כף היד והמקלדת.
  - .2. הפוך את תושבת כונן ה-solid state בזווית של 180 מעלות.
- . הכנס את תושבת כונן ה-solid state לתוך חריץ תושבת כונן ה-solid state השני במכלול משענת כף היד והמקלדת.
  - **4**. הברג בחזרה את הבורג (M1.6x2.5) שמהדק את תושבת כונן ה-solid-state למכלול משענת כף היד והמקלדת.
    - .5. יש ליישר את החריץ בכונן ה-solid-state עם הלשונית שבחריץ כונן זה.
    - 6. החלק את כונן המצב המוצק בחוזקה לתוך חריץ כונן המצב המוצק בזווית.
    - .Solid-State לתושבת כונן Solid-State החזר למקומו את הבורג (M2x3) שמהדק את כונן Solid-State.
      - .solid-state הצמד את סרט ההדבקה שמהדק את כבל האנטנה לכונן ה-solid-state.

## השלבים הבאים

- התקן את כיסוי הבסיס.
  - . צא ממצב שירות.
- . בצע את הפעולות המפורטות בסעיף לאחר העבודה על חלקיו הפנימיים של המחשב.

# רמקולים

# הסרת הרמקולים

## תנאים מוקדמים

- 1. יש לבצע את ההליך המפורט בסעיף לפני העבודה על חלקיו הפנימיים של המחשב.
  - 2. הסר את כיסוי הבסיס.

## אודות משימה זו

התמונה הבאה מציינת את מיקום הרמקולים ומספקת ייצוג חזותי של הליך ההסרה.

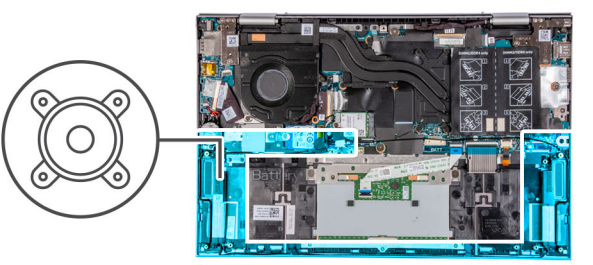

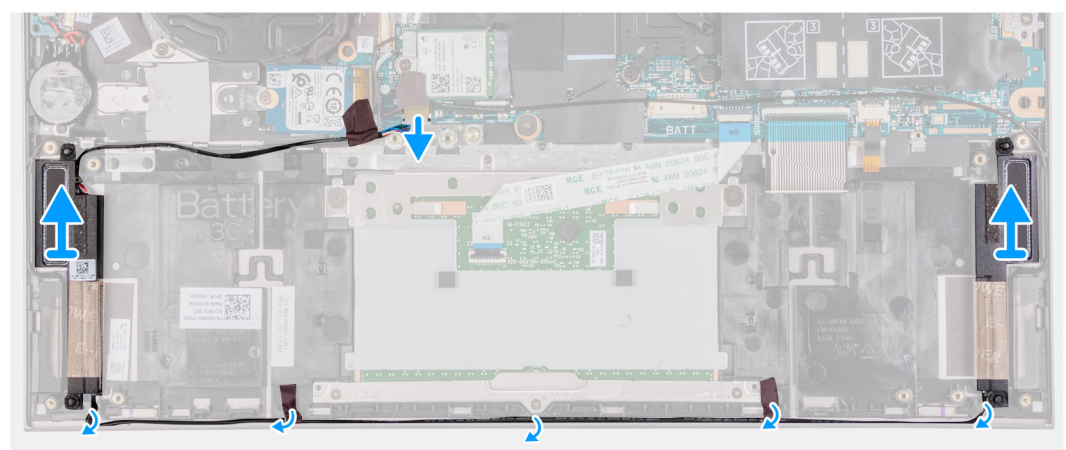

## שלבים

.1 נתק את כבל הרמקולים מלוח המערכת.

- קלף את סרטי ההדבקה שמהדקים את כבל הרמקול למכלול משענת כף היד והמקלדת.
- רשום את ניתוב כבל הרמקול והסר אותו ממכווני הניתוב שבמכלול משענת כף היד והמקלדת.
- 4. הרם את הרמקולים ביחד עם הכבלים שלהם והסר אותם ממכלול משענת כף היד והמקלדת.

# התקנת הרמקולים

## תנאים מוקדמים

אם אתה מבצע החלפת רכיב, הסר את הרכיבים הקיימים לפני ביצוע הליך ההתקנה.

#### אודות משימה זו

התמונה הבאה מציינת את מיקום הרמקולים ומספקת ייצוג חזותי של הליך ההתקנה.

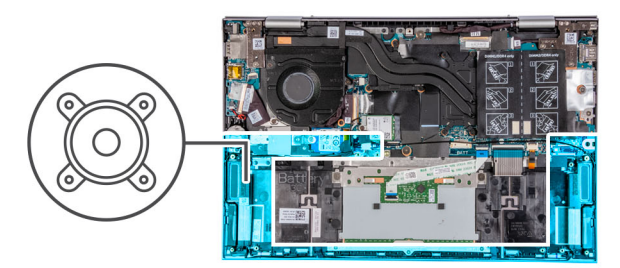

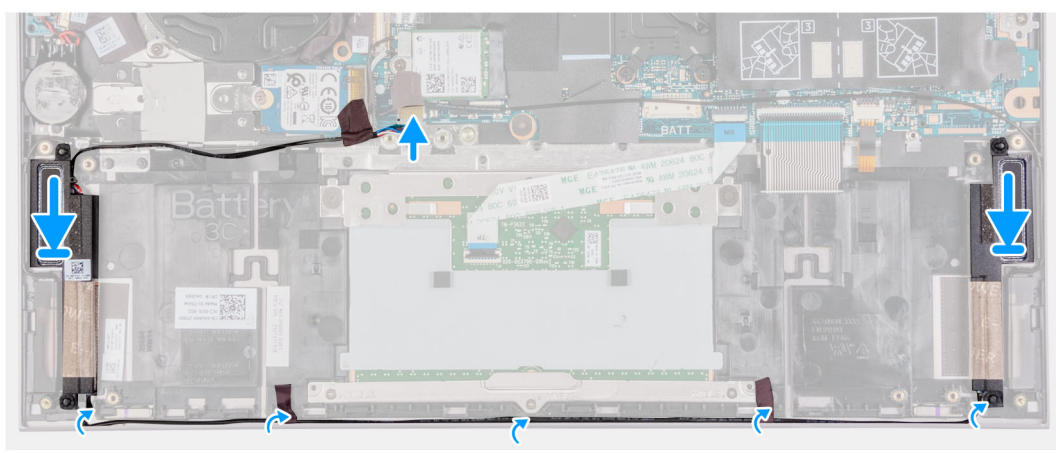

## שלבים

- 1. באמצעות בליטות היישור ולולאות הגומי, הנח את הרמקולים בחריצים שבמכלול משענת כף היד והמקלדת.
  - 2. נתב את כבל הרמקול דרך מכווני הניתוב שבמכלול משענת כף היד והמקלדת.
  - . הצמד את סרטי ההדבקה שמהדקים את כבל הרמקול למכלול משענת כף היד והמקלדת.
    - 4. חבר את כבל הרמקול ללוח המערכת.

## השלבים הבאים

- **1**. התקן את הסוללה.
- .2 התקן את כיסוי הבסיס.
- . בצע את הפעולות המפורטות בסעיף לאחר העבודה על חלקיו הפנימיים של המחשב.

# גוף קירור

# הסרת גוף הקירור

## תנאים מוקדמים

. יש לבצע את ההליך המפורט בסעיף לפני העבודה על חלקיו הפנימיים של המחשב.

33

התראה לקירור מרבי של המעבד, אין לגעת באזורים מעבירי החום בגוף הקירור. השמן שנמצא על העור עלול להפחית את יכולת העברת החום של המשחה התרמית.

הערה גוף הקירור עשוי להתחמם מאוד במהלך פעולה רגילה. המתן מספיק זמן עד שגוף הקירור יתקרר לפני שתיגע בו.

- . 2. היכנס למצב שירות.

#### אודות משימה זו

התמונה הבאה מציינת את מיקום גוף הקירור ומספקת ייצוג חזותי של הליך ההסרה.

הערה מספר בורגי החיזוק ומראה גוף הקירור עשויים להשתנות בהתאם לתצורה שהוזמנה. 🚺

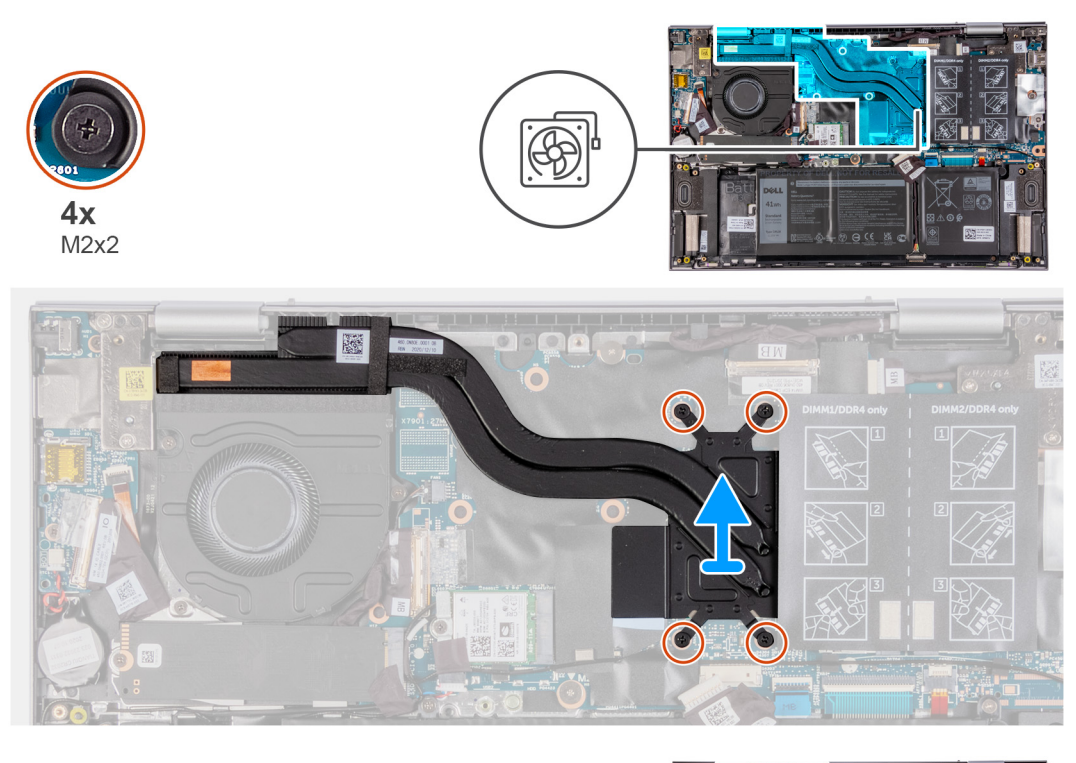

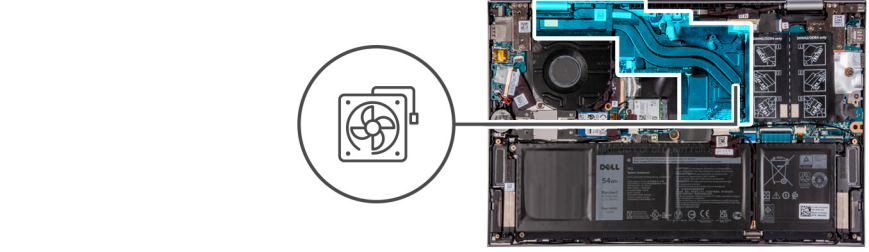

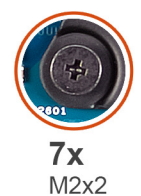

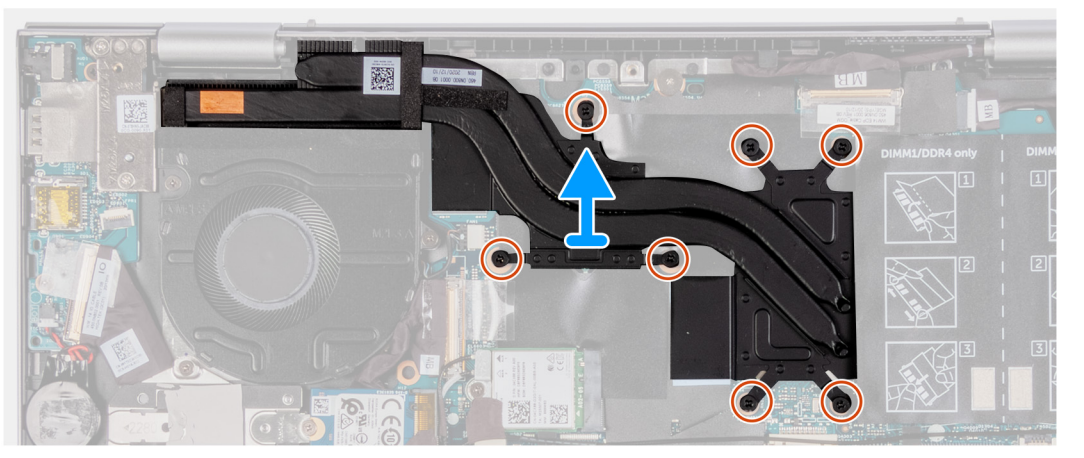

- לפי סדר הפוך (שמצוין על גוף הקירור), שחרר את שבעה בורגי החיזוק שמהדקים את גוף הקירור ללוח המערכת.
  - . הרם את גוף הקירור והוצא אותו מלוח המערכת.

# התקנת גוף הקירור

## תנאים מוקדמים

אם אתה מבצע החלפת רכיב, הסר את הרכיבים הקיימים לפני ביצוע הליך ההתקנה.

התראה יישור לא נכון של גוף הקירור עלול לגרום נזק ללוח המערכת ולמעבד. 🔼

הערה אם אתה מחליף את לוח המערכת או את גוף הקירור, השתמש במשטח התרמי⁄ בדבק התרמי שבערכה כדי להבטיח קיומה של מוליכות 🧃 תרמית.

# אודות משימה זו

התמונה הבאה מציינת את מיקום גוף הקירור ומספקת ייצוג חזותי של הליך ההתקנה.

הערה מספר בורגי החיזוק ומראה גוף הקירור עשויים להשתנות בהתאם לתצורה שהוזמנה. 🛈

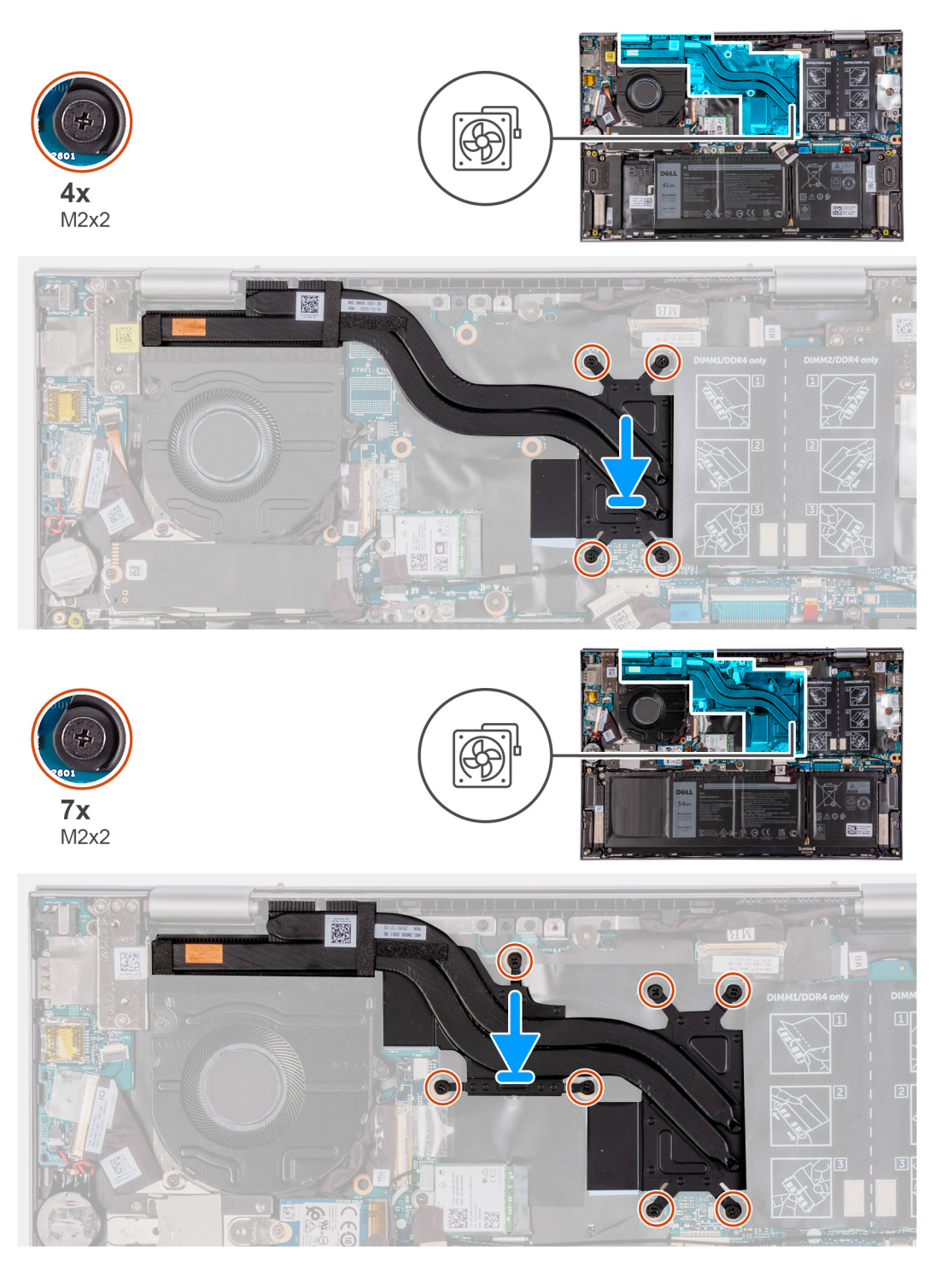

- . ישר את חורי הברגים שבגוף הקירור עם חורי הברגים שבלוח המערכת.
- 2. לפי הסדר (שמצוין על-גבי גוף הקירור), חזק את ארבעת בורגי החיזוק שמהדקים את גוף הקירור ללוח המערכת.

## השלבים הבאים

- **1.** התקן את כיסוי הבסיס.
- 2. בצע את הפעולות המפורטות בסעיף לאחר העבודה על חלקיו הפנימיים של המחשב.
  - .3 צא ממצב שירות.
# מכלול הצג

## הסרת מכלול הצג

#### תנאים מוקדמים

- 1. יש לבצע את ההליך המפורט בסעיף לפני העבודה על חלקיו הפנימיים של המחשב.
  - היכנס למצב שירות.
  - .3 הסר את כיסוי הבסיס.

#### אודות משימה זו

התמונה הבאה מציינת את מיקום מכלול הצג ומספקת ייצוג חזותי של הליך ההסרה.

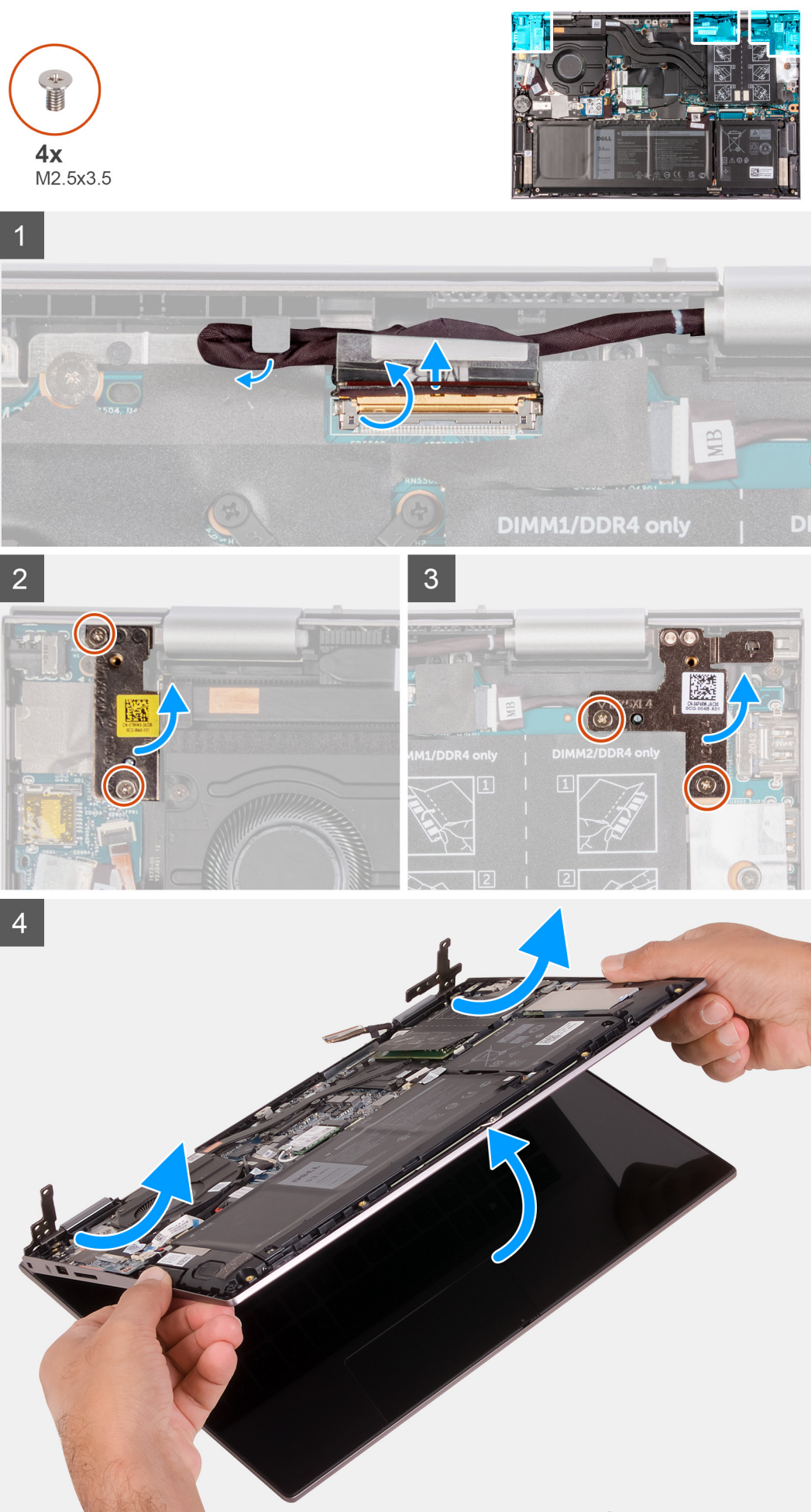

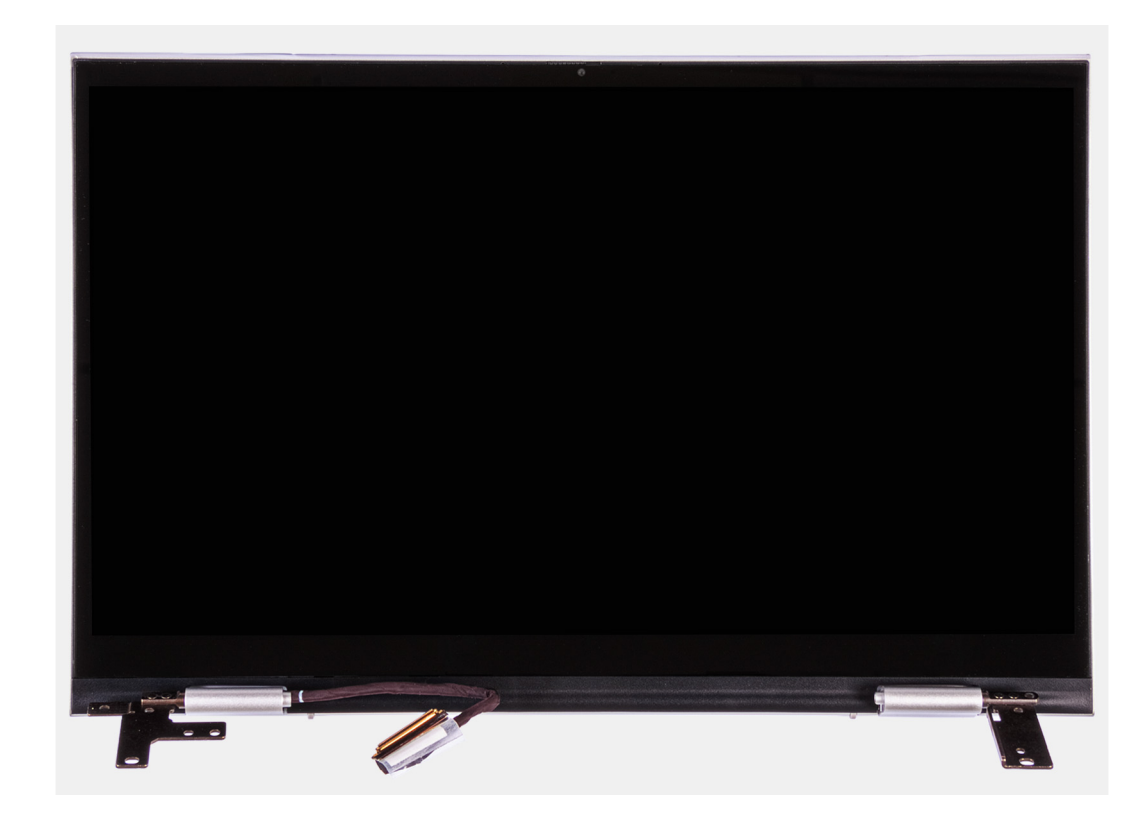

- . קלף את סרט ההדבקה שמהדק את כבל הצג ללוח המערכת.
  - .2 פתח את התפס ונתק את כבל הצג מלוח המערכת.
- . הסר את כבל הצג ממכוון הניתוב במכלול משענת כף היד והמקלדת.
- **4**. הסר את ארבעת הברגים (M2.5x3.5) שמהדקים את צירי הצג למכלול משענת כף היד והמקלדת.
  - 5. הרם בזווית והחלק את מכלול הצג ממכלול משענת כף היד והמקלדת.

## התקנת מכלול הצג

#### תנאים מוקדמים

אם אתה מבצע החלפת רכיב, הסר את הרכיבים הקיימים לפני ביצוע הליך ההתקנה.

#### אודות משימה זו

התמונה הבאה מציינת את מיקום מכלול הצג ומספקת ייצוג חזותי של הליך ההתקנה.

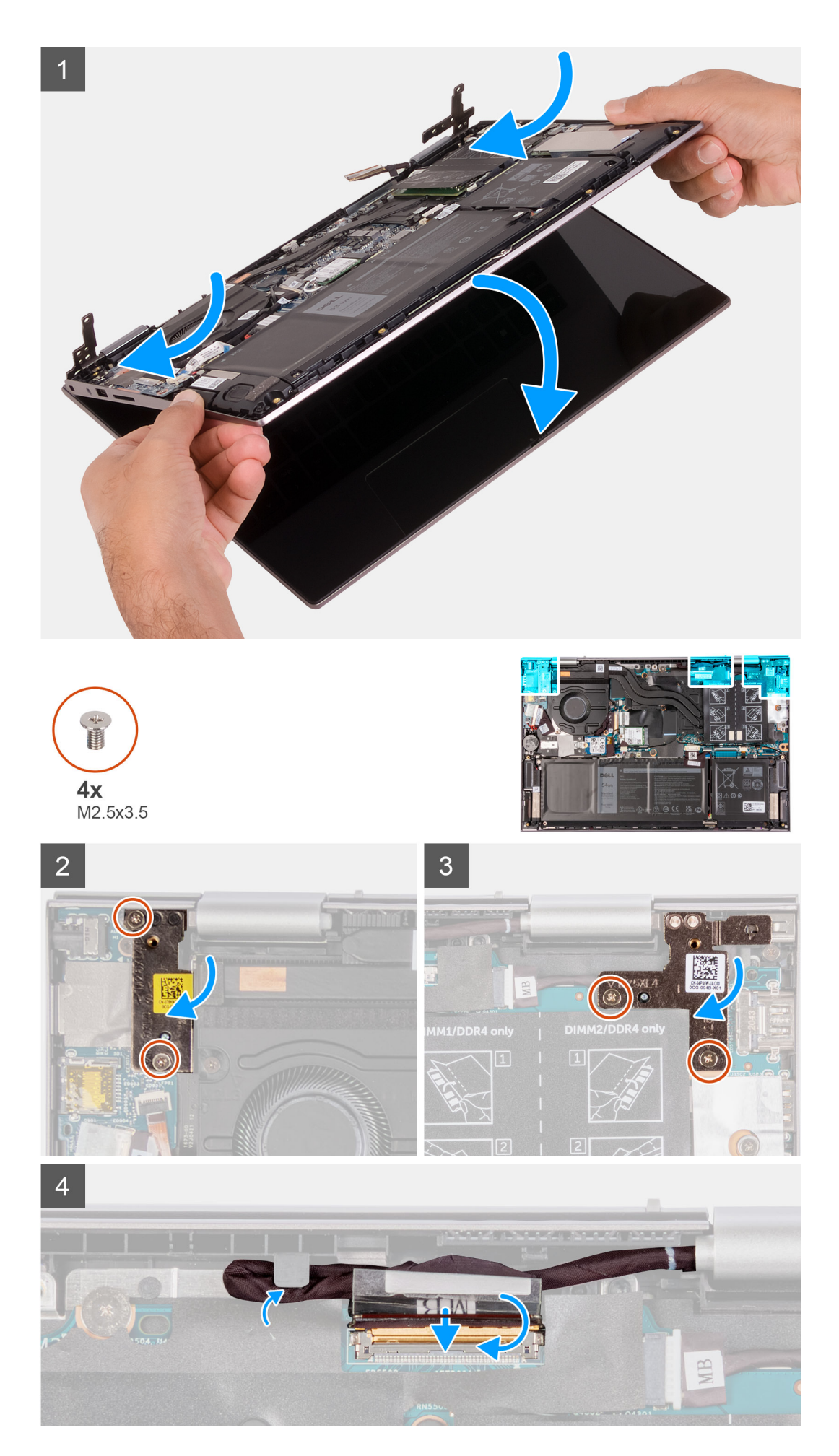

- 1. החלק את מכלול הצג בזווית, והנח את מכלול הצג על מכלול משענת כף היד והמקלדת.
- **2.** הברג בחזרה את ארבעת הברגים (M2.5x3.5) שמהדקים את ציר הצג למכלול משענת כף היד ולמכלול המקלדת.
  - . נתב את כבל הצג דרך מכווני הניתוב שבמכלול משענת כף היד והמקלדת.
  - .4. החלק את כבל הצג לתוך המחבר שבלוח המערכת וסגור את התפס כדי להדק את הכבל.
    - חבר את מחבר כבל הצג ללוח המערכת וסגור את התפס כדי להדק את הכבל.
      - . הדבק את הסרט שמהדק את כבל התצוגה ללוח המערכת.

#### השלבים הבאים

- 1. התקן את כיסוי הבסיס.
- 2. בצע את הפעולות המפורטות בסעיף לאחר העבודה על חלקיו הפנימיים של המחשב.
  - .3 צא ממצב שירות.

### יציאת מתאם חשמל

### הסרה של יציאת מחבר מתאם החשמל

#### תנאים מוקדמים

- . יש לבצע את ההליך המפורט בסעיף לפני העבודה על חלקיו הפנימיים של המחשב.
  - .2 היכנס למצב שירות.

  - 4. יש להסיר את מכלול הצג.

#### אודות משימה זו

התמונה הבאה מציינת את מיקום יציאת מתאם החשמל ומספקת ייצוג חזותי של הליך ההסרה.

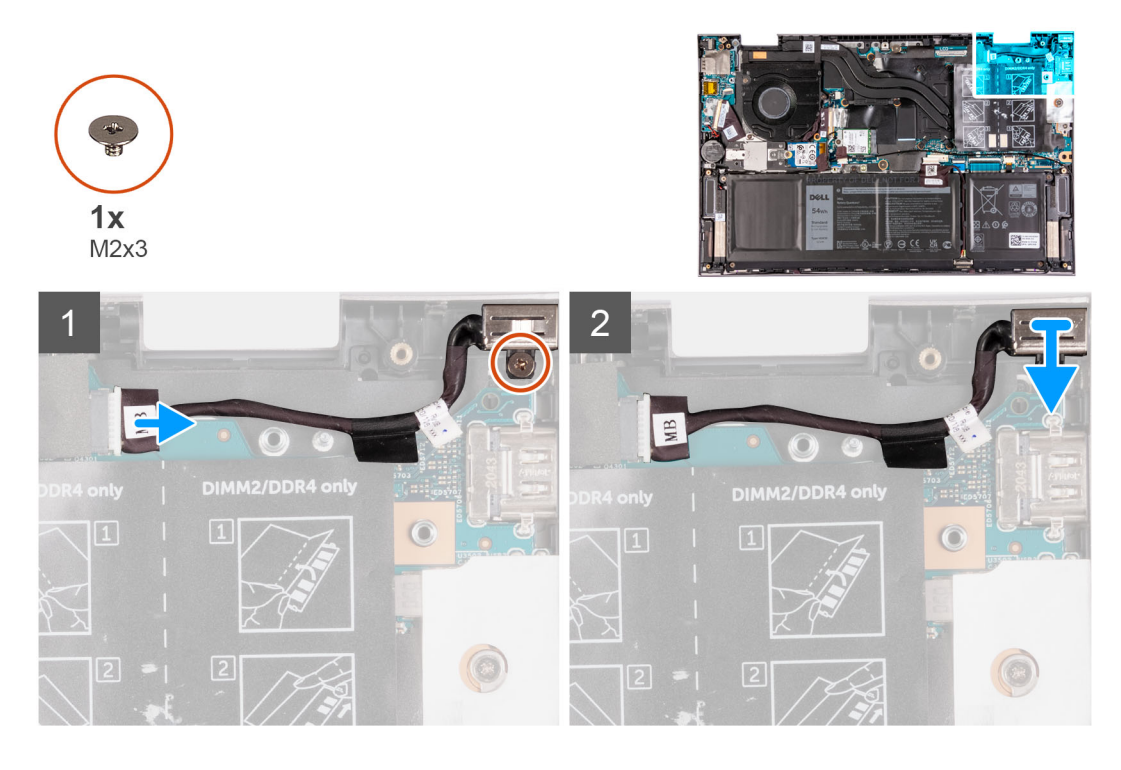

#### שלבים

- נתק את כבל יציאת מתאם החשמל מלוח המערכת.
- . קלף את הסרט שמהדק את כבל יציאת מתאם החשמל ללוח המערכת.

41

- הסר את כבל יציאת מתאם ההפעלה ממכוון הניתוב שבמכלול משענת כף היד והמקלדת.
- 4. הסר את הבורג (M2x3) המהדק את יציאת מתאם החשמל אל מכלול משענת כף היד והמקלדת.
  - 5. הרם את יציאת מתאם החשמל עם הכבל שלה והוצא אותה ממכלול משענת כף היד והמקלדת.

### התקנת יציאת מתאם החשמל

#### תנאים מוקדמים

אם אתה מבצע החלפת רכיב, הסר את הרכיבים הקיימים לפני ביצוע הליך ההתקנה.

#### אודות משימה זו

התמונה הבאה מציינת את מיקום יציאת מתאם החשמל ומספקת ייצוג חזותי של הליך ההתקנה.

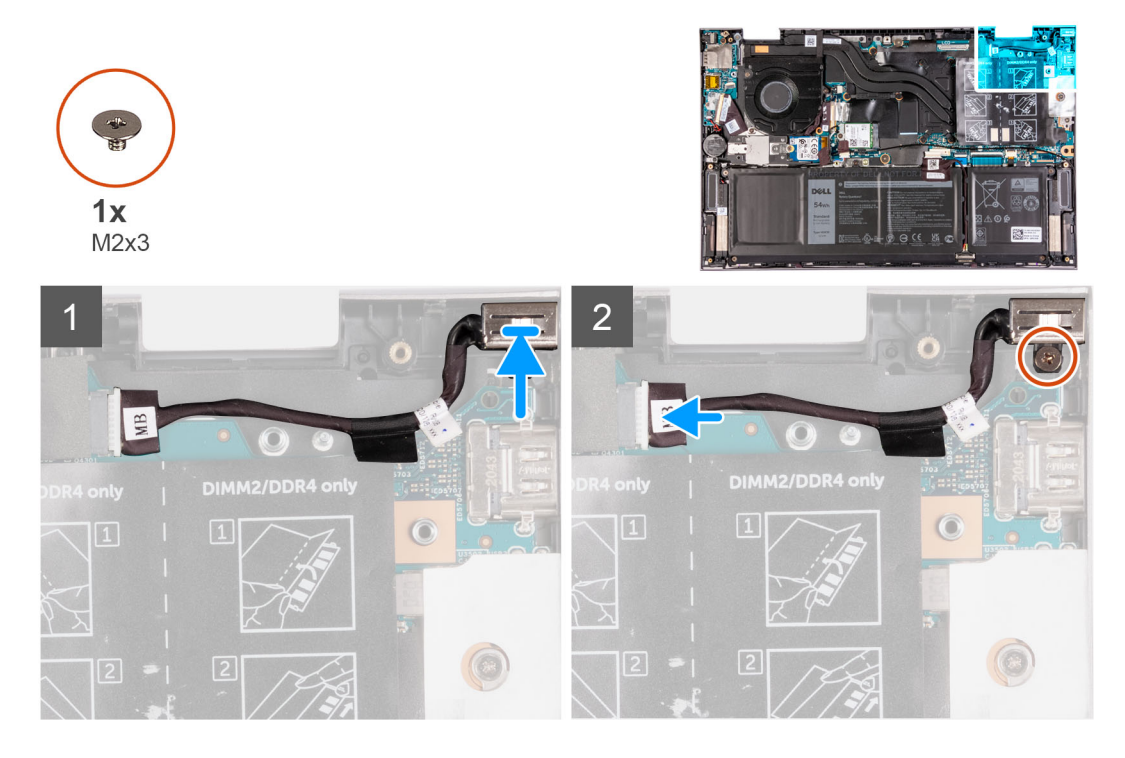

#### שלבים

- 1. הנח את יציאת מתאם החשמל בתוך החריץ שבמכלול משענת כף היד והמקלדת.
- **2.** הברג חזרה את הבורג (M2x3) המהדק את יציאת מתאם החשמל אל מכלול משענת כף היד והמקלדת.
  - נתב את כבל יציאת מתאם החשמל דרך מכוון הניתוב שבמכלול משענת כף היד והמקלדת.
    - . הצמד את הסרט שמהדק את יציאת מתאם החשמל ללוח המערכת.
      - חבר את כבל היציאה של מתאם החשמל ללוח המערכת.
        - . סגור את ציר הצג הימני.

#### השלבים הבאים

- התקן את מכלול הצג.
- .2 התקן את כיסוי הבסיס.
- . בצע את הפעולות המפורטות בסעיף לאחר העבודה על חלקיו הפנימיים של המחשב.
  - .4 צא ממצב שירות

## משטח מגע

### הסרת משטח המגע

#### תנאים מוקדמים

- . יש לבצע את ההליך המפורט בסעיף לפני העבודה על חלקיו הפנימיים של המחשב.
  - 2. הסר את כיסוי הבסיס.

#### אודות משימה זו

התמונה הבאה מציינת את מיקום משטח המגע ומספקת ייצוג חזותי של הליך ההסרה.

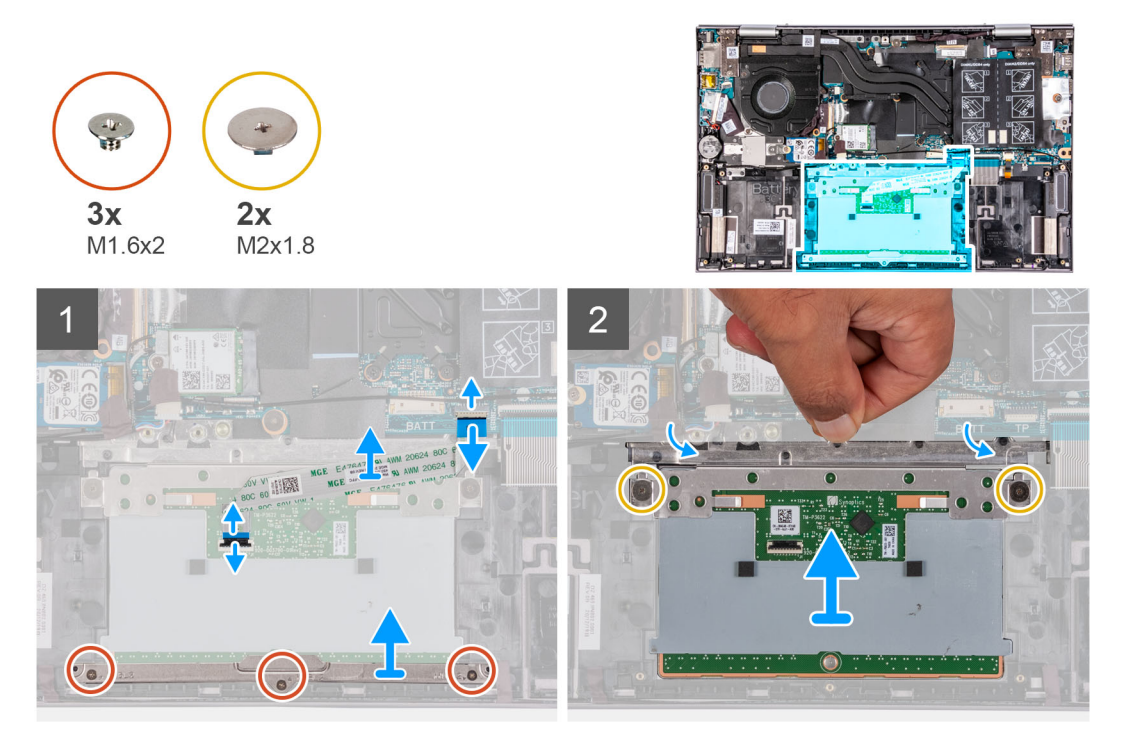

#### שלבים

- **1.** הסר את שלושת הברגים (M1.6x2) שמהדקים את תושבת משטח המגע למכלול משענת כף היד והמקלדת.
  - . הרם והוצא את תושבת משטח המגע ממכלול משענת כף היד והמקלדת.
  - . פתח את התפס ונתק את כבל משטח המגע ממשטח המגע ומלוח המערכת.
    - .4 הנח את כבל משטח המגע על משטח נקי.
- 5. הרם את הכיסוי השקוף והסר את שני הברגים (M2x1.8) שמהדקים את משטח המגע למכלול משענת כף היד והמקלדת.
  - . החלק והוצא את משטח המגע ממכלול משענת כף היד והמקלדת.

### התקנת משטח המגע

#### תנאים מוקדמים

אם אתה מבצע החלפת רכיב, הסר את הרכיבים הקיימים לפני ביצוע הליך ההתקנה.

#### אודות משימה זו

התמונה הבאה מציינת את מיקום משטח המגע ומספקת ייצוג חזותי של הליך ההתקנה.

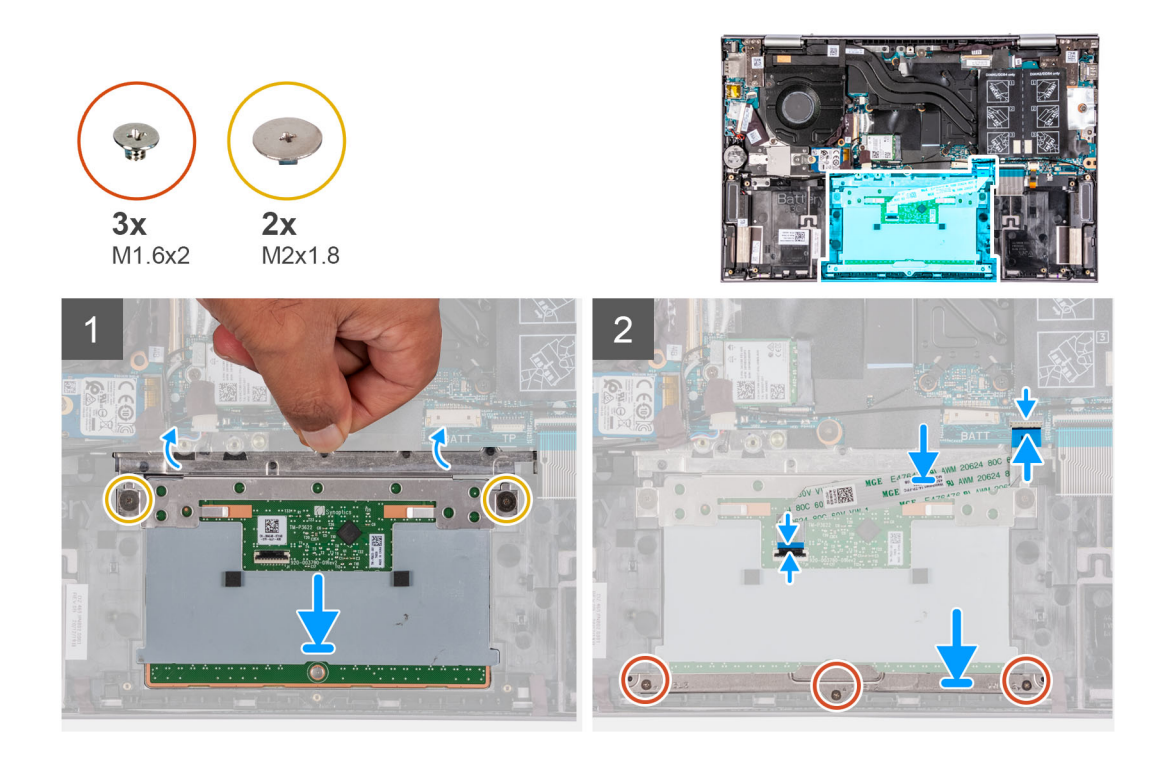

- הרם את הכיסוי השקוף והחלק את משטח המגע לתוך החריץ שבמכלול משענת כף היד והמקלדת.
- 2. הרם את הכיסוי השקוף והברג בחזרה את שני הברגים (M2x1.8) שמהדקים את משטח המגע למכלול משענת כף היד והמקלדת.
- הערה ודא שמשטח המגע מיושר ביחס למכוונים שזמינים על מכלול משענת כף היד והמקלחת ושהרווחים בשני הצדדים של משטח המגע שווים בגודלם.
  - הערה התמונה הבאה מציגה את יישור משטח המגע על המחשב. 🚺

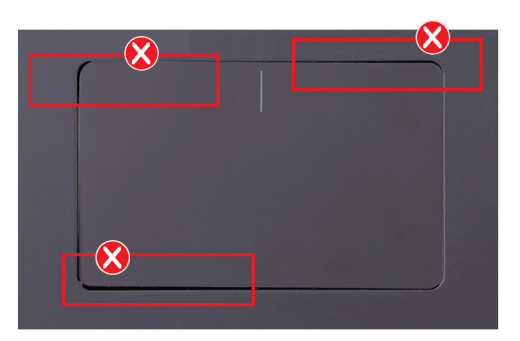

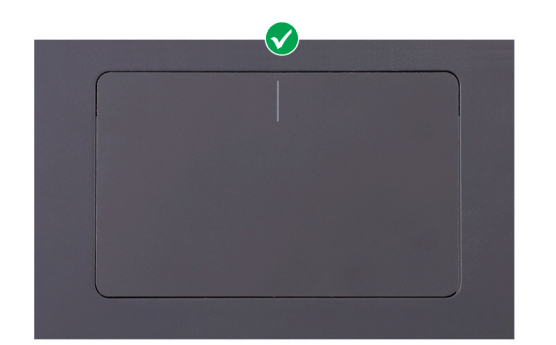

- . החלק את הכבל של משטח המגע לתוך המחבר במשטח המגע ובלוח המערכת וסגור את התפס כדי להדק את הכבל למקומו.
  - 4. הנח את תושבת משטח המגע בחריץ שבמכלול משענת כף היד והמקלדת.
  - 5. הברג בחזרה את שלושת הברגים (M1.6x2) שמהדקים את תושבת משטח המגע למכלול משענת כף היד והמקלדת.

#### השלבים הבאים

- התקן את הסוללה.
- 2. התקן את כיסוי הבסיס.
- . בצע את הפעולות המפורטות בסעיף לאחר העבודה על חלקיו הפנימיים של המחשב.

# מאוורר

### הסרת המאוורר

#### תנאים מוקדמים

- . יש לבצע את ההליך המפורט בסעיף לפני העבודה על חלקיו הפנימיים של המחשב.
  - 2. היכנס למצב שירות.
  - . הסר את כיסוי הבסיס.

#### אודות משימה זו

התמונה הבאה מציינת את מיקום המאוורר ומספקת ייצוג חזותי של הליך ההסרה.

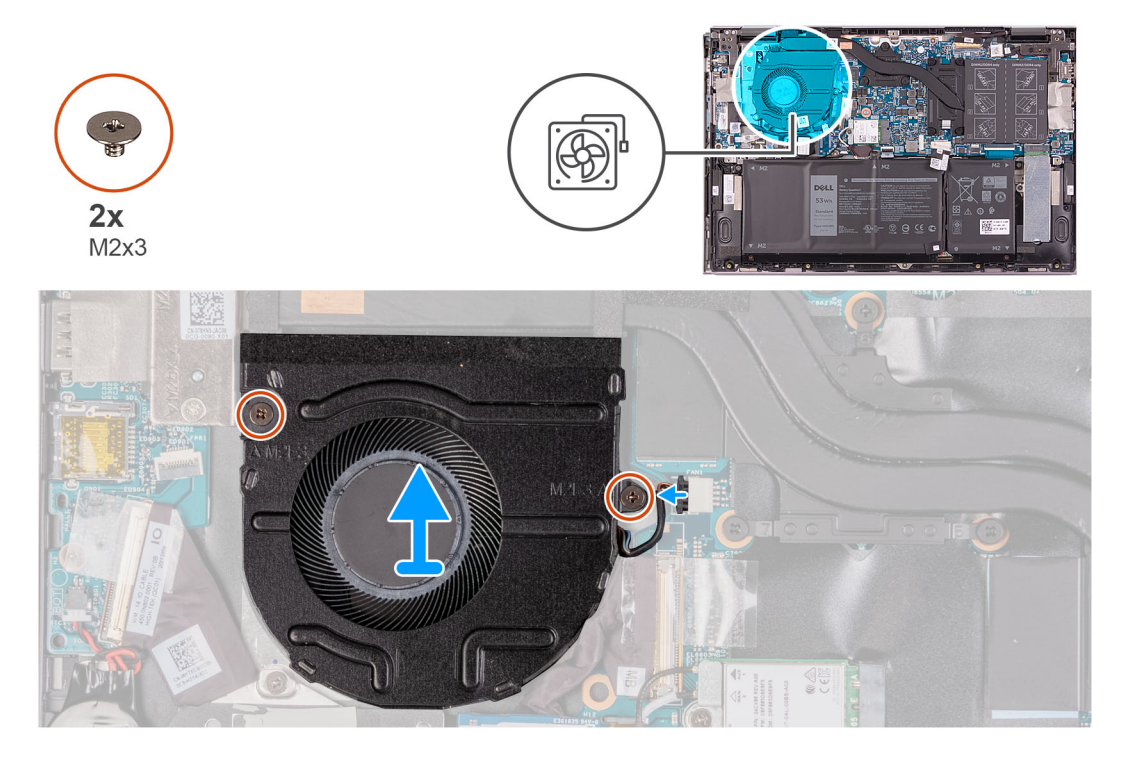

#### שלבים

- .1 נתק את כבל המאוורר מלוח המערכת.
- . הסר את שני הברגים (M2x3) שמהדקים את המאוורר אל מכלול משענת כף היד והמקלדת.
  - . הרם את המאוורר והוצא אותו ממכלול משענת כף היד והמקלדת.

### התקנת המאוורר

#### תנאים מוקדמים

אם אתה מבצע החלפת רכיב, הסר את הרכיבים הקיימים לפני ביצוע הליך ההתקנה.

#### אודות משימה זו

התמונה הבאה מציינת את מיקום המאוורר ומספקת ייצוג חזותי של הליך ההתקנה.

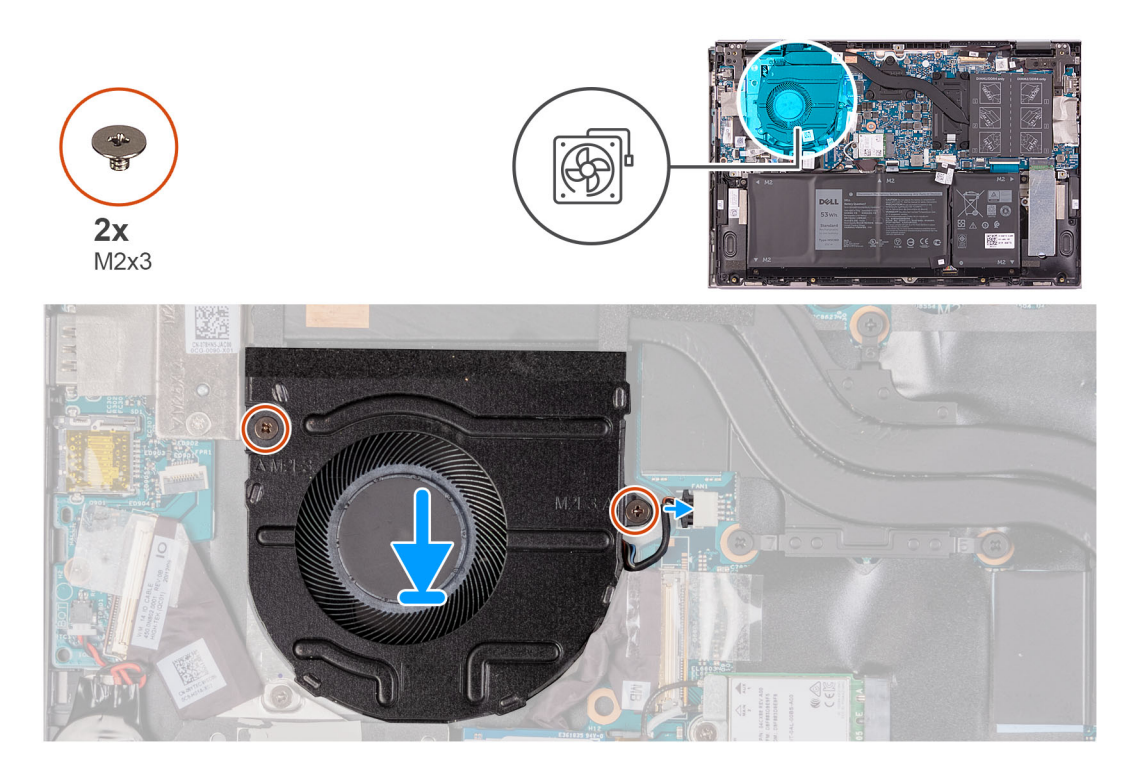

- . השתמש בבליטות היישור והנח את המאוורר על מכלול משענת כף היד והאנטנה.
- **2**. הסר את שני הברגים (M2x3) שמהדקים את המאוורר אל מכלול משענת כף היד והמקלדת.
  - . חבר את כבל המאוורר ללוח המערכת.

#### השלבים הבאים

- התקן את כיסוי הבסיס.
- 2. בצע את הפעולות המפורטות בסעיף לאחר העבודה על חלקיו הפנימיים של המחשב.
  - .3 צא ממצב שירות.

# לוח קלט/פלט

# הסרת לוח הקלט/פלט

#### תנאים מוקדמים

- 1. יש לבצע את ההליך המפורט בסעיף לפני העבודה על חלקיו הפנימיים של המחשב.
  - היכנס למצב שירות.
  - **3.** הסר את כיסוי הבסיס.

#### אודות משימה זו

התמונה הבאה מציינת את מיקום לוח הקלט/פלט ומספקת ייצוג חזותי של הליך ההסרה.

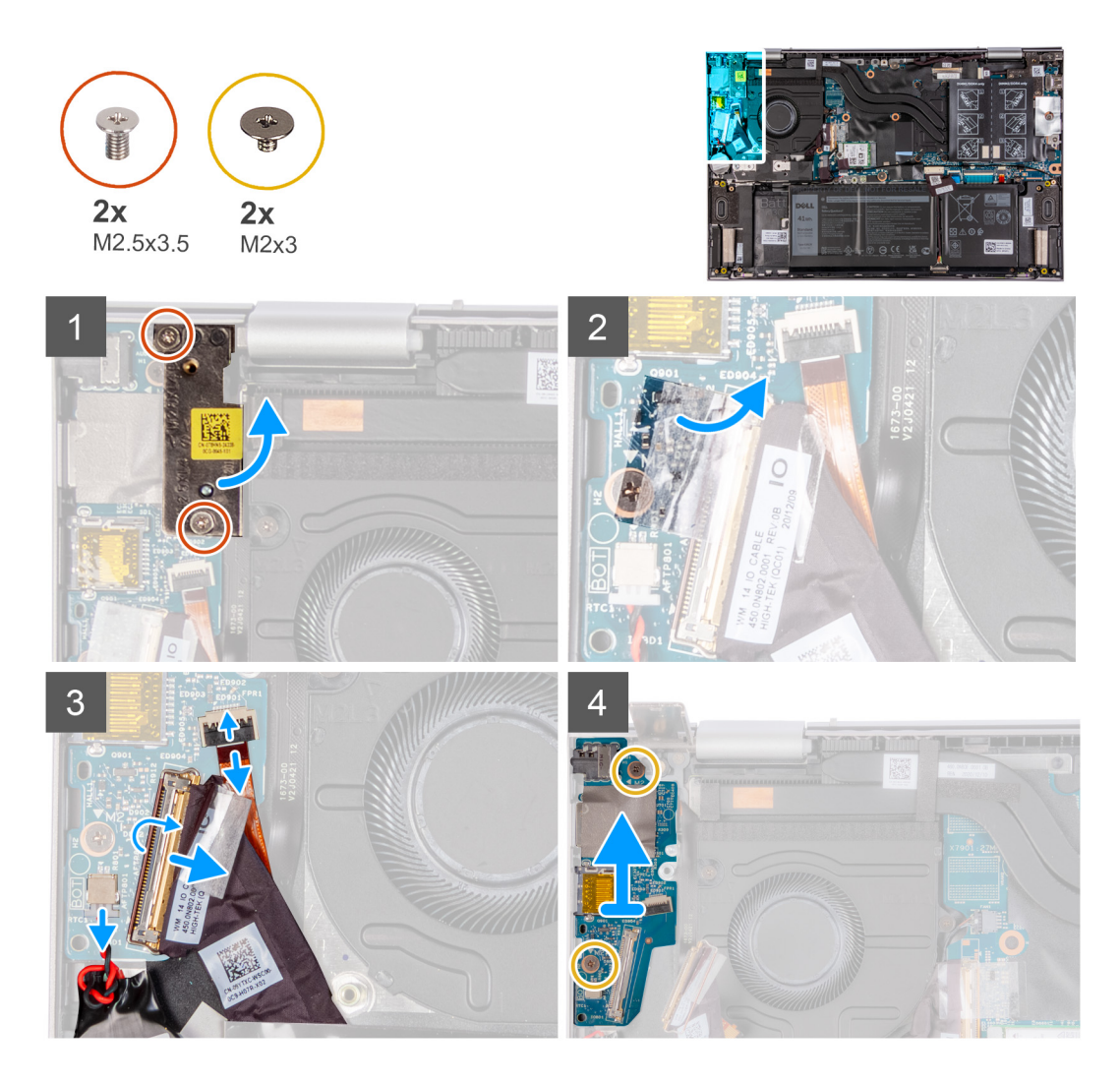

- 1. הסר את שני הברגים (M2.5x3.5) שמהדקים את ציר הצג הימני ללוח הקלט/פלט ולמכלול משענת כף היד והמקלדת.
  - .2 פתח את ציר הצג הימני בזווית של 90 מעלות.
  - . קלף את סרט ההדבקה שמהדק את כבל לוח הקלט/פלט ללוח הקלט/פלט.
    - . פתח את התפס ונתק את כבל לוח הקלט/פלט מלוח הקלט/פלט.
    - .5 פתח את התפס ונתק את כבל קורא טביעות האצבעות מלוח הקלט/פלט.
      - .6 נתק את כבל סוללת המטבע מלוח הקלט/פלט.
  - **7**. הסר את שני הברגים (M2x3) שמהדקים את לוח הקלט/פלט אל מכלול משענת כף היד והמקלדת.
    - . החלק והוצא את לוח הקלט/פלט ממכלול משענת כף היד והמקלדת.

### התקנת לוח הקלט/פלט

#### תנאים מוקדמים

אם אתה מבצע החלפת רכיב, הסר את הרכיבים הקיימים לפני ביצוע הליך ההתקנה.

#### אודות משימה זו

התמונה הבאה מציינת את מיקום לוח הקלט/פלט ומספקת ייצוג חזותי של הליך ההתקנה.

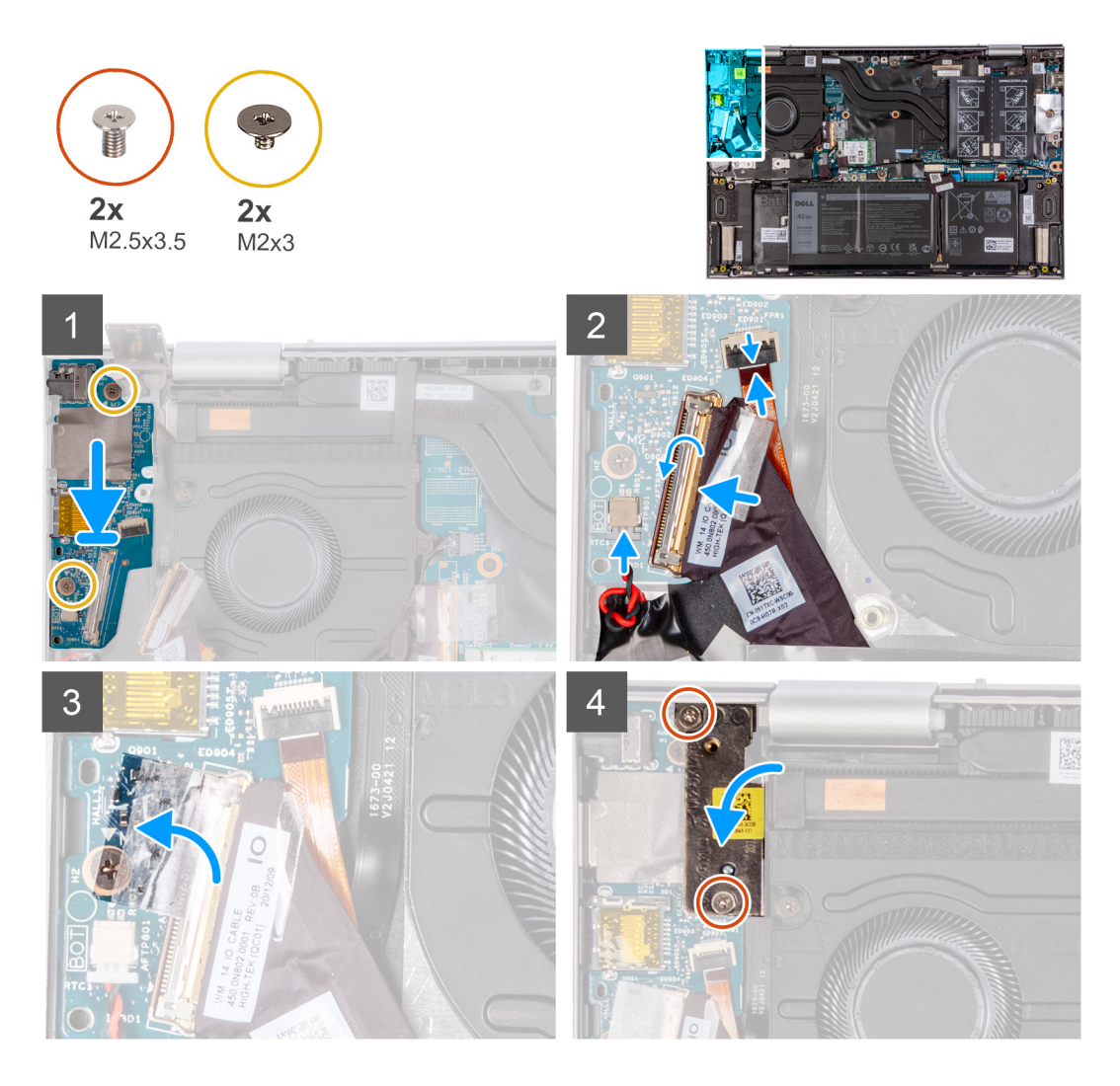

- . הנח את לוח הקלט/פלט בתוך החריצים שבמכלול משענת כף היד והמקלדת.
- ישר את חור הבורג שבלוח הקלט ∕פלט עם חור הבורג שבמכלול משענת כף היד והמקלדת.
- . הברג חזרה את שני הברגים (M2x3) שמהדקים את לוח הפלט/קלט אל מכלול משענת כף היד והמקלדת.  ${\bf 3}$
- .4. החלק את כבל קורא טביעות האצבעות לתוך המחבר בלוח הקלט/פלט וסגור את התפס כדי להדק את הכבל.
  - 5. חבר את כבל לוח הקלט/פלט למחבר בלוח הקלט/פלט וסגור את התפס כדי להדק את הכבל.
    - . הצמד את הסרט הדביק שמהדק את כבל לוח הקלט/פלט ללוח הקלט/פלט.
      - . חבר את כבל סוללת המטבע ללוח הקלט/פלט.
        - . סגור את ציר הצג הימני.
- 9. החזר למקומו את הבורג (M2.5x3.5) המהדק את ציר הצג הימני ללוח הקלט/פלט ולמכלול משענת כף היד והמקלדת.

#### השלבים הבאים

- 1. התקן את כיסוי הבסיס.
- 2. בצע את הפעולות המפורטות בסעיף לאחר העבודה על חלקיו הפנימיים של המחשב.
  - .3 צא ממצב שירות.

# לחצן הפעלה

## הסרת לחצן ההפעלה

#### תנאים מוקדמים

- 1. יש לבצע את ההליך המפורט בסעיף לפני העבודה על חלקיו הפנימיים של המחשב.
  - היכנס למצב שירות.
  - .3 הסר את כיסוי הבסיס.
  - **4.** הסר את המאוורר.
  - 5. יש להסיר את מכלול הצג.
  - 6. הסר את לוח הקלט/פלט.

#### אודות משימה זו

התמונה הבאה מציינת את מיקום לחצן ההפעלה ומספקת ייצוג חזותי של הליך ההסרה.

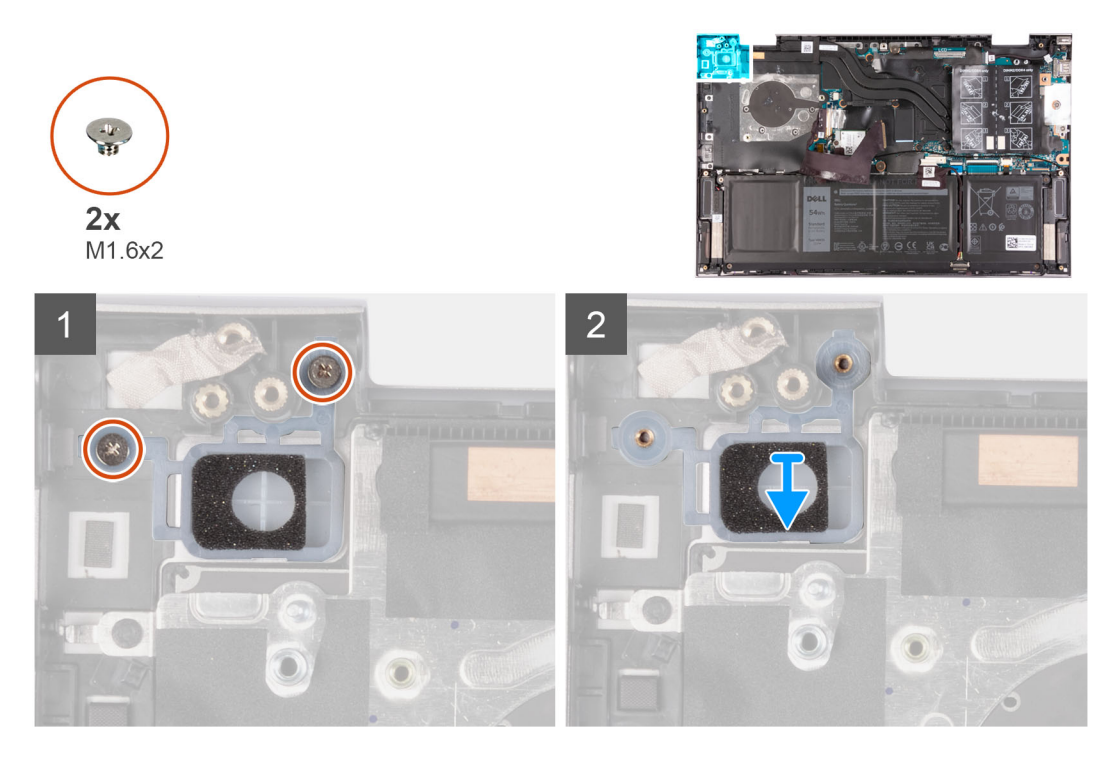

#### שלבים

- **1.** הסר את שני הברגים (M1.6x2) שמהדקים את לחצן ההפעלה למכלול משענת כף היד והמקלדת.
  - 2. הרם את לחצן ההפעלה והוצא אותו מהחריץ במכלול משענת כף היד והמקלדת.

## התקנת לחצן ההפעלה

#### תנאים מוקדמים

אם אתה מבצע החלפת רכיב, הסר את הרכיבים הקיימים לפני ביצוע הליך ההתקנה.

#### אודות משימה זו

התמונה הבאה מציינת את מיקום לחצן ההפעלה ומספקת ייצוג חזותי של הליך ההתקנה.

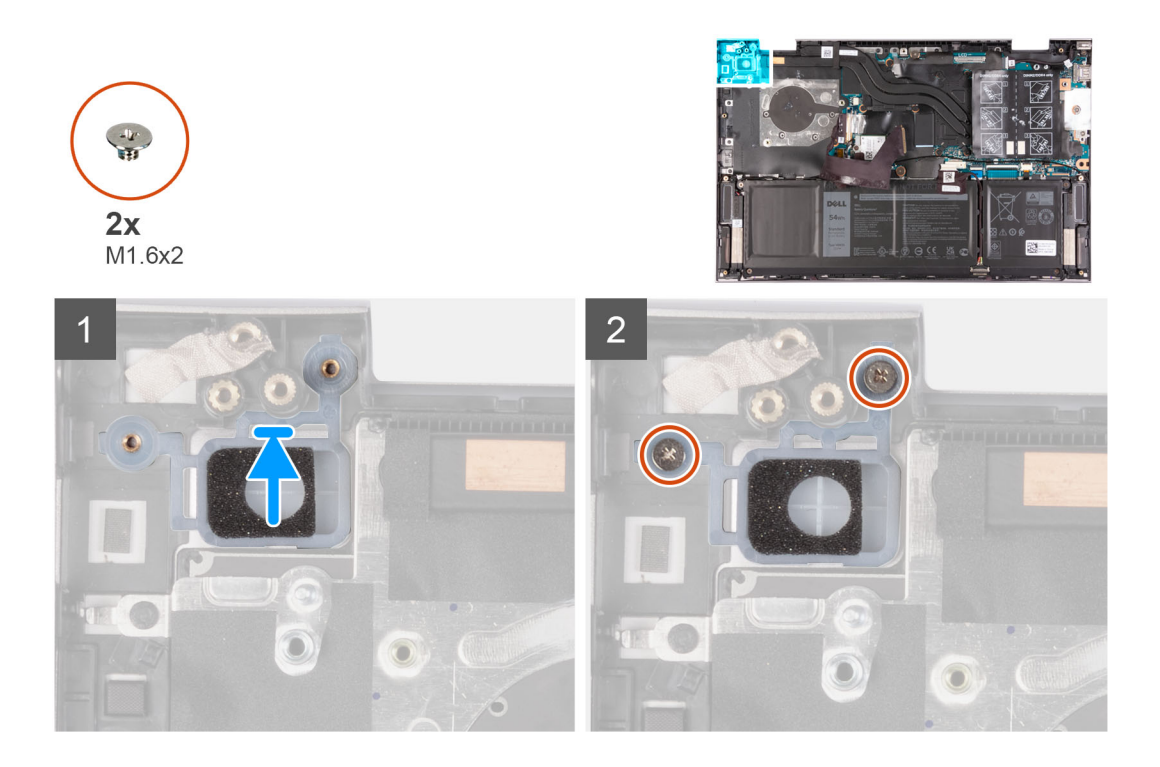

- 1. ישר את חורי הברגים שבלחצן ההפעלה עם חורי הברגים שבמכלול משענת כף היד והמקלדת.
- **2.** הברג בחזרה את שני הברגים (M1.6x2) שמהדקים את לחצן ההפעלה למכלול משענת כף היד והמקלדת.

#### השלבים הבאים

- 1. התקן את לוח הקלט/פלט.
  - 2. התקן את מכלול הצג.
    - .3 התקן את המאוורר.
  - .4 התקן את כיסוי הבסיס.
- 5. בצע את הפעולות המפורטות בסעיף לאחר העבודה על חלקיו הפנימיים של המחשב.
  - 6. צא ממצב שירות.

### הסרת לחצן ההפעלה עם קורא טביעות האצבעות

#### תנאים מוקדמים

- 1. יש לבצע את ההליך המפורט בסעיף לפני העבודה על חלקיו הפנימיים של המחשב.
  - היכנס למצב שירות.
  - .3 הסר את כיסוי הבסיס.
    - . הסר את המאוורר.
  - 5. יש להסיר את מכלול הצג.
  - 6. הסר את לוח הקלט/פלט.

#### אודות משימה זו

התמונה הבאה מציינת את מיקום לחצן ההפעלה בעל קורא טביעת אצבעות ומספקת ייצוג חזותי של הליך ההסרה.

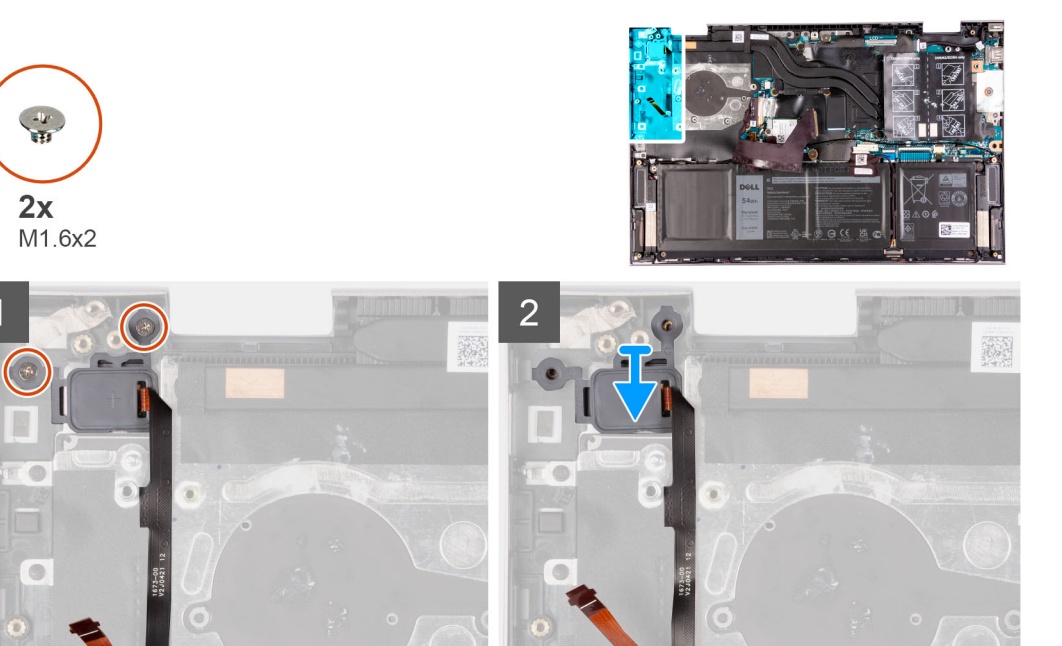

- **1**. הסר את שני הברגים (M1.6x2) שמהדקים את לחצן ההפעלה למכלול משענת כף היד והמקלדת.
- 2. הרם את לחצן ההפעלה עם הכבל של קורא טביעות האצבעות והוצא אותו ממכלול משענת כף היד והמקלדת.

## התקנת לחצן ההפעלה עם קורא טביעות האצבעות

#### תנאים מוקדמים

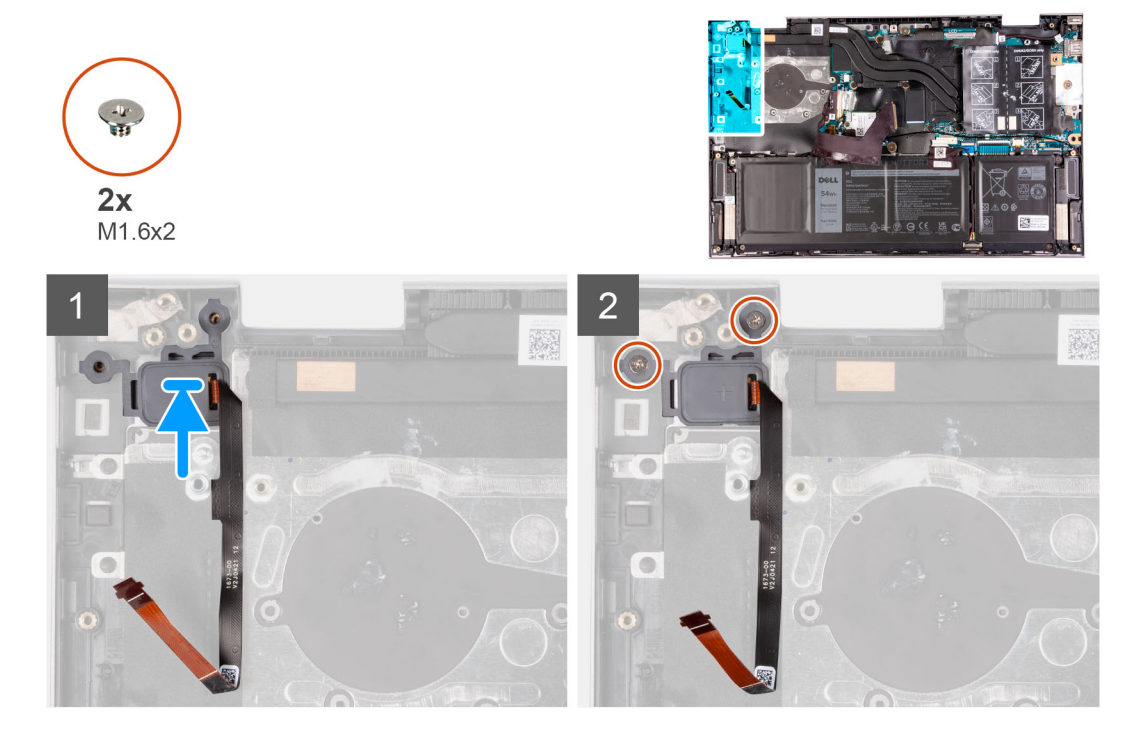

אם אתה מבצע החלפת רכיב, הסר את הרכיבים הקיימים לפני ביצוע הליך ההתקנה.

#### אודות משימה זו

התמונה הבאה מציינת את מיקום לחצן ההפעלה בעל קורא טביעת אצבעות ומספקת ייצוג חזותי של הליך ההתקנה.

#### שלבים

- 1. ישר ומקם את לחצן ההפעלה עם הכבל של קורא טביעות האצבעות בחריץ שבמכלול משענת כף היד והמקלדת.
  - 2. ישר את חורי הברגים שבלחצן ההפעלה עם חורי הברגים שבמכלול משענת כף היד והמקלדת.
  - **5.** הברג בחזרה את שני הברגים (M1.6x2) שמהדקים את לחצן ההפעלה למכלול משענת כף היד והמקלדת.

#### השלבים הבאים

- .1 התקן את לוח הקלט/פלט.
  - **2.** התקן את מכלול הצג.
    - .3 התקן את המאוורר.
  - .4 התקן את כיסוי הבסיס.
- 5. בצע את הפעולות המפורטות בסעיף לאחר העבודה על חלקיו הפנימיים של המחשב.
  - 6. צא ממצב שירות.

# לוח המערכת

### הסרת לוח המערכת

#### תנאים מוקדמים

- 1. יש לבצע את ההליך המפורט בסעיף לפני העבודה על חלקיו הפנימיים של המחשב.
  - **.** הסר את כיסוי הבסיס.
    - **..** הסר את הסוללה.
  - 4. הסר את מודולי הזיכרון.
  - .5 הסר את כרטיס האלחוט.
- 6. הסר את כונן המצב המוצק מסוג M.2 2230 או את כונן המצב המוצק מסוג M.2 2280, הרלוונטי מביניהם.
  - .7. הסר את גוף הקירור.
    - . הסר את המאוורר.

#### אודות משימה זו

התמונה הבאה מציגה את המחברים בלוח המערכת.

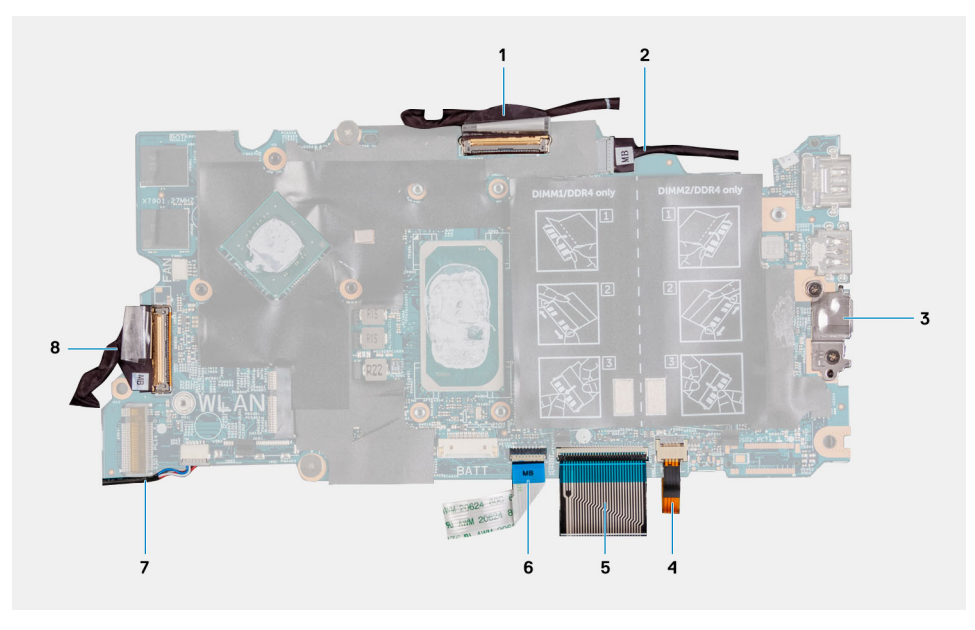

#### איור 1. מחברי לוח מערכת

- 1. כבל צג
- USB Type-C תושבת של יציאת.3
  - 5. כבל המקלדת
  - 7. כבל הרמקול

- 2. כבל יציאת מתאם החשמל (אופציונלי)
   .4 כבל התאורה האחורית של המקלדת
  - כבל משטח המגע
  - 8. **כבל לוח הקלט/פלט**

התמונה הבאה מציינת את מיקום לוח המערכת ומספקת ייצוג חזותי של הליך ההסרה.

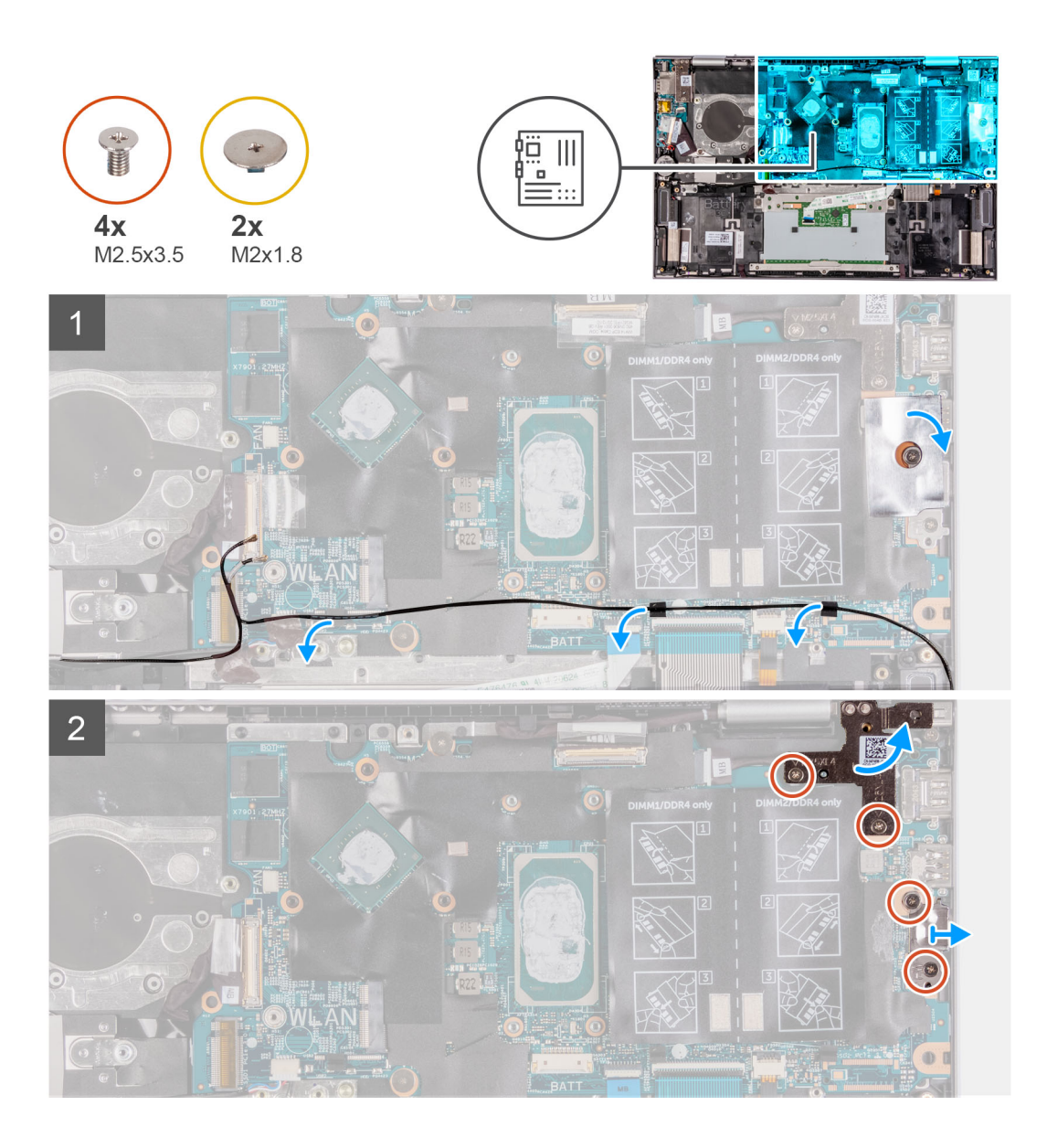

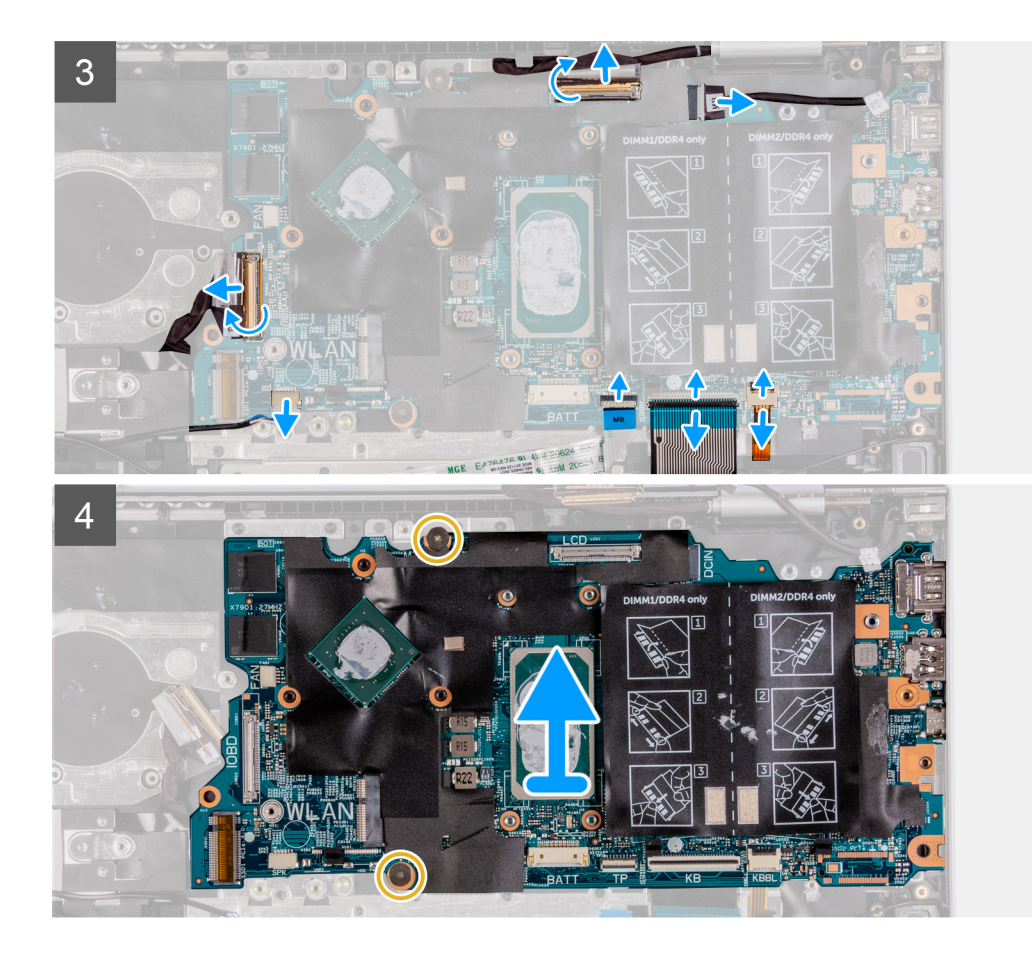

- .1. קלף את הסרט שמהדק את תושבת יציאת ה-USB Type-C ללוח המערכת.
  - . הוצא את כבלי האנטנה ממכווני הניתוב שבלוח המערכת.
- **.** הסר את שני הברגים (M2.5x3.5) שמהדקים את ציר הצג השמאלי ללוח המערכת ולמכלול משענת כף היד והמקלדת.
  - .4 פתח את הציר בזווית של 90 מעלות.
- 5. הסר את שני הברגים (M2.5x3.5) שמהדקים את תושבת יציאת ה-USB Type-C ללוח המערכת ולמכלול משענת כף היד והמקלדת.
  - 6. הרם והוצא את תושבת יציאת ה-USB Type-C מלוח המערכת וממכלול משענת כף היד והמקלדת.
    - קלף את סרט ההדבקה שמהדק את כבל הצג ללוח המערכת.
      - פתח את התפס ונתק את כבל הצג מלוח המערכת.
      - .9 נתק את כבל יציאת מתאם החשמל מלוח המערכת.
    - .10 פתח את התפס ונתק את כבל התאורה האחורית של המקלדת מלוח המערכת.
      - .11 הרם את התפס ונתק את כבל המקלדת מלוח המערכת.
      - .12 פתח את התפס ונתק את כבל משטח המגע מלוח המערכת.
        - 13. נתק את כבל הרמקולים מלוח המערכת.
      - .14 קלף את סרט ההדבקה שמהדק את כבל לוח הקלט/פלט ללוח המערכת.
        - .15 פתח את התפס ונתק את כבל לוח הקלט/פלט מלוח המערכת
    - **16.** הסר את שני הברגים (M2x1.8) שמהדקים את לוח המערכת למכלול משענת כף היד והמקלדת.
      - 17. הרם והוצא את לוח המערכת ממכלול משענת כף היד והמקלדת.

### התקנת לוח המערכת

#### תנאים מוקדמים

אם אתה מבצע החלפת רכיב, הסר את הרכיבים הקיימים לפני ביצוע הליך ההתקנה.

#### אודות משימה זו

התמונה הבאה מציגה את המחברים בלוח המערכת.

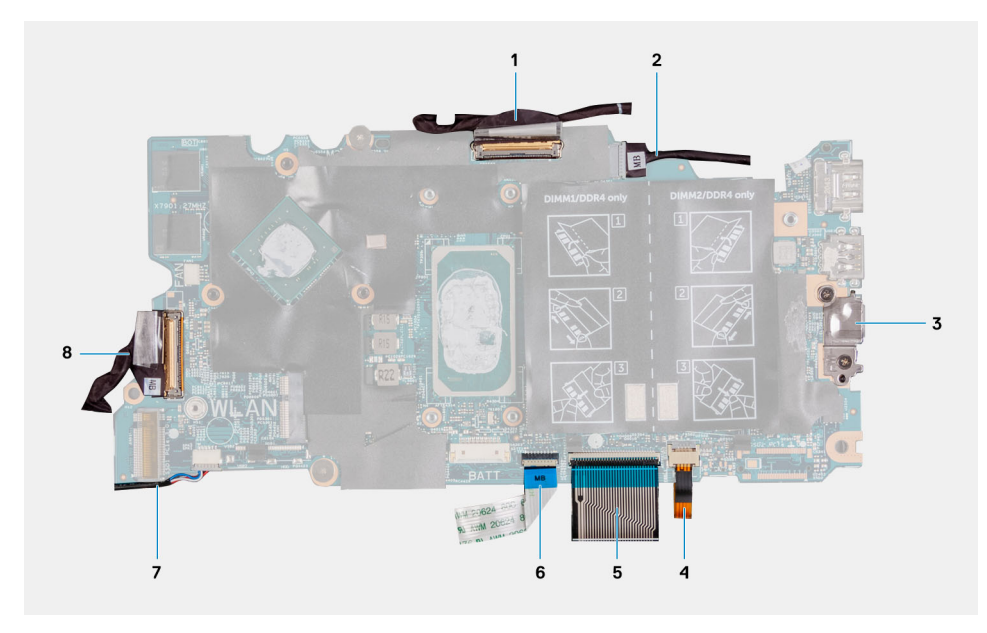

#### איור 2. מחברי לוח מערכת

- 1. כבל צג
- USB Type-C תושבת של יציאת.3
  - 5. כבל המקלדת
  - 7. כבל הרמקול

- (אופציונלי) .2
- 4. כבל התאורה האחורית של המקלדת
  - כבל משטח המגע
    - 8. כבל לוח הקלט⁄פלט

התמונה הבאה מציינת את מיקום לוח המערכת ומספקת ייצוג חזותי של הליך ההתקנה.

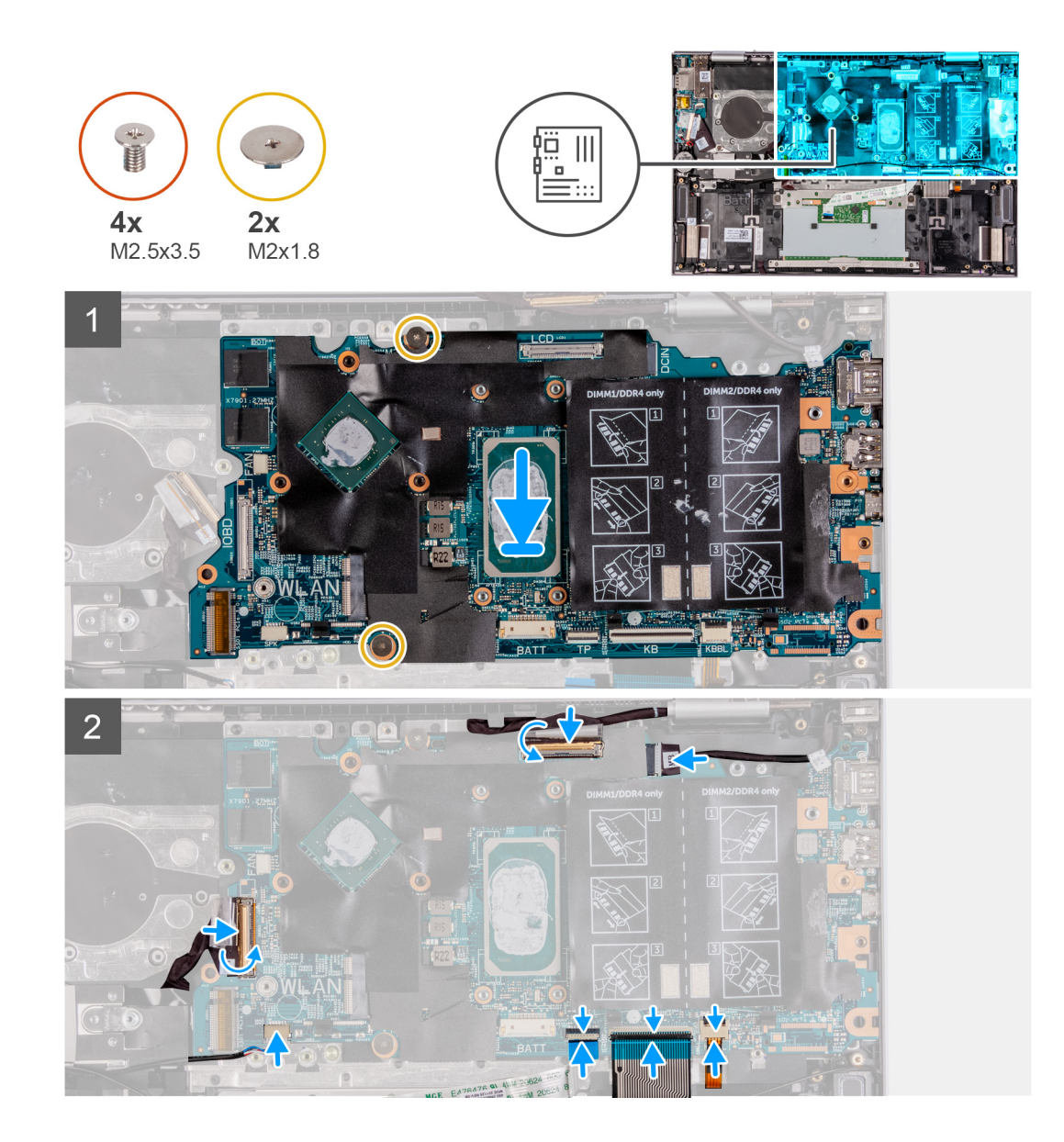

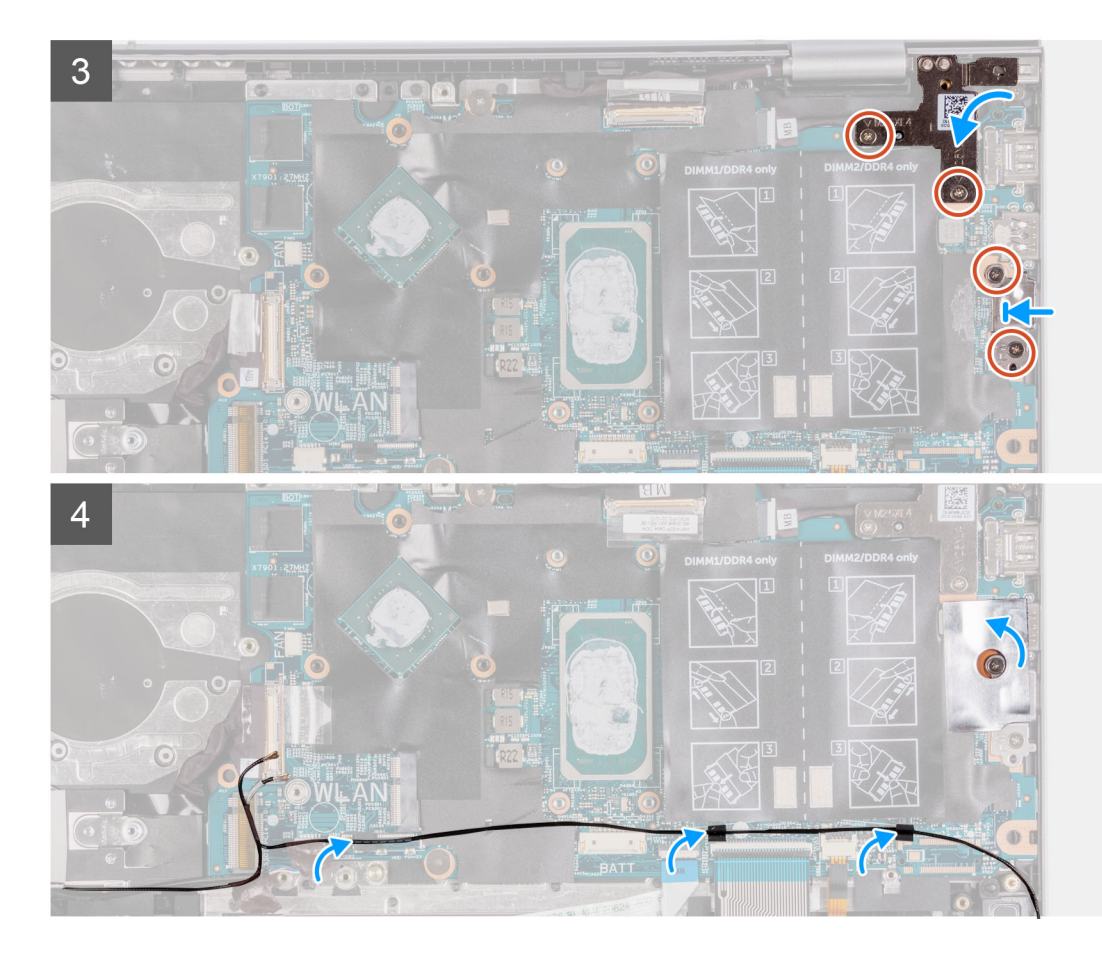

- ישר והנח את לוח המערכת על מכלול משענת כף היד והמקלדת.
- 2. הברג בחזרה את שני הברגים (M2x1.8) שמהדקים את לוח המערכת למכלול משענת כף היד והמקלדת.
  - . חבר את כבל הצג למחבר שבלוח המערכת וסגור את התפס כדי להדק את הכבל.
    - הדבק את הסרט שמהדק את כבל התצוגה ללוח המערכת.
    - 5. חבר את הכבל של יציאת מתאם החשמל אל המחבר בלוח המערכת.
- 6. חבר את כבל התאורה האחורית של המקלדת למחבר שבלוח המערכת וסגור את התפס כדי להדק את הכבל למקומו.
  - .7 חבר את כבל המקלדת לתוך המחבר שבלוח המערכת וסגור את התפס כדי להדק את הכבל.
    - 8. חבר את כבל משטח המגע למחבר בלוח המערכת וסגור את התפס כדי להדק את הכבל.
      - .9 חבר את כבל הרמקול ללוח המערכת.
  - .10 חבר את כבל לוח הקלט/פלט לתוך המחבר בלוח המערכת וסגור את התפס כדי להדק את הכבל.
    - .11 הצמד את סרט ההדבקה שמהדק את כבל לוח הקלט/פלט ללוח המערכת.
      - .12 סגור את ציר הצג השמאלי.
- **13.** הברג בחזרה את שני הברגים (M2.5x3.5) המהדקים את ציר הצג השמאלי ללוח המערכת ולמכלול משענת כף היד והמקלדת.
  - 14. ישר את חור הבורג שבתושבת יציאת ה-USB Type-C ביחס לחורי הברגים שבלוח המערכת.
  - **15.** הברג בחזרה את שני הברגים (M2.5x3.5) שמהדקים את התושבת של יציאת ה-USB Type-C ללוח המערכת.
    - נלוח המערכת. USB Type-C- את הסרט שמהדק את תושבת יציאת ה-USB Type-C ללוח המערכת.
      - 17. נתב את כבלי האנטנה דרך מכווני הניתוב שבלוח המערכת.

#### השלבים הבאים

- .1. התקן את <mark>המאוורר</mark>.
- .2. התקן את גוף הקירור.
- 5. התקן את כרטיס כונן המצב המוצק מסוג M.2 2230 או כונן המצב המוצק מסוג M.2 2280, הרלוונטי מביניהם.
  - . התקן את הכרטיס האלחוטי.
    - התקן את מודולי הזיכרון.
      - 6. התקן את <mark>הסוללה</mark>.

- 7. התקן את כיסוי הבסיס.
- 8. בצע את הפעולות המפורטות בסעיף לאחר העבודה על חלקיו הפנימיים של המחשב.

# מכלול משענת כף היד והמקלדת

## הסרת מכלול משענת כף היד והמקלדת

#### תנאים מוקדמים

- . יש לבצע את ההליך המפורט בסעיף לפני העבודה על חלקיו הפנימיים של המחשב.
  - 2. הסר את כיסוי הבסיס.
  - 4. הסר את סוללת המטבע.
  - 5. הסר את מודולי הזיכרון.
  - .6 הסר את כרטיס האלחוט.
- 7. הסר את כונן המצב המוצק מסוג M.2 2230 או את כונן המצב המוצק מסוג M.2 2280, הרלוונטי מביניהם.
  - **8**. הסר את לוח הקלט/פלט.
    - 9. הסר את הרמקולים.
    - **.10. הסר את גוף הקירור**.
      - . הסר את המאוורר.
    - 12. הסר את משטח המגע.
  - .13 הסר את יציאת מתאם החשמל
  - 14. הסר את לחצן ההפעלה או את לחצן ההפעלה עם קורא טביעות האצבעות.
    - 15. יש להסיר את מכלול הצג.
    - **16.** הסר את לוח המערכת.
    - הערה לוח המערכת ניתן להסרה ביחד עם גוף הקירור.

#### אודות משימה זו

התמונה הבאה מציינת את מיקום מכלול משענת כף היד והמקלדת ומספקת ייצוג חזותי של הליך ההסרה.

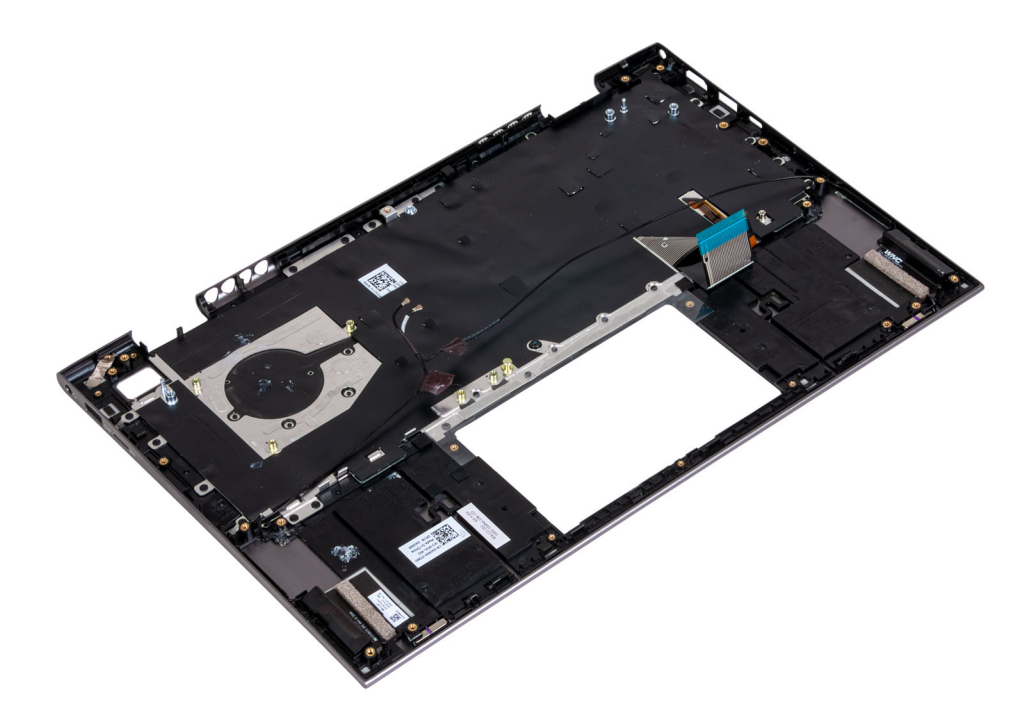

59

לאחר ביצוע השלבים שבתנאים המוקדמים, נותר בידינו מכלול משענת כף היד והמקלדת.

## התקנת מכלול משענת כף היד והמקלדת

#### תנאים מוקדמים

אם אתה מבצע החלפת רכיב, הסר את הרכיבים הקיימים לפני ביצוע הליך ההתקנה.

#### אודות משימה זו

התמונה הבאה מציינת את מיקום מכלול משענת כף היד והמקלדת ומספקת ייצוג חזותי של הליך ההתקנה.

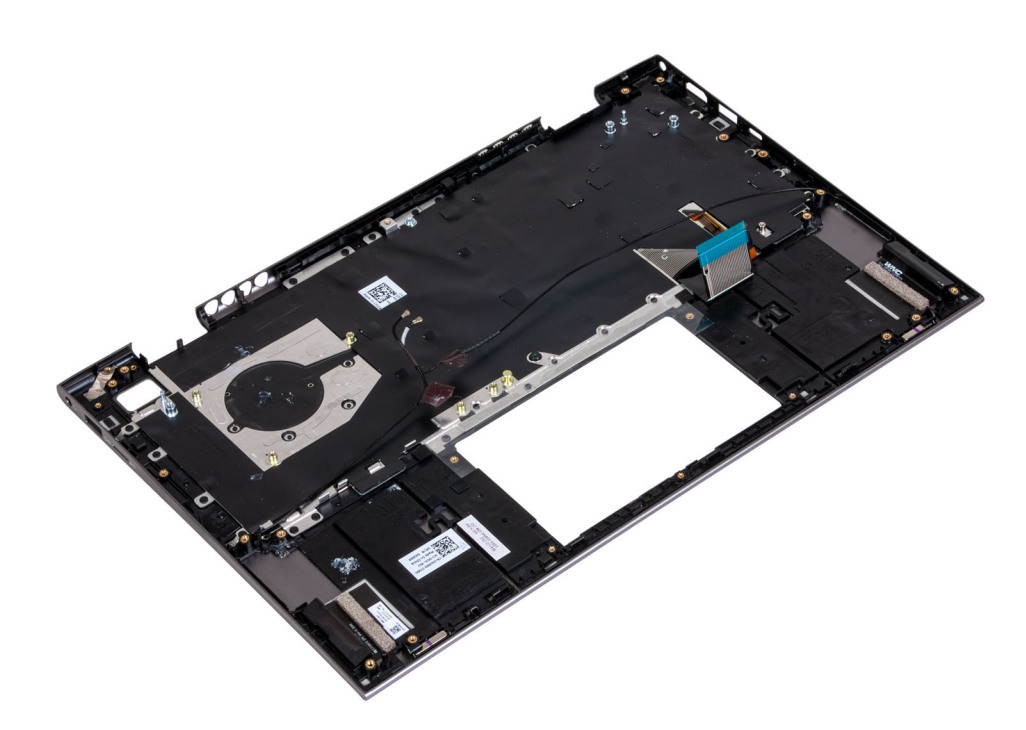

#### שלבים

הנח את מכלול משענת כף היד והמקלדת על משטח נקי וישר.

#### השלבים הבאים

- התקן את לוח המערכת.
  - ... 2. התקן את מכלול הצג.
- . התקן את לחצן ההפעלה או את לחצן ההפעלה עם קורא טביעות האצבעות.
  - התקן את משטח המגע.
  - 5. התקן את יציאת מתאם החשמל.
    - 6. התקן את המאוורר.
    - .7 התקן את גוף הקירור.
    - **8.** התקן את הרמקולים.
    - .9 התקן את לוח הקלט/פלט.
- 10. התקן את כרטיס כונן המצב המוצק מסוג M.2 2230 או כונן המצב המוצק מסוג M.2 2280, הרלוונטי מביניהם.
  - .11. התקן את הכרטיס האלחוטי.
    - 12. התקן את מודולי הזיכרון.
    - .13 התקן את סוללת המטבע
      - 14. התקן את <mark>הסוללה</mark>.
      - 15. התקן את כיסוי הבסיס.
  - 16. בצע את הפעולות המפורטות בסעיף לאחר העבודה על חלקיו הפנימיים של המחשב.

# מנהלי התקנים והורדות

בעת פתרון בעיות, הורדה או התקנה של מנהלי התקנים מומלץ לקרוא את מאמר ה-Knowledge Base של Dell: שאלות נפוצות על מנהלי התקנים והורדות 000123347.

# הגדרת מערכת

התראה אל תבצע שינויים בהגדרות תוכנית ההגדרה של BIOS, אלא אם אתה משתמש מחשב מומחה. שינויים מסוימים עלולים לגרום לתקלות בפעולת המחשב.

הערה לפני ביצוע שינויים בתוכנית ההגדרה של BIOS, מומלץ לרשום את המידע המוצג במסך של תוכנית ההגדרה לעיון בעתיד. 🚺

השתמש בתוכנית ההגדרה של BIOS למטרות הבאות:

- לקבל מידע על החומרה המותקנת במחשב, כגון נפח זיכרון ה-RAM וגודל הכונן הקשיח.
  - לשנות את מידע תצורת המערכת.
- להגדיר או לשנות אפשרות שנתונה לבחירת המשתמש כגון הסיסמה, סוג הכונן הקשיח המותקן והפעלה או השבתה של התקני בסיס.

# סקירה כללית של BIOS

ה-BIOS מנהל זרימת נתונים בין מערכת ההפעלה של המחשב וההתקנים המחוברים, כגון כונן קשיח, מתאם וידאו, מקלדת, עכבר ומדפסת.

# כניסה לתוכנית ההגדרה של ה-BIOS

#### אודות משימה זו

הפעל (או הפעל מחדש) את המחשב ולחץ על F2 באופן מיידי.

### מקשי ניווט

הערה לגבי מרבית אפשרויות הגדרת המערכת, השינויים שאתה מבצע מתועדים אך לא ייכנסו לתוקף לפני שתפעיל מחדש את המערכת. i

| מקשים    | ניווט                                                                                                    |
|----------|----------------------------------------------------------------------------------------------------|
| חץ למעלה | מעבר לשדה הקודם.                                                                                                    |
| חץ למטה  | מעבר לשדה הבא.                                                                                                    |
| Enter    | בחירת ערך בשדה שנבחר (אם רלוונטי) או מעבר לקישור בשדה.                                                                                        |
| מקש רווח | הרחבה או כיווץ של רשימה נפתחת, אם רלוונטי.                                                                                                    |
| כרטיסייה | מעבר לאזור המיקוד הבא.                                                                                                    |
| Esc      | מעבר לדף הקודם עד להצגת המסך הראשי. לחיצה על מקש Esc במסך הראשי תציג הודעה שתנחה אותך לשמור את כל<br>השינויים שלא נשמרו ותפעיל את המערכת מחדש |

# **Boot Sequence**

Boot Sequence (רצף אתחול) מאפשר לך לעקוף את סדר אתחול ההתקנים שנקבע על ידי תוכנית הגדרת המערכת ולבצע אתחול ישירות להתקן מסוים (לדוגמה: לכונן אופטי או לכונן קשיח). במהלך הבדיקה העצמית בהפעלה (POST), כאשר הסמל של Dell מופיע, תוכל:

- לגשת אל הגדרת המערכת על-ידי הקשה על F2
- F12 להעלות את תפריט האתחול החד-פעמי על-ידי הקשה על

תפריט האתחול החד-פעמי מציג את ההתקנים שבאפשרותך לאתחל, לרבות אפשרות האבחון. אפשרויות תפריט האתחול הן:

- כונן נשלף (אם זמין)
- (אם זמין) STXXXX (אם זמין)

.SATA- הוא מספר כונן ה-XXX (i)

- (אם זמין) סננן אופטי (
- (אם קיים) SATA (אם קיים)
  - אבחון

מסך רצף האתחול מציג גם את האפשרות לגשת אל מסך הגדרת המערכת.

# תפריט אתחול חד פעמי

כדי להיכנס ל**תפריט אתחול חד-פעמי**, הפעל את המחשב, ולאחר מכן הקש על F12 באופן מיידי.

הערה מומלץ לכבות את המחשב אם הוא מופעל. 🛈

תפריט האתחול החד-פעמי מציג את ההתקנים שבאפשרותך לאתחל, לרבות אפשרות האבחון. אפשרויות תפריט האתחול הן:

- כונן נשלף (אם זמין)
- (אם זמין) STXXXX (אם זמין) ●
- .SATA הוא מספר כונן ה-XXX (i)
  - (אם זמין) •
  - כונן קשיח SATA (אם קיים)
    - אבחון •

מסך רצף האתחול מציג גם את האפשרות לגשת אל מסך הגדרת המערכת.

## אפשרויות הגדרת המערכת

. הערה בהתאם למחשב זה ולהתקנים שהותקנו בו, ייתכן שחלק מהפריטים הרשומים בסעיף זה לא יופיעו.

#### טבלה 3. אפשרויות הגדרת מערכת - תפריט מידע המערכת

| סקירה                                               |                                              |
|-----------------------------------------------------|----------------------------------------------|
|                                                     | 1-ב-2 Inspiron 5410                          |
| .Bios-מציג את מספר גרסת ה                           | (BIOS גרסת BIOS Version                      |
| מציג את תג השירות של המחשב.                         | (תגית שירות) Service Tag                     |
| מציג את תג הנכס של המחשב.                           | (תג נכס) Asset Tag                           |
| מציג את תאריך הייצור של המחשב.                      | (תאריך ייצור) Manufacture Date               |
| מציג את תאריך הבעלות של המחשב.                      | (תאריך בעלות) Ownership Date                 |
| הצגת קוד השירות המהיר של המחשב.                     | (קוד שירות מהיר) Express Service Code        |
| מציג את תג הבעלות של המחשב.                         | (תג בעלות) Ownership Tag                     |
| מציג האם עדכון הקושחה החתום מאופשר.                 | עדכון קושחה חתום                             |
| ברירת המחדל: Enabled (מופעל)                        |                                              |
| הצגת מידע על תקינות הסוללה.                         | סוללה                                        |
| מציג האם מחובר מתאם AC. אם מחובר, את סוג מתאם ה-AC. | AC מתאם                                      |
|                                                     | מעבד                                         |
| אפשרות זו מציגה את סוג המעבד.                       | ( <b>סוג מעבד</b> ) Processor Type           |
| הצגת המהירות המרבית של שעון המעבד.                  | מהירות שעון Maximum Clock Speed<br>מקסימלית) |
| הצגת המהירות המינימלית של שעון המעבד.               | (מהירות שעון מינימלית) Minimum Clock Speed   |
| הצגת מהירות שעון המעבד הנוכחי.                      | (מהירות שעון נוכחית) Current Clock Speed     |
| הצגת מספר הליבות במעבד.                             | ( <b>מספר הליבות</b> ) Core Count            |

### טבלה 3. אפשרויות הגדרת מערכת - תפריט מידע המערכת (המשך)

| Not constructيدي את קוד הזיהוי של המעבד.العام 20 كاموري 20 של המעבד)يدي את גודל מטמן 20 של המעבד.العام 20 كاموري 20 של המעבד)يدي את גודל מטמן 20 של המעבד.العام 20 كاموري 20 של המעבד)يدي את גירסת ה-boordالعام 20 كار من مراح 20 معام 20 של המעבד.يدي את גירסת ה-boordالعام 20 كار من مراح 20 معام 20 של 10 של המעבד.يدي את גירסת ה-boordالعام 20 كار من مراح 20 معام 20 של 10 של המעבד.يدي את גירסת ה-boordالعام 20 كار من مراح 20 معام 20 של 10 של 10                                                                                                    | סק | ןירה                                                     |                                                     |
|----------------------------------------------------------------------------------------------------|----|----------------------------------------------------------|-----------------------------------------------------|
| الالمالالمرديةالمردية                                                                                                    |    | (זיהוי מעבד) Processor ID                                | מציג את קוד הזיהוי של המעבד.                        |
| المعادر المعادر المعدد المعادر المعادر المعدد المعادر المعدد المعادر المعدد المعدد المعادر المعدد المعادر المعدد المعادر المعاد المعاد معادر المعادر المعاد المعادر المعادر المعادر المعادر المعادر المعادر المعادر المعادر المعادر المعادر المعادر المعادر المعادر المعادر المعادر المعادر المعادر المعادر المعادر المعادر المعادر المعادر المعادر المعادر المعادر المعادم المعالمعادر المعادر المعاد |    | (מטמון L2 באל המעבד) Processor L2 Cache                  | הצגת גודל מטמון L2 של המעבד.                        |
| מהדורת מיקרו-קודמציג את גירסת ה-microcode.מציג את המעבד הוא בעל יכולת microcode.בעל יכולת mayמציג אם המעבד הוא בעל יכולת mayמוסעמציג אם נעשה שימוש בטכנולוגיית 64 סיביות.דיכרוןמציג אם נעשה שימוש בטכנולוגיית 64 סיביות.דיכרוןמציג אם נעשה שימוש בטכנולוגיית 64 מותקן.דיכרון מותקן)הצגת נפח זיכרון המחשב הכולל המותקו.אוסער אוסער אועער אועער אועער אועער אועער אועער אוסער אועער                                                                                                    |    | (מטמון L3 L3 מטמון Processor L3 Cache                    | הצגת גודל מטמון L3 של המעבד.                        |
| دעל יכולת אישר ווישר של יכולת ווישר של יכולת ווישר של יכולת ווישר של יכולת ווישר של יכולת ווישר של סיביות.אישר של יכולת מנולוגיית 46 סיביות.מיציג אם נעשה שימוש בטכנולוגיית 46 סיביות.אישר של יכון מותקן)מיציג אם נעשה שימוש בטכנולוגיית 46 סיביות.אישר של יכרון מותקן)הצגת נפח זיכרון המחשב הכולל המותקו.אישר של יכרון זמין)הצגת נפח זיכרון המחשב הכולל הזמין.אישר של יכרון זמין)הצגת נפח זיכרון המחשב הכולל הזמין.אישר של יכרון זמין)הצגת נפח זיכרון המחשב הכולל הזמין.אישר של יכרון זמין)הצגת מאירות הזיכרון.אישר של יסרון זמין)הצגת מאירות הזיכרון.אישר של יסרון זמין)הצגת מאירות הזיכרון.אישר של יסרון זמין)הצגת מאירות הזיכרון.אישר של יסרון זמין)הצגת מאיר תצורת הזיכרון של 1010.אישר של יסרון זמין)מציג את תצורת הזיכרון של 1010.אישר של יסרון של 1010.מציג את תצורת הזיכרון של 1010.אישר של המחשב.מציג את תגצורת הזיכרון של 1010.אישר של המחשב.מציג את המושב.אישר של המחשב.מציג את המקן על זיכרון הווידאו של המחשב.אישר של המחשב.מציג את התקן ה-1110.אישר של המחשב.מציג את התקן ה-1110.אישר של המחשב.מציג את התקן ה-1110.אישר של המחשב.מציג את התקן ה-1110.אישר של המחשב.מציג את התקן ה-1110.אישר של המחשב.מציג את התקן ה-1110.אישר של המחשב.מציג את הרחולוציה המקורית של המחשב.אישר של מסר)מציג את הרחולוציה המקורית של המחשב.אישר של מסר)מציג את הרחולוציה המקורית של המחשב.אישר של מסר)מציג את הרחולוציה המקורית של המחשב. <tr <td="">מציג את הרחולוציה</tr>                                                                                                    |    | מהדורת מיקרו-קוד                                         | .microcode-מציג את גירסת ה                          |
|                                                                                                    |    |                                                          |                                                     |
| Add Bit Technologyعردایاعردایا                                                                                                    |    | Intel בעל יכולת Hyper-Threading של                       | מציג האם המעבד הוא בעל יכולת (HT) hyper-threading). |
| <ul> <li>זיכון</li> <li>זיכון אומקן</li> <li>אבגת נפח זיכון המחשב הכולל המוקן.</li> <li>אבגת נפח זיכון המחשב הכולל הזמין.</li> <li>אבגת מהירות הזיכרון.</li> <li>אבגת מהירות הזיכרון.</li> <li>אבגת מהירות הזיכרון.</li> <li>אבגת מבירו או מצב ערוץ כפול.</li> <li>אפאר את סיכולוגיה שמשמשת עבור הזיכרון.</li> <li>אבגת מביג את הטכנולוגיה שמשמשת עבור הזיכרון.</li> <li>אבגת מביג את הטכנולוגיה שמשמשת עבור הזיכרון.</li> <li>אבאת מביג את הטכנולוגיה שמשמשת עבור הזיכרון.</li> <li>אבאת מביג את תצורת הזיכרון של 1011 אומו.</li> <li>אבאת מביג את תצורת הזיכרון של 2011 אומו.</li> <li>אבאת מביג את תצורת הזיכרון של 2011 אומו.</li> <li>אבאת מביג את מצורת הזיכרון של 2011 אומו.</li> <li>אבאת מביג את המידע על הכרטיס הגרפי המשולב של המחשב.</li> <li>אבאת מקוב החשב.</li> <li>אבאת מקוב הוידאו של המחשב.</li> <li>אביג את המקוב המוקב במחשב.</li> <li>אביג את המקוב המקוב.</li> <li>אביג את המקוב המקוב.</li> <li>אביג את המקוב המחשב.</li> <li>אביג את המקוב המחשב.</li> <li>אביג את המקוב המחשב.</li> <li>אביג את המקוב המחשב.</li> <li>אביג את המקוב המחשב.</li> <li>אביג את הכחת ה-2013 לווידיאו של המחשב.</li> <li>אביג את הכחת ה-2013 לווידיאו של המחשב.</li> <li>אביג את הכחת ה-2013 לווידיאו של המחשב.</li> <li>אביג את הכחת ה-2013 לווידיאו של המחשב.</li> <li>אביג את הכחי בקר השמע של המחשב.</li> <li>אביג את הכחי בקר השמע של המחשב.</li> <li>אביג את הכחי בקר השמע של המחשב.</li> </ul>                                                                                                    |    | ( <b>טכנולוגיית</b> 64 <b>סיביות</b> ) 64-Bit Technology | מציג אם נעשה שימוש בטכנולוגיית 64 סיביות.           |
| אבגת נפח זיכרון המחשב הכולל המותקן.אבגת נפח זיכרון המחשב הכולל הזמין.אבגת נפח זיכרון המחשב הכולל הזמין.אפרטין אבירון זיכרון זמין)אפרטין אפרטין אפרטין.אפרטין אפרטין.אפרטין אפרטין.אפרטין אפרטין.אפרטין אפרטין.אפרטין אפרטין.אפרטין.אפרטין.אפרטין.אפרטין.אפרטין.אפרטין.אפרטין.אפרטין.אפרטין.אפרטין.אפרטין.אפרטין.אפרטין.אפרטין.אפרטין.אפרטין.אפרטין.אפרטין.אפרטין.אפרטין.אפרטין.אפרטין.אפרטין.אפרטין.אפרטין.אפרטי.אפרטי.אפרטי.אפרטי.אפרטי.אפרטי.אפרטי.אפרטי.אפרטי.אפרטי.אפרטי.אפרטי.אפרטי.אפרטי.אפרטי.אפרטי.אפרטי.אפרטי.אפרטי.אפרטי.אפרטי.אפרטי.אפרטי.אפרטי.אפרטי.אפרטי.אפרטי.אפרטי.אפרטי.אפרטי.אפרטי.אפרטי.אפרטי.אפרטי.אפרטי.אפרטי.אפרטי.אפרטי.אפרטי.אפרטי.אפרטי.אפרטי. <tr< th=""><th></th><th>זיכרון</th><th></th></tr<>                                                                                                    |    | זיכרון                                                   |                                                     |
| Nemory Availableمعرود المعرب العنز)معرود والمعرب العنز)Memory Speedمعرد المعرب المعربمعرب المعرب المعربمد معرب المعرب المعرب المعرب المعرب المعرب المعرب المعرب المعرب المعرب المعرب المعرب المعرب المعرب المعرب المعرب المعرب المعرب المعرب المعرب المعرب المعرب المعرب المعرب المعرب المعرب المعرب المعرب المعرب المعرب المعرب المعرب المعرب المعرب المعرب المعرب المعرب المعمد معرب المعرب المعرب المعرب المعرب المعرب المعرب المعرب المعرب المعرب المعرب المعرب المعرب المعرب المعرب المعرب المعرب المعرب المعرب المعرب المعرب المعرب المعرب المعرب المعرب المعرب المعرب المعرب المعرب المعرب الممال                                                                                              |    | (זיכרון מותקן) Memory Installed                          | הצגת נפח זיכרון המחשב הכולל המותקן.                 |
| Nemory SpeedMemory Channel ModeMemory Channel ModeMemory Channel ModeMemory Channel ModeMemory Channel ModeMemory TechnologyMemory TechnologyDIMM_SLOT1DIMM_SLOT1Memory DIMM_SLOT1DIMM_SLOT2DIMM_SLOT2DIMM_SLOT2Memory Penel TypeAngreiMemory Oracle MemoryMemory Denel TypeMemory Oracle MemoryMemory Oracle Memory<                                                                                                    |    | (זיכרון זמין) Memory Available                           | הצגת נפח זיכרון המחשב הכולל הזמין.                  |
| Memory Channel Modeمعید مرایمعید مرای دواز.Memory Technologyمعید مرم دوزاندنه שמשמשת עבור הזיכרוןDIMM_SLOT1معید مر مدار ا هל SLOT1DIMM_SLOT1معید مر مدار ا هל SLOT1DIMM_SLOT2معید مر مدار ا هל SLOT2DIMM_SLOT2معید مر مدار ا هל SLOT2 <b>ndqtu</b> معید مر مدار متا درا ا هל SLOT2DIMM_SLOT2معید مر مدار ا هל SLOT2 <b>ndqtu</b> معید مر معید مر معید می معید می معید می معید می معید معید                                                                                                    |    | (מהירות זיכרון) Memory Speed                             | הצגת מהירות הזיכרון.                                |
| Memory TechnologyDIMM_SLOT1DIMM_SLOT1DIMM_SLOT1DIMM_SLOT2DIMM_SLOT2DIMM_SLOT2ave: k an neicri j et SLOT3DIMM_SLOT2arqtiaand standingand standingave: k an oik chin et couro akcer adelide et ad anale.ave: k an anity t d couro akcer adelide et anale.ave: k an anity t d couro akcer adelide et anale.ave: k an anity t d couro akcer adelide et anale.ave: k an anity t d couro akcer adelide et anale.ave: k an anity t d couro akcer adelide et anale.ave: k an anity t d couro akcer adelide et anale.ave: k an anity t d couro akcer adelide et anale.ave: k an anity t d couro akcer adelide et anale.ave: k an anity t d couro akcer adelide et anale.ave: k an anity t d couro akcer adelide et anale.ave: k an anity t d couro akcer adelide et anale.ave: k an anity t ending t anale.ave: k an acouro akcer acourd et anale.ave: k an acouro akcer acourd et anale.ave: k an acouro akcer acourd et anale.ave: k an acouro akcer acourd et anale.ave: k an acouro akcer acourd et anale.ave: k an acouro akcer acourd et anale.ave: k an acouro akcer acourd et anale.ave: k an acouro akcer acourd et anale.ave: k an acouro akcer acourd et anale.ave: k an acouro akcer acourd et anale.ave: k an acouro akcer acourd et anale.ave: k an acouro akcer acourd et anale.ave: k an acouro akcer acouro akcer acouro akcer acouro akcer acouro akcer acouro akcer acouro akcerave: k                                                                                                    |    | (מצב ערוץ זיכרון) Memory Channel Mode                    | הצגת מצב ערוץ בודד או מצב ערוץ כפול.                |
| DIMM_SLOT1מציג את תצורת הזיכרון של DIMM_SLOT1.DIMM_SLOT2מציג את תצורת הזיכרון של SLOT2התקניםמציג את תצורת הזיכרון של SLOT2התקניםמציג את סוג הלוח של המחשב.Panel Typeמציג את המידע על הכרטיס הגרפי המשולב של המחשב.Video Controllerמציג את המידע על הכרטיס הגרפי המשולב של המחשב.Video Controllerמציג את המידע על הכרטיס הגרפי המשולב של המחשב.Video Memoryמציג את התקן ה-i-i-i W המוחשב.Video Memoryמציג את התקן ה-i-i-W המוחקן במחשב.Vii-Fi Deviceמציג את הרזולוציה המקורית של המחשב.Native Resolutionמציג את גרסת ה-SOIB לווידיאו של המחשב.Native Controllerמציג את גרסע ה-SOIB לווידיאו של המחשב.Audio Controllerמציג את פרטי בקר השמע של המחשב.Audio Controllerמציג את פרטי בקר השמע של המחשב.Bluetooth Deviceמציג את התקן אםחשב.                                                                                                    |    | (טכנולוגיית זיכרון) Memory Technology                    | מציג את הטכנולוגיה שמשמשת עבור הזיכרון.             |
| <ul> <li>DIMM_SLOT2</li> <li>מציג את תצורת הזיכרון של SLOT2 ואתקנים</li> <li>התקנים</li> <li>מציג את המידע על הכרטיס הגרפי המשולב של המחשב.</li> <li>Dideo Controller</li> <li>עוליס לזיכרון וידיאו)</li> <li>מציג את המידע על הכרטיס הגרפי המשולב של המחשב.</li> <li>Video Memory</li> <li>עוליס לזיכרון וידיאו)</li> <li>מציג את התקן ה-Fi המותקן במחשב.</li> <li>Wi-Fi Device</li> <li>עולידי טבעית)</li> <li>מציג את הרזולוציה המקורית של המחשב.</li> <li>Native Resolution</li> <li>מציג את הרזולוציה המקורית של המחשב.</li> <li>Audio Controller</li> <li>מציג את פרטי בקר השמע של המחשב.</li> <li>מציג את פרטי בקר השמע של המחשב.</li> </ul>                                                                                                    |    | DIMM_SLOT1                                               | מציג את תצורת הזיכרון של DIMM SLOT1.                |
| התקניםהתקניםמיגיג את סוג הלוח של המחשב.מיגיג את המידע על הכרטיס הגרפי המשולב של המחשב.video Controllerמיגיג את המידע על הכרטיס הגרפי המשולב של המחשב.video Memory (זיכרון וידיאו)מיגיג את התקן ה-i-Fi המותקן במחשב.wi-Fi ספטיר (Wi-Fi)מיגיג את התקן ה-i-Fi המותקן במחשב.אולי הישטיר (Wi-Fi)מיגיג את הרזולוציה המקורית של המחשב.מיגיג את הרזולוציה המקורית של המחשב.מיגיג את הרזולוציה המקורית של המחשב.מיגיג את גרסת ה-SOIG לווידיאו של המחשב.מיגיג את פרטי בקר השמע של המחשב.מיגיג את פרטי בקר השמע של המחשב.מיגיג את פרטי בקר השמע של המחשב.מינו מושב)מינו מושב)מינו הישטיר (Bluetooth)מינו הישטיר (Bluetooth)מינו הישטיר (מושטיר הישטיר)מינו הישטיר)מינו ה                                                                                                    |    | DIMM_SLOT2                                               | .DIMM SLOT2 מציג את תצורת הזיכרון של                |
| Panel Typeمال Panel Typeالعام كردانالعام كردان                                                                                                    |    | התקנים                                                   |                                                     |
| Video Controller (בקר וידיאו) מציג את המידע על הכרטיס הגרפי המשולב של המחשב.<br>Video Memory (זיכרון וידיאו) Video Memory (מכשיר Wi-Fi) מציג את התקן ה-Wi-Fi המותקן במחשב.<br>Wi-Fi Device (מכשיר Vi-Fi מציג את התקן ה-Wi-Fi) מציג את הרזולוציה המקורית של המחשב.<br>Native Resolution (רזולוציה טבעית) מציג את הרזולוציה המקורית של המחשב.<br>Video BIOS Version (גרסת BIOS למסך) מציג את פרטי בקר השמע של המחשב.<br>Audio Controller (מכשיר Bluetooth) מציג האם התקן Bluetooth מותקן במחשב.                                                                                                    |    | ( <b>סוג לוח</b> ) Panel Type                            | מציג את סוג הלוח של המחשב.                          |
| Video Memoryמציג מידע על זיכרון הווידאו של המחשב.Wi-Fi (מכשיר Wi-Fi)מציג את התקן ה-Wi-Fi המותקן במחשב.Wi-Fi Deviceמציג את הרזולוציה המקורית של המחשב.Native Resolutionמציג את הרזולוציה המקורית של המחשב.Video BIOS Versionמציג את גרסת ה-BIOS לווידיאו של המחשב.Video Controllerמציג את פרטי בקר השמע של המחשב.Bluetooth Deviceמותקן במחשב.                                                                                                    |    | (בקר וידיאו) Video Controller                            | מציג את המידע על הכרטיס הגרפי המשולב של המחשב.      |
| Wi-Fi Device (Wi-Fi) מציג את התקן ה-Wi-Fi המותקן במחשב.<br>Native Resolution (רזולוציה טבעית) מציג את הרזולוציה המקורית של המחשב.<br>Video BIOS Version (גרסת BIOS למסך) מציג את גרסת ה-BIOS לווידיאו של המחשב.<br>Audio Controller (בקר שמע) מציג האם התקן Bluetooth מותקן במחשב.<br>Bluetooth Device (מכשיר distribution) מציג האם התקן אווידיאו                                                                                                    |    | (זיכרון וידיאו) Video Memory                             | מציג מידע על זיכרון הווידאו של המחשב.               |
| Native Resolution (רזולוציה טבעית) מציג את הרזולוציה המקורית של המחשב.<br>Nideo BIOS Version (גרסת BIOS למסך) מציג את גרסת ה-BIOS לווידיאו של המחשב.<br>Audio Controller (בקר שמע) Bluetooth בקר שמע של המחשב.<br>Bluetooth Device (Bluetooth (מכשיר distribution) מציג האם התקן Bluetooth מותקן במחשב.                                                                                                    |    | (Wi-Fi מכשיר) Wi-Fi Device                               | מציג את התקן ה-Wi-Fi המותקן במחשב.                  |
| Video BIOS Version (גרסת BIOS למסך) מציג את גרסת ה-BIOS לווידיאו של המחשב.<br>Audio Controller (בקר שמע) Bluetooth בקר השמע של המחשב.<br>Bluetooth Device (Bluetooth (מכשיר Bluetooth) מציג האם התקן                                                                                                    |    | (רזולוציה טבעית) Native Resolution                       | מציג את הרזולוציה המקורית של המחשב.                 |
| Audio Controller (בקר שמע) מציג את פרטי בקר השמע של המחשב.<br>Bluetooth Device (Bluetooth (מכשיר Bluetooth) מותקן במחשב.                                                                                                    |    | (גרסת BIOS Version למסך) Video BIOS Version              | מציג את גרסת ה-BIOS לווידיאו של המחשב.              |
| Bluetooth סמציג האם התקן Bluetooth מותקן במחשב. (Bluetooth מכשיר) Bluetooth Device                                                                                                    |    | (בקר שמע) Audio Controller                               | מציג את פרטי בקר השמע של המחשב.                     |
|                                                                                                    |    | (Bluetooth מכשיר) Bluetooth Device                       | מותקן במחשב. Bluetooth מותקן במחשב.                 |
| מציג את הבקר הגרפי הנפרד. dGPU בקר וידיאו                                                                                                    |    | dGPU בקר וידיאו                                          | מציג את הבקר הגרפי הנפרד.                           |

#### טבלה 4. אפשרויות הגדרת המערכת - תפריט תצורת אתחול

|                                                               | תצורת אתחול                                                        |
|---------------------------------------------------------------|--------------------------------------------------------------------|
|                                                               | Boot Sequence                                                      |
| מציג את מצב האתחול של מחשב זה.                                | מצב אתחול: UEFI בלבד                                               |
| .UEFI הפעלה או השבתה של מנהל האתחול של Windows וכונן קשיח     | Boot Sequence                                                      |
| כברירת מחדל, נבחר מנהל האתחול של Windows                      |                                                                    |
| כברירת מחדל, האפשרות כונן קשיח UEFI נבחרת                     |                                                                    |
|                                                               | (אתחול מאובטח) Secure Boot                                         |
| מאפשר אתחול מאובטח באמצעות תוכנת אתחול שאומתה בלבד.           | Enable Secure Boot                                                 |
| מציג את מצבי האתחול המאובטח                                   | Secure Boot Mode                                                   |
|                                                               | מומחיות בניהול) Expert Key Management<br>מפתחות)                   |
| .dbx- מאפשר לערוך את מסדי הנתונים של מפתחות האבטחה KEK ,PK, ו | Enable Custom Mode                                                 |
| מאפשר בחירה במסד נתונים של מפתחות.                            | התאמה) Custom Mode Key Management<br>אישית של מצב (Key Management) |

#### טבלה 5. אפשרויות הגדרת המערכת - תפריט התקנים משולבים

| התקנים משולבים                                     |                                                                                                    |
|----------------------------------------------------|----------------------------------------------------------------------------------------------------|
| שעה/תאריך                                          |                                                                                                    |
| תאריך                                              | קובע את תאריך המחשב בתבנית MM/DD/YYYY. שינויים בתאריך ייכנסו לתוקף באופן מיידי.                                                    |
| (שעה) Time                                         | מגדיר את זמן המחשב בתבנית HH/MM/SS - 24 שעות. ניתן לעבור בין שעון של 12 שעות ו-<br>24 שעות. שינויים בזמן ייכנסו לתוקף באופן מיידי. |
| מצלמה                                              |                                                                                                    |
| (אפשר מצלמה) Enable Camera                         | מפעיל או משבית את המצלמה.                                                                                                    |
|                                                    | כברירת מחדל, האפשרות Enable Camera (אפשר מצלמה) מסומנת.                                                                            |
| Audio                                              |                                                                                                    |
| (אפשר שמע) Enable Audio                            | מפעיל או משבית את כל בקרי השמע המשולבים.                                                                                           |
|                                                    | ברירת מחדל: פועל                                                                                                    |
| (אפשר מיקרופון) Enable Microphone                  | מפעיל או משבית את המיקרופון.                                                                                                    |
|                                                    | כברירת מחדל, האפשרות Enable Microphone (הפעל מיקרופון) מסומנת.                                                                     |
| (אפשר רמקול פנימי) Enable Internal Speaker         | מפעיל או משבית את הרמקול הפנימי.                                                                                                   |
|                                                    | כברירת מחדל, האפשרות Enable Internal Speaker (הפעל רמקול פנימי) מסומנת.                                                            |
| (USB תצורת USB Configuration                       |                                                                                                    |
| USB אפשר יציאות) Enable External USB Port          | הפעלה או השבתה של כל יציאות ה-USB החיצוניות בסביבת מערכת הפעלה.                                                                    |
| חיצוניות)                                          | כברירת מחדל, האפשרות Enable External USB Ports (הפעל יציאות USB חיצוניות)<br>מסומנת.                                               |
| Enable USB Boot Support (אפשר תמיכה<br>באתחול USB) | מאפשר הפעלה או השבתה של אתחול מהתקני אחסון בנפח גדול מסוג USB, כגון כונן קשיח<br>חיצוני, כונן אופטי וכונן USB.                     |
|                                                    | כברירת מחדל, האפשרות Enable USB Boot Support (הפעל תמיכה באתחול באמצעות<br>USB) מסומנת.                                            |
| Disable USB4 PCIE Tunneling                        |                                                                                                    |
| Disable USB4 PCIE Tunneling                        | USB 4 PCIE Tunneling משבית                                                                                                    |
|                                                    | ברירת מחדל: כבוי                                                                                                    |
| דאו∕אספקת חשמל בלבד ביציאות ∆Type-C                | מגבילה את הפעולה של יציאת Type-C לווידאו או לאספקת חשמל בלבד.                                                                      |
|                                                    | ברירת מחדל: כבוי                                                                                                    |
|                                                    |                                                                                                    |

### טבלה 6. אפשרויות הגדרת המערכת - תפריט אחסון

|                                                                | אחסון                              |
|----------------------------------------------------------------|------------------------------------|
|                                                                | SATA/NVMe פעולת                    |
| מגדיר את מצב הפעולה של בקר התקן האחסון המשולב.                 | SATA/NVMe פעולת                    |
| ברירת מחדל: RAID מופעל                                         |                                    |
|                                                                | ממשק אחסון                         |
| הפעלה או השבתה של הכוננים המובנים.                             | Port Enablement                    |
| ברירת מחדל: פועל                                               |                                    |
|                                                                | SMART Reporting                    |
| הפעלה או השבתה של טכנולוגיית ניטור עצמי, ניתוח ודיווח (SMART). | אפשר דיווח) Enable SMART Reporting |
| ברירת מחדל: כבוי                                               | (SMART                             |
| מציג את המידע של מגוון הכוננים המובנים.                        | מידע על הכונן                      |
|                                                                |                                    |

# טבלה 7. אפשרויות הגדרת מערכת – תפריט תצוגה

|          |                                                                     | צג                                   |
|----------|---------------------------------------------------------------------|--------------------------------------|
|          |                                                                     | בהירות הצג                           |
|          | מגדיר את בהירות המסך כאשר המחשב פועל באמצעות סוללה.                 | <br>בהירות בפעולה באמצעות סוללה      |
|          | ברירת מחדל: 50                                                      |                                      |
|          | AC מגדיר את בהירות המסך כאשר המחשב פועל באמצעות מתח                 | —<br>בהירות במתח AC                  |
|          | ברירת מחדל: 100                                                     |                                      |
|          |                                                                     | מסך מגע                              |
|          | מפעיל או משבית את מסך המגע.                                         | מסך מגע                              |
|          | ברירת מחדל: פועל                                                    |                                      |
| שר ניתן. | הפעלת EcoPower - משפר את חיי הסוללה על-ידי הפחתת בהירות המסך כאי    | EcoPower                             |
|          | ברירת מחדל: פועל                                                    |                                      |
| ית המסך. | כאשר אפשרות זו מופעלת, הלוגו מוצג במסך מלא אם התמונה תואמת לרזולוצי | <br>Full Screen Logo (לוגו במסך מלא) |
|          | ברירת מחדל: כבוי                                                    |                                      |

#### טבלה 8. אפשרויות הגדרת מערכת – תפריט חיבור

| חיבור                                                                |                                                    |
|----------------------------------------------------------------------|----------------------------------------------------|
|                                                                      | Wireless Device Enable                             |
| הפעלה או השבתה של התקני WLAN פנימיים.                                | WLAN                                               |
| כברירת מחדל, האפשרות WLAN מסומנת.                                    |                                                    |
| הפעלה או השבתה של התקני Bluetooth פנימיים.                           | Bluetooth                                          |
| כברירת מחדל, האפשרות Bluetooth מסומנת.                               |                                                    |
|                                                                      | הפעל ערימת) Enable UEFI Network Stack<br>רשת UEFI) |
| הפעלה או השבתה של פרוטוקולי UEFI לעבודה ברשת, אם הם מותקנים וזמינים. | הפעל ערימת) Enable UEFI Network Stack              |
| ברירת מחדל: פועל                                                     | רשת UEFI)                                          |
|                                                                      | תכונת אתחול (HTTP(s                                |
| כאשר האישור מועלה, הוא מתחבר לשרת אתחול HTTPs.                       |                                                    |

#### טבלה 9. אפשרויות הגדרת מערכת - תפריט צריכת החשמל

| חשמל                                            |                                                                                                    |
|-------------------------------------------------|----------------------------------------------------------------------------------------------------|
| תצורת הסוללה                                    | מאפשר למחשב להיות מופעל באמצעות סוללה במהלך שעות השימוש בחשמל. השתמש<br>באפשרויות הבאות כדי למנוע את השימוש בצריכת החשמל AC בין שעות מסוימות בכל יום.                   |
|                                                 | ברירת מחדל: Adaptive (גמיש). הגדרות הסוללה אינן ממוטבות על פי התנאים בהתבסס על<br>אופייני שימוש הטיפוסיים שלך בסוללה.                                                   |
| תצורה מתקדמת                                    |                                                                                                    |
| Enable Advanced Battery Charge<br>Configuration | מאפשר הגדרת תצורה מתקדמת של טעינת סוללה מתחילת היום ועד לפרק זמן עבודה<br>שהוגדר. טעינת סוללה מתקדמת ממכסמת את תקינות הסוללה תוך תמיכה בשימוש מסיבי<br>במהלך יום עבודה. |
|                                                 | ברירת מחדל: כבוי                                                                                                    |
| ניהול תרמי                                      | מאפשרת את ניהול החום של מאוורר הצינון והמעבד כדי לכוונן את ביצועי המערכת, הרעש<br>והטמפרטורה.                                                                           |
|                                                 | ברירת המחדל: ממוטב. הגדרה רגילה עבור ניהול החום של מאוורר הצינון המעבד. הגדרה זו<br>מהווה איזון בין הביצועים, הרעש והטמפרטורה.                                          |

#### טבלה 9. אפשרויות הגדרת מערכת - תפריט צריכת החשמל (המשך)

חשמל

| USB Wake Support                                               |                                                                                                    |
|----------------------------------------------------------------|----------------------------------------------------------------------------------------------------|
| יציאה ממצב שינה מאס (או מאני מאני) Wake on Dell USB-C Dock     | מאפשר חיבור לעגינת USB-C של Dell כדי להוציא את המחשב ממצב המתנה.                                                                                                    |
| בתחנת העגינה בחיבור USB-C של Dell) בריו                        | ברירת מחדל: פועל                                                                                                    |
| oin Block Sleep                                                | חוסם את אפשרות המחשב להיכנס למצב שינה (מצב S3) במערכת ההפעלה.                                                                                                    |
| ברי                                                            | ברירת מחדל: כבוי                                                                                                    |
| (j)                                                            | תושבת Intel Rapid Start הערה אם מופעל, המחשב לא ייכנס למצב שינה, האפשרות Intel Rapid Start תושבת<br>באופן אוטומטי, ואפשרות צריכת החשמל של מערכת ההפעלה תהיה ריקה אם היא הוגדרה<br>למצב שינה. |
| Lid Switch                                                     |                                                                                                    |
| הפעלת מכסה מתג הפע                                             | הפעלה או השבתה של מתג המכסה.                                                                                                    |
| ברי                                                            | ברירת מחדל: פועל                                                                                                    |
| אאס Power On Lid Open                                          | מאפשר הפעלה של המחשב ממצב כבוי בכל פעם שהמכסה נפתח.                                                                                                    |
| ברי                                                            | ברירת מחדל: פועל                                                                                                    |
| טכנולוגיית) Intel Speed Shift Technology<br>Intel Speed Shift) |                                                                                                    |
| מאכ<br>למע                                                     | מאפשר הפעלה או השבתה של התמיכה בטכנולוגיית Intel Speed Shift. הגדרה זו מאפשרת<br>למערכת ההפעלה לבחור את ביצועי המעבד המתאימים באופן אוטומטי.                                                 |

ברירת מחדל: פועל

### טבלה 10. אפשרויות הגדרת המערכת - תפריט אבטחה

|                                                                                                    | (אבטחה) Security                                                                        |
|----------------------------------------------------------------------------------------------------|-----------------------------------------------------------------------------------------|
|                                                                                                    | Intel Platform Trust טכנולוגיית                                                         |
| הפעלה או השבתה של התכונה PPT) Intel Platform Trust Technology) במערכת ההפעלה.                                                                                                    | טכנולוגיית Intel Platform Trust פועלת                                                   |
| ברירת מחדל: פועל                                                                                                    |                                                                                         |
| הפעלה או השבתה של ה-PPI) Physical Presence Interface) ב-Trusted Platform Model<br>(TPM). כאשר מופעלת, אפשרות זו תגרום למערכת ההפעלה לדלג על הודעות למשתמש<br>בנושא ה-BIOS של ה-PPI) Physical Presence Interface (ינקה').<br>(ינקה'). | PPI Bypass for Disable Commands (מעקף PPI Bypass for Disable Commands<br>לפקודות ניקוי) |
| ברירת מחדל: כבוי                                                                                                    |                                                                                         |
| מפעיל או משבית את המחשב כדי לנקות את פרטי הבעלים של PPT, ומחזיר את ה-PPT למצב<br>ברירת המחדל.                                                                                                    | (נקה) Clear                                                                             |
| ברירת מחדל: כבוי                                                                                                    |                                                                                         |
| מפעיל או משבית את הגנות UEFI נוספות המשמשות לצמצום סיכוני אבטחת SMM.                                                                                                    | SMM Security Mitigation                                                                 |
| ברירת מחדל: כבוי                                                                                                    |                                                                                         |
| הערה תכונה זו עלול לגרום לבעיות תאימות או לאובדן פונקציונליות עם כמה כלים ויישומים (<br>ישנים.                                                                                                    |                                                                                         |
| כשהאפשרות מופעלת, ה-BIOS יקבע זמנים למחזור מחיקת נתונים עבור כל התקני האחסון<br>שמחוברים ללוח המערכת באתחול הבא.                                                                                                    | Data Wipe on Next Boot                                                                  |
| ברירת מחדל: כבוי                                                                                                    |                                                                                         |
| הפעלה, השבתה או השבתה לצמיתות של ממשק מודול BIOS של השירות האופציונלי<br>Absolute Persistence Module.                                                                                                    | Absolute                                                                                |
| ברירת המחדל: Enabled (מופעל)                                                                                                    |                                                                                         |

### טבלה 10. אפשרויות הגדרת המערכת - תפריט אבטחה (המשך)

| (אבטחה) Security                                    |                                                                                                    |
|-----------------------------------------------------|----------------------------------------------------------------------------------------------------|
| אבטחת נתיב) UEFI Boot Path Security<br>אתחול (UEFI) | קובעת אם המערכת תציג למשתמש vbjhv להזין את סיסמת מנהל המערכת (אם הוגדרה)<br>בעת אתחול להתקן עם נתיב אתחול UEFI מתפריט האתחול F12. |
|                                                     | ברירת מחדל: תמיד, למעט כונן דיסק קשיח פנימי.                                                                                      |

### טבלה 11. אפשרויות הגדרת מערכת – תפריט סיסמאות

| סיסמאות                                                                             |                                                                                                    |
|-------------------------------------------------------------------------------------|----------------------------------------------------------------------------------------------------|
| Admin Password                                                                      | מאפשר להגדיר, לשנות או למחוק את סיסמת מנהל המערכת. סיסמת מנהל המערכת מפעילה<br>מספר תכונות אבטחה                           |
| System Password                                                                     | מאפשר להגדיר, לשנות או למחוק את סיסמת המערכת.                                                                              |
| NVMe SSD0                                                                           | מאפשר להגדיר, לשנות או למחוק את סיסמת NVMe SSD0.                                                                           |
| Password Configuration                                                              |                                                                                                    |
| אות באותיות גדולות                                                                  | אכיפה של הגבלת הסיסמה כך שהסיסמה חייבת להכיל לפחות אות גדולה אחת.                                                          |
|                                                                                     | ברירת מחדל: כבוי                                                                                                    |
| אות באותיות קטנות                                                                   | אכיפה של הגבלת הסיסמה כך שהסיסמה חייבת להכיל לפחות אות קטנה אחת.                                                           |
|                                                                                     | ברירת מחדל: כבוי                                                                                                    |
| ספרה                                                                                | אכיפה של הגבלת הסיסמה כך שהסיסמה חייבת להכיל לפחות ספרה אחת.                                                               |
|                                                                                     | ברירת מחדל: כבוי                                                                                                    |
| תו מיוחד                                                                            | אכיפה של הגבלת הסיסמה כך שהסיסמה חייבת להכיל לפחות תו מיוחד אחד.                                                           |
|                                                                                     | ברירת מחדל: כבוי                                                                                                    |
| מינימום תווים                                                                       |                                                                                                    |
|                                                                                     | ברירת מחדל: 04                                                                                                    |
| Password Bypass                                                                     | עקוף את ההודעות לסיסמת המערכת (אתחול) ולסיסמת הכונן הקשיח הפנימי בעת הפעלה<br>מחדש של המערכת.                              |
|                                                                                     | ברירת המחדל: Disabled (מושבת)                                                                                              |
| שינויי סיסמה                                                                        |                                                                                                    |
| Enable Non-Admin Password Changes                                                   | מפעיל או משבית את האפשרות של המשתמש לשנות את סיסמת המערכת ואת סיסמת הכונן<br>הקשיח ללא צורך בסיסמת מנהל המערכת.            |
|                                                                                     | ברירת מחדל: פועל                                                                                                    |
| Admin Setup Lockout                                                                 |                                                                                                    |
| הפעל נעילת) Enable Admin Setup Lockout<br>הגדרות על-ידי מנהל מערכת)                 | מפעיל או משבית את האפשרות של המשתמש להיכנס להגדרות BIOS כאשר מוגדרת סיסמת<br>מנהל מערכת.                                   |
|                                                                                     | ברירת מחדל: כבוי                                                                                                    |
| Master Password Lockout                                                             |                                                                                                    |
| הפעל) Enable Master Password Lockout                                                | הפעלה או השבתה של תמיכה בסיסמה ראשית.                                                                                      |
| נעילת סיסמה ראשית)                                                                  | ברירת מחדל: כבוי                                                                                                    |
|                                                                                     | <mark>הערה</mark> יש למחוק את סיסמאות הכונן הקשיח כדי שניתן יהיה לשנות את ההגדרה.                                          |
| מאפשר לבצע חזרה למצב קודם על ידי PSID<br>שאינו של מנהל מערכת                        |                                                                                                    |
| כשאפשרות זו מופעלת היא מאפשר לבצע חזרה<br>למצב קודם על ידי PSID שאינו של מנהל מערכת | שולט בגישה של החזרה למצב קודם על ידי מזהה האבטחה הפיזי (PSID) של הכוננים<br>הקשיחים משורת הפקודה של Dell Security Manager. |

#### טבלה 11. אפשרויות הגדרת מערכת – תפריט סיסמאות (המשך)

סיסמאות

ברירת מחדל: כבוי

#### טבלה 12. אפשרויות הגדרת המערכת - תפריט שחזור, עדכון

| אלחוט                                                              |                                                                                                    |
|--------------------------------------------------------------------|----------------------------------------------------------------------------------------------------|
| UEFI Capsule Firmware Updates                                      |                                                                                                    |
| Enable UEFI Capsule Firmware Updates                               | .UEFI מפעיל או משבית את עדכוני ה-BIOS באמצעות חבילות העדכון של קפסולת                                                                                                    |
| (UEFI אפשר עדכוני קושחה של קפסולת)                                 | ברירת מחדל: פועל                                                                                                    |
| שחזור) BIOS Recovery from Hard Drive<br>BIOS מכונן קשיח)           | מפעיל את המחשב כדי להתאושש מתמונת BIOS פגומה, כל עוד החלק של בלוק האתחול תקין<br>ופועל כראוי.                                                                                                    |
|                                                                    | ברירת מחדל: פועל                                                                                                    |
|                                                                    | i) הערה שחזור BIOS מיועד לתיקון בלוק ה-BIOS הראשי, ולא יכול לפעול אם בלוק האתחול<br>פגום. כמו כן, תכונה זו לא יכולה לפעול במקרה של EC פגום, ME פגום או בעיית חומרה.<br>תמונת השחזור חייבת להיות על מחיצה לא מוצפנת בכונן. |
| (BIOS Downgrade (שדרוג לאחור של)                                   |                                                                                                    |
| אפשר שדרוג לאחור) Allow BIOS Downgrade                             | שולט בעדכון קושחת המערכת למהדורות קודמות.                                                                                                    |
| של ה-BIOS)                                                         | ברירת מחדל: פועל                                                                                                    |
| שחזור) SupportAssist OS Recovery<br>מערכת ההפעלה של SupportAssist) | במקרה של שגיאות SupportAssist OS Recovery הפעל או השבת את זרימת האתחול לכלי<br>מערכת מסוימות.                                                                                                    |
|                                                                    | ברירת מחדל: פועל                                                                                                    |
| BIOSConnect                                                        | הפעלה או השבתה של שחזור מערכת ההפעלה של שירות ענן אם מערכת ההפעלה הראשית<br>חווה מספר כשלים השווה או הגדול מהערך שצוין כסף התאוששות על ידי Dell Auto OS,<br>ושירות מקומי אינו מאתחל או שאינו מותקן.                       |
|                                                                    | ברירת מחדל: פועל                                                                                                    |
| Dell Auto OS Recovery Threshold                                    | שולטת בזרימת האתחול האוטומטית עבור מסוף רזולוציית המערכת של SupportAssist ועבור<br>כלי שחזור מערכת ההפעלה של Dell.                                                                                                    |
|                                                                    | ברירת מחדל: 2.                                                                                                    |

#### טבלה 13. אפשרויות הגדרת מערכת - תפריט ניהול מערכות

| (ניהול מערכת) System Management    |                                                                                                    |
|------------------------------------|----------------------------------------------------------------------------------------------------|
| (תגית שירות) Service Tag           | מציג את תג השירות של המחשב.                                                                                                    |
| (תג נכס) Asset Tag                 | יוצרת תג נכס מערכת בו יכול להשתמש מנהל ה-⊤ כדי לזהות באופן ייחודי מערכת מסוימת.<br>לאחר קביעה ב-BIOS, תג הנכס לא ניתן לשינוי.                                                                                                 |
| AC Behavior                        |                                                                                                    |
| (התעורר עם זרם חילופין) Wake on AC | הפעלה או השבתה של בדיקות בסיסיות כאשר אספקת חשמל AC מוזנת להתקן. הבדיקות<br>כוללות קביעת אופן ההגדרה של האפשרות AC Recovery. המערכת תאותחל אם האפשרות<br>Wake on AC מופעלת, המערכת תכבה את עצמה אם האפשרות Wake on AC מושבתת. |
|                                    | ברירת מחדל: כבוי                                                                                                    |
| Auto On Time                       | שליטה בהפעלה אוטומטית של המערכת עבור ימים ושעות שהוגדרו.<br>ברירת המחדל: Disabled (מושבת)                                                                                                    |

#### טבלה 14. אפשרויות הגדרת המערכת - תפריט מקלדת

| מקלדת |
|-------|
|-------|

Numlock Enable

#### טבלה 14. אפשרויות הגדרת המערכת - תפריט מקלדת (המשך)

| מקלדת                                 |                                                                                                    |
|---------------------------------------|----------------------------------------------------------------------------------------------------|
| (Numlock אפשר) Enable Numlock         | מפעיל או משבית את Numlock בעת אתחולים של המחשב.                                                            |
|                                       | ברירת מחדל: פועל                                                                                           |
| Fn Lock Options                       | .Fn lock מפעיל או משבית את מצב                                                                             |
|                                       | ברירת מחדל: פועל                                                                                           |
| מצב נעילה                             | שליטה בהפעלה של מקשי הפונקציות F1-F12.                                                                     |
|                                       | ברירת מחדל: מצב נעילה משני                                                                                 |
| (תאורת מקלדת) Keyboard Illumination   | אפשרות למשתמש לשנות את הגדרות תאורת המקלדת.                                                                |
|                                       | ברירת מחדל: בהיר                                                                                           |
| Keyboard Backlight Timeout on AC      | אפשרות למשתמש להגדיר את ערך הזמן הקצוב לכיבוי התאורה האחורית של המקלדת כאשר<br>מתאם AC מחובר למערכת.       |
|                                       | ברירת מחדל: 1 דקה                                                                                          |
| Keyboard Backlight Timeout on Battery | אפשרות למשתמש להגדיר את ערך הזמן הקצוב לכיבוי התאורה האחורית של המקלדת כאשר<br>המערכת פועלת על סוללה בלבד. |
|                                       | ברירת מחדל: 1 דקה                                                                                          |

#### טבלה 15. אפשרויות הגדרת המערכת - תפריט התנהגות לפני אתחול

| הת | נהגות לפני אתחול                 |                                                                                                    |
|----|----------------------------------|----------------------------------------------------------------------------------------------------|
|    | Adapter warnings                 |                                                                                                    |
|    | Enable Adapter warnings          | מפעיל או משבית את המחשב כדי להציג הודעות אזהרה של מתאם הצג כאשר מזוהים מתאמים<br>בעלי קיבולת חשמל קטנה מדי.    |
|    |                                  | ברירת מחדל: פועל                                                                                               |
|    | Warnings and Errors              | בוחר פעולה בעת היתקלות באזהרה או בשגיאה במהלך אתחול.                                                           |
|    |                                  | ברירת מחדל: מציג הודעה על אזהרה ושגיאה. עצירה, הצגת הודעה והמתנה לקלט מהמשתמש<br>כאשר מזוהות אזהרות או שגיאות. |
|    |                                  | הערה שגיאות שנחשבות קריטית לפעולת חומרת המחשב יעצרו תמיד את פעולת המחשב.                                       |
|    | USB-C אזהרות                     | ציין את מספר התווים המרבי המותר עבור סיסמת מנהל מערכת.                                                         |
|    |                                  | ברירת מחדל: 32                                                                                                 |
|    | מאפשר הודעות אזהרה של תחנת עגינה | הפעלה או השבתה של הודעות אזהרה של תחנת עגינה.                                                                  |
|    |                                  | ברירת מחדל: פועל                                                                                               |
|    | Fastboot                         | מגדיר את המהירות תהליך אתחול UEFI.                                                                             |
|    |                                  | ברירת מחדל: בדיקה יסודית. מבצע אתחול מלא של החומרה ושל הגדרות התצורה במהלך<br>אתחול.                           |
|    | Extend BIOS POST Time            | מגדיר זמן הטעינה של ה-BIOS POST (בדיקה עצמית בהפעלה).                                                          |
|    |                                  | ברירת מחדל: 0 שניות                                                                                            |
|    |                                  |                                                                                                    |

#### טבלה 16. אפשרויות הגדרת מערכת—תפריט תמיכה בווירטואליזציה

#### וירטואליזציה

#### Intel Virtualization Technology

הפעל את Intel Virtualization Technology (VT) מאפשר למחשב להפעיל צג מחשב וירטואלי (VMM).

ברירת מחדל: פועל

### טבלה 16. אפשרויות הגדרת מערכת—תפריט תמיכה בווירטואליזציה (המשך)

|                                                                                                    | וירטואליזציה                              |
|----------------------------------------------------------------------------------------------------|-------------------------------------------|
|                                                                                                    | VT for Direct I/O                         |
| מפעיל למחשב להפעיל טכנולוגיית וירטואליזציה עבור קלט∕פלט ישיר (VT-d). VT-d היא שיטה<br>של Intel המספקת וירטואליזציה עבור קלט∕פלט של מיפוי זיכרון. | הפעלת VT עבור קלט∕פלט ישיר Intel VT הפעלת |
| ברירת מחדל: פועל                                                                                                    |                                           |

#### טבלה 17. אפשרויות הגדרת מערכת - תפריט ביצועים

|                                                                                                    | (ביצועים) Performance                                          |
|----------------------------------------------------------------------------------------------------|----------------------------------------------------------------|
|                                                                                                    | Multi Core תמיכה                                               |
| משנה את מספר ליבות ה-CPU הזמינות עבור מערכת ההפעלה. ערך ברירת המחדל מוגדר<br>למספר הליבות המרבי.                                                                                            | Active Cores                                                   |
| ברירת מחדל: כל הליבות                                                                                                    |                                                                |
|                                                                                                    | Intel SpeedStep                                                |
| מפעיל או משבית את האפשרות של טכנולוגיית Intel SpeedStep להתאים באופן דינמי את<br>מתח המעבד ותדירות הליבות, פעולה המפחיתה את צריכת החשמל הממוצעת והפקת החום.                                 | Enable Intel SpeedStep Technology                              |
| ברירת מחדל: פועל                                                                                                    |                                                                |
|                                                                                                    | C-States Control                                               |
| מפעיל או משבית את יכולתו של המעבד להכנס למצבי פעולה בצריכת חשמל נמוכה ולצאת<br>מהם.                                                                                                    | Enable C-State Control                                         |
| ברירת מחדל: פועל                                                                                                    |                                                                |
| מאפשרת למערכת לזהות באופן דינמי שימוש גבוה בכרטיס גרפי נפרד ולהתאים את פרמטרי<br>המערכת לביצועים גבוהים יותר במהלך פרק זמן זה.                                                              | הפעל מצבי התאמה ל-C עבור כרטיס גרפי נפרד                       |
| ברירת מחדל: פועל                                                                                                    |                                                                |
|                                                                                                    | טכנולוגיית) Intel Turbo Boost Technology<br>של Intel (Intel של |
| lntel TurboBoost מפעיל או משבית את המצב Intel TurboBoost של המעבד. אם מופעל, מנהל ההתקן של<br>TurboBoost מגביר את הביצועים של המעבד או המעבד הגרפי.                                         | Intel Turbo Boost Technology הפעל את                           |
| ברירת מחדל: פועל                                                                                                    |                                                                |
|                                                                                                    | Intel Hyper-threading                                          |
| מפעיל או משבית את המצב Intel Hyper-Threading של המעבד. אם האפשרות מופעלת, Intel Hyper-Threading<br>Hyper-Threading מגביר את היעילות של משאבי המעבד כאשר מספר הליכי משנה פועלים<br>בכל ליבה. | Intel Hyper-Threading Technology הפעל את                       |
| ברירת מחדל: פועל                                                                                                    |                                                                |

### טבלה 18. אפשרויות הגדרת מערכת—תפריט יומני מערכת

| (יומני מערכת) System Logs |
|---------------------------|
| BIOS יומן אירועי          |
| Clear Bios Event Log      |
|                           |
| יומן אירועים תרמיים       |
| Clear Thermal Event Log   |
|                           |
| Power Event Log           |
| Clear POWER Event Log     |
|                           |

#### טבלה 18. אפשרויות הגדרת מערכת—תפריט יומני מערכת (המשך)

(יומני מערכת) System Logs

ברירת מחדל: לשמור

### סיסמת המערכת וההגדרה

#### טבלה 19. סיסמת המערכת וההגדרה

| סוג הסיסמה  | תיאור                                                                |
|-------------|----------------------------------------------------------------------|
| סיסמת מערכת | סיסמה שעליך להזין כדי להתחבר למערכת.                                 |
| סיסמת הגדרה | סיסמה שעליך להזין כדי לגשת אל הגדרות ה-BIOS של המחשב ולשנות<br>אותן. |

באפשרותך ליצור סיסמת מערכת וסיסמת הגדרה כדי לאבטח את המחשב.

התראה תכונות הסיסמה מספקות רמה בסיסית של אבטחה לנתונים שבמחשב. 🗌

. התראה כל אחד יכול לגשת לנתונים המאוחסנים במחשב כאשר המחשב אינו נעול ונמצא ללא השגחה. $\wedge$ 

הערה התכונה 'סיסמת המערכת וההגדרה' מושבתת.

### הקצאת סיסמת הגדרת מערכת

#### תנאים מוקדמים

באפשרותך להקצות System or Admin Password (סיסמת מערכת או סיסמת מנהל מערכת) חדשה רק כאשר הסטטוס נמצא במצב Not Set מוגדר).

#### אודות משימה זו

כדי להיכנס להגדרת המערכת, הקש על F12 מיד לאחר הפעלה או אתחול.

#### שלבים

- . במסך BIOS המערכת או הגדרת המערכת, בחר אבטחה והקש Enter. המסך אבטחה יוצג.
- 2. בחר באפשרות System/Admin Password וצור סיסמה בשדה הזן את הסיסמה החדשה. היעזר בהנחיות הבאות כדי להקצות את סיסמת המערכת:
  - לפחות תו מיוחד אחד: ! " # \$ % \$ " ( \ ] @ ? <= > ; : / . , + \* ( ) \ & % \$ # " ! : ".
    - מספרים מ-0 עד 9.
    - אותיות רישיות מ-A עד Z.
    - .z אותיות קטנות מ-a עד
- .3. הקלד את סיסמת המערכת שהזנת קודם לכן בשדה Confirm new password (אשר סיסמה חדשה) ולחץ על OK (אישור).
  - 4. הקש על Esc ושמור את השינויים בהתאם להנחיה בהודעה המוקפצת.
    - .5. הקש על Y כדי לשמור את השינויים. כעת המחשב יופעל מחדש.

### מחיקה או שינוי של סיסמת מערכת וסיסמת הגדרה קיימת

#### תנאים מוקדמים

ודא שנעילת **סטטוס הסיסמה** מבוטלת (בהגדרת המערכת) לפני שתנסה למחוק או לשנות את סיסמת המערכת ואת סיסמת ההגדרה. לא ניתן למחוק או לשנות סיסמת מערכת או סיסמת הגדרה קיימות כאשר **סטטוס הסיסמה** נעול.
### אודות משימה זו

כדי להיכנס להגדרת המערכת הקש על F12 מיד לאחר הפעלה או אתחול.

#### שלבים

- . במסך BIOS מערכת או הגדרת מערכת, בחר אבטחת מערכת והקש Enter. המסך אבטחת מערכת יוצג.
- .2. במסך System Security (אבטחת מערכת), ודא שמצב הסיסמה אינו נעול.
- . בחר סיסמת מערכת, עדכן או מחק את סיסמת המערכת הקיימת והקש Enter או Tab.
- . בחר סיסמת הגדרה, עדכן או מחק את סיסמת ההגדרה הקיימת והקש Enter או Tab.
- הערה אם אתה משנה את סיסמת המערכת ו/או סיסמת ההגדרה, הזן מחדש את הסיסמה החדשה כשתופיע ההנחיה. אם אתה מוחק את סיסמת המערכת ו/או סיסמת ההגדרה, אשר את המחיקה כשתופיע ההנחיה.
  - .5. הקש על Esc ותופיע הודעה שתנחה אותך לשמור את השינויים.
    - . הקש Y כדי לשמור את השינויים ולצאת מהגדרת המערכת. כעת המחשב יופעל מחדש.

### ניקוי הגדרות CMOS

#### אודות משימה זו

במחשב. BIOS התראה ניקוי הגדרות CMOS יבצע איפוס להגדרות ה-BIOS במחשב.

#### שלבים

- כבה את המחשב.
- .2 הסר את כיסוי הבסיס.

הערה יש לנתק את הסוללה מלוח המערכת (ראה שלב 4 בסעיף הסרת כיסוי הבסיס). 🛈

- **5.** לחץ והחזק את לחצן ההפעלה במשך 15 שניות כדי לפרוק את המתח הסטטי.
  - . לפני הפעלת המחשב, בצע את השלבים המפורטים בהתקנת כיסוי הבסיס.
    - 5. הפעל את המחשב.

### ניקוי סיסמאות המערכת וה-BIOS (הגדרת המערכת)

### אודות משימה זו

כדי נקות את סיסמאות המערכת וה-BIOS, פנה לתמיכה הטכנית של Dell כמתואר בכתובת BIOS, פנה לתמיכה הטכנית של Dell או יישום לשהו, עיין בתיעוד המצורף ל-Windows או ליישום.

## BIOS-עדכון ה

### עדכון ה-BIOS ב-Windows

#### שלבים

- .www.dell.com/support עבור אל .1
- 2. לחץ על תמיכה במוצר. בתיבה חפש תמיכה, הזן את תגית השירות של המחשב שלך, ולאחר מכן לחץ על חפש.

כדי לזהות אוטומטית את המחשב שלך. תוכל גם להשתמש במזהה SupportAssist הערה אם אין ברשותך את תגית השירות, השתמש במזהה המוצר או לחפש ידנית את דגם המחשב.

### .5. לחץ על Drivers & Downloads. הרחב את חפש מנהלי התקנים.

. בחר את מערכת ההפעלה המותקנת במחשב.

- ברשימה הנפתחת קטגוריות, בחר ב-BIOS.
- 6. בחר בגרסת ה-BIOS העדכנית ביותר ולחץ על הורד כדי להוריד את קובץ ה-BIOS עבור המחשב שלך.
  - .BIOS בסיום ההורדה, נווט אל התיקייה שבה שמרת את קובץ עדכון ה-BIOS.
  - . 8. לחץ לחיצה כפולה על הסמל של קובץ עדכון ה-BIOS ופעל על פי ההוראות שבמסך. למידע נוסף, עיין במאמר 000124211 בכתובת www.dell.com/support.

### Windows-עדכון ה-BIOS באמצעות כונן BIOS באמצעות כונן

### שלבים

- . בצע את ההליך משלב 1 עד שלב 6 בסעיף עדכון ה-BIOS ב-Windows כדי להוריד את קובץ תוכנית ההגדרה המעודכן ביותר של ה-BIOS.
  - .www.dell.com/support ניתן לאתחול. לקבלת מידע נוסף, עיין במאמר ה-USB USB צור כונן USB ניתן לאתחול. לקבלת מידע נוסף, עיין במאמר ה-2
    - .5. העתק את קובץ תוכנית הגדרת ה-BIOS לכונן ה-USB הניתן לאתחול.
      - . חבר את כונן ה-USB הניתן לאתחול למחשב שזקוק לעדכון BIOS.
        - .F12 הפעל מחדש את המחשב ולחץ על
        - 6. בחר בכונן ה-USB בתפריט האתחול החד-פעמי.
        - ולחץ על **הזן**. הקלד את שם הקובץ של תוכנית הגדרת ה-BIOS ולחץ על **הזן**. **תוכנית העזר לעדכון ה-BIOS** תופיע.
          - .BIOS פעל לפי ההוראות על המסך כדי להשלים את עדכון ה-BIOS.

### עדכון ה-BIOS מתפריט האתחול החד-פעמי F12

עדכון ה-BIOS של המערכת שלך באמצעות קובץ exe. שהועתק להתקן אחסון USB FAT32 ואתחול מתפריט האתחול החד פעמי F12.

### אודות משימה זו

### BIOS עדכון

באפשרותך להפעיל את קובץ עדכון ה-BIOS מ-Windows באמצעות כונן אחסון USB הניתן לאתחול, ותוכל גם לעדכן את ה-BIOS באמצעות תפריט האתחול החד-פעמי F12 במחשב.

מרבית המחשבים מתוצרת Dell שנבנו לאחר 2012 מצוידים ביכולת זו ותוכל לאשר זאת על-ידי אתחול המחשב לתפריט האתחול החד פעמי F12 כדי לראות אם האפשרות עדכון ה-BIOS רשומה כאפשרות אתחול עבור המחשב שלך. אם אפשרות זו מופיעה ברשימה, ה-BIOS תומך באפשרות אתחול

הערה רק מחשבים הכוללים את האפשרות עדכון ה-BIOS בתפריט האתחול החד פעמי F12 יכולים להשתמש בפונקציה זו.

### עדכון מתוך תפריט האתחול החד-פעמי

כדי לעדכן את ה-BIOS מתפריט האתחול החד-פעמי F12, אתה זקוק לפריטים הבאים:

- כונן אחסון USB מפורמט למערכת קבצים מסוג FAT32 (הכונן אינו צריך להיות ניתן לאתחול)
- קובץ הפעלת BIOS שהורדת מאתר התמיכה של Dell ואשר הועתק לספריית השורש של כונן ה- USB
  - מתאם ז"ח המחובר למחשב

סוללת מחשב פועלת לעדכון ה-BIOS

בצע את השלבים הבאים כדי לבצע את תהליך עדכון ה-BIOS מזיכרון ההבזק מתוך תפריט ה-F12:

התראה אל תכבה את המחשב במהלך תהליך עדכון ה-BIOS. ייתכן שהמחשב לא יאותחל אם תכבה אותו. 🔨

### שלבים

- 1. ממצב כבוי, הכנס את כונן ה-USB שאליו העתקת את קובץ העדכון ליציאת USB של המחשב.
- 2. הפעל את המחשב ולחץ על F12 כדי לגשת לתפריט האתחול החד-פעמי, סמן את האפשרות עדכון BIOS באמצעות העכבר או מקשי החצים למעלה ולמטה, ולאחר מכן הקש על Enter. מוצג התפריט flash BIOS.
  - . לחץ על Flash מהקובץ.
  - . בחר התקן USB חיצוני.
  - .5. בחר את הקובץ ולחץ פעמיים על קובץ היעד לעדכון, ולאחר מכן הקש על Submit.
    - 6. לחץ על עדכון ה-BIOS. המחשב יופעל מחדש כדי לעדכן את ה-BIOS.
      - .7. המחשב יופעל מחדש לאחר השלמת עדכון ה-BIOS.

## פתרון בעיות

## טיפול בסוללות ליתיום-יון נפוחות

בדומה למרבית המחשבים הניידים, המחשבים הניידים של De∥ משתמשים בסוללות ליתיום-יון. אחד מסוגי סוללת הליתיום-יון הוא סוללת הליתיום-יון הפולימרית. הפופולריות של סוללות ליתיום-יון פולימריות נסקה בשנים האחרונות והן הפכו לרכיב סטנדרטי בתעשיית מכשירי החשמל והאלקטרוניקה בזכות החיבה של לקוחות לגורם צורה דק (במיוחד במחשבים הניידים החדשים והדקים במיוחד) וחיי הסוללה הארוכים שלהן. הטכנולוגיה של סוללת הליתיום-יון הפולימרית טומנת בחובה סיכון מובנה של התנפחות תאי הסוללה.

סוללה נפוחה עלולה לפגוע בביצועי המחשב הנייד. כדי למנוע נזקים נוספים למארז או לרכיבים הפנימיים של המכשיר, דבר שיוביל לתקלות, יש להפסיק את השימוש במחשב הנייד ולפרוק אותו, על-ידי ניתוק מתאם ה-AC כדי לאפשר לסוללה להתרוקן.

אין להשתמש בסוללות נפוחות, אלא להחליף אותן ולהשליך אותן כפסולת בהתאם להוראות. אנו ממליצים לפנות למחלקת התמיכה במוצרים של De∥ כדי לקבל את מלוא האפשרויות להחלפת סוללה נפוחה, בכפוף לתנאי האחריות או חוזה השירות הרלוונטיים, כולל אפשרות של החלפה על ידי טכנאי שירות מוסמך של De∥.

להלן ההנחיות לטיפול בסוללות ליתיום-יון ולהחלפתן:

- נקוט משנה זהירות בעת טיפול בסוללות ליתיום-יון.
- פרוק את הסוללה לפני הסרתה מהמערכת. כדי לפרוק את הסוללה, נתק את מתאם ה-AC מהמערכת והפעל את המערכת באמצעות אספקת חשמל מהסוללה בלבד. כאשר המערכת לא נדלקת בלחיצה על לחצן ההפעלה, פירוש הדבר שהסוללה נפרקה באופן מלא.
  - אין למעוך, להפיל, להשחית או לנקב את הסוללה באמצעות חפצים זרים.
  - אין לחשוף את הסוללה לטמפרטורות גבוהות או לפרק את מארז הסוללה והתאים שלה.
    - אין להפעיל לחץ על פני השטח של הסוללה.
      - אין לכופף את הסוללה.
    - אין להשתמש בכלים מכל סוג כדי לשחרר את הסוללה או להפעיל עליה לחץ.
  - אם הסוללה נתקעת בתוך התקן כתוצאה מהתנפחות, אין לנסות לחלץ אותה מכיוון שפעולות כגון ניקוב, כיפוף או מעיכת הסוללה עלולות להיות מסוכנות. מסוכנות.
    - אל תנסה להתקין מחדש סוללה פגומה או נפוחה במחשב נייד.
- יש להחזיר סוללות נפוחות המכוסות במסגרת האחריות ל-Dell במיכל מאושר למשלוח (שמסופק על-ידי Dell) כדי לעמוד בתקנות ההובלה. סוללות נפוחות שאינן מכוסות במסגרת האחריות יש להשליך במרכז מיחזור מאושר. פנה אל מחלקת התמיכה במוצרים של Dell בכתובת //.https
   www.dell.com/support לקבלת סיוע והוראות נוספות.
- שימוש בסוללה שאינה של Dell או שאינה תואמת עלול להגדיל את הסכנה לשריפה או להתפוצצות. החלף את הסוללה אך ורק בסוללה תואמת שנרכשה מ-Dell, המיועדת לשימוש במחשב Dell שברשותך. אל תשתמש בסוללה ממחשבים אחרים במחשב שברשותך. הקפד תמיד לרכוש סוללות מקוריות בכתובת https://www.dell.com או ישירות מ-Dell בדרכים אחרות.

סוללות ליתיום-יון עלולות להתנפח מסיבות שונות כגון גיל, מספר מחזורי טעינה או חשיפה לחום גבוה. לקבלת מידע נוסף על האופן שבו ניתן לשפר את הביצועים ואת אורך חייה של הסוללה של המחשב הנייד וכיצד למזער את הסבירות שבעיה כזאת תתרחש, ראה Dell Laptop Battery - Frequently Asked Questions (שאלות נפוצות בנושא סוללת המחשב הנייד של Dell).

## תוכנית האבחון SupportAssist

#### אודות משימה זו

תוכנית האבחון SupportAssist (הידועה גם כאבחון ePSA) מבצעת בדיקה מקיפה של החומרה. תוכנית האבחון SupportAssist מובנית ב-BIOS ומופעלת על ידו כתהליך פנימי. תוכנית אבחון SupportAssist מספקת מערך אפשרויות עבור קבוצות התקנים או התקנים מסוימים. הדבר מאפשר לך:

- להפעיל בדיקות באופן אוטומטי או במצב אינטראקטיבי
  - לחזור על בדיקות
  - להציג או לשמור תוצאות בדיקות
- להפעיל בדיקות מקיפות כדי לשלב אפשרויות בדיקה נוספות שיספקו מידע נוסף אודות ההתקנים שכשלו
  - צפה בהודעות מצב שמדווחות אם בדיקות הושלמו בהצלחה
  - הצגת הודעות שגיאה המציינות אם אירעו בעיות במהלך הבדיקה
- הערה מספר בדיקות מיועדות להתקנים מסוימים ומחייבות אינטראקציה מצד המשתמש. הקפד להימצא מול המחשב כאשר בדיקות האבחון מתבצעות.

## אתר את תגית השירות או את קוד השירות המהיר של מחשב Dell שברשותך

מחשב Dell מזוהה באופן ייחודי על-ידי תגית שירות או קוד שירות מהיר. כדי להציג משאבי תמיכה רלוונטיים עבור מחשב Dell שלך, אנו ממליצים להזין את תגית השירות או את קוד השירות המהיר בכתובת www.dell.com/support.

לקבלת מידע נוסף לגבי איתור תגית השירות של המחשב שלך, ראה איתור תגית השירות במחשב הנייד של Dell.

### נוריות אבחון המערכת

### נורית מצב סוללה

מציינת את מצב ההפעלה ואת מצב טעינת הסוללה.

לבן קבוע - מתאם המתח מחובר ורמת הטעינה של הסוללה גבוהה מ-5 אחוזים.

**כתום** - המחשב פועל באמצעות הסוללה ורמת הטעינה של הסוללה פחות מ-5 אחוזים.

כבויה

- ספק הכח מחובר והסוללה טעונה במלואה.
- המחשב פועל באמצעות סוללה ורמת הטעינה של הסוללה גבוהה מ-5%.
  - המחשב נמצא במצב שינה, מצב תרדמה או שהוא כבוי.

נורית מצב הסוללה מהבהבת בכתום ונשמעים קודי צפצוף המצביעים על כשלים.

לדוגמה, נורית מצב הסוללה מהבהבת בכתום פעמיים, משתהה, ולאחר מכן מהבהבת בלבן שלוש פעמים ומשתהה. דפוס 2,3 זה ממשיך עד לכיבוי המחשב ומציין שלא זוהה זיכרון או RAM.

הטבלה הבאה מציגה את תבניות החשמל ונורית מצב הסוללה, יחד עם הבעיות המשויכות.

### טבלה 20. קודי נוריות

| קודי נוריות אבחון (כתום, לבן) | תיאור הבעיה                                             |
|-------------------------------|---------------------------------------------------------|
| 1,1                           | כשל בזיהוי TPM                                          |
| 1.2                           | כשל SPI flash <b>כש</b> ל                               |
| 1,3                           | כבל ציר קצר בכבל OCP1                                   |
| 1.4                           | כבל ציר קצר בכבל OCP2                                   |
| 1.5                           | i-Fuse לא יכול לתכנת EC                                 |
| 1.6                           | בשל פנימי של EC                                         |
| 2.1                           | כשל מעבד                                                |
| 2,2                           | לוח המערכת: כשל ב-BIOS או ב-ROM (זיכרון לקריאה<br>בלבד) |
| 2,3                           | (זיכרון לגישה אקראית) RAM לא זוהה זיכרון או             |
| 2.4                           | (זיכרון לגישה אקראית) RAM-כשל בזיכרון או ב              |
| 2,5                           | הותקן זיכרון לא תקין                                    |
| 2.6                           | שגיאת לוח מערכת או ערכת שבבים                           |
| 2.7                           | SBIOS כשל צג - הודעת                                    |
| 2,8                           | כשל צג - זיהוי EC של כשל במסילת אספקת החשמל             |
| 3.1                           | כשל בסוללת CMOS                                         |
| 3,2                           | תקלה ב-PCI/בכרטיס מסך/בשבב                              |
| 3.3                           | BIOS לא נמצאה תמונת שחזור                               |

### טבלה 20. קודי נוריות (המשך)

| קודי נוריות אבחון (כתום, לבן) | תיאור הבעיה                    |
|-------------------------------|--------------------------------|
| 3,4                           | נמצאה תמונת שחזור פגומה        |
| 3,5                           | כשל במסילת אספקת החשמל         |
| 3.6                           | עדכון BIOS המערכת לא הושלם     |
| 3,7                           | (ME) Management Engine-שגיאה ב |

נורית מצב מצלמה: מציינת אם המצלמה נמצאת בשימוש.

- לבן קבוע המצלמה בשימוש.
- כבוי המצלמה אינה בשימוש.

נורית מצב Caps Lock: מציינת אם מקש Caps Lock פועל או מושבת.

- לבן קבוע Caps Lock מופעל.
  - . כבוי Caps Lock מושבת

## בדיקה עצמית מובנית (BIST)

### אודות משימה זו

ישנם שלושה סוגים שונים של BIST כדי לבדוק את ביצועי הצג, מסילות החשמל ולוח המערכת. בדיקות אלה חשובות לצורך הערכה האם LCD יש צורך להחליף LCD או לוח מערכת.

- M-BIST :M-BIST הוא כלי אבחון הבדיקה העצמית המובנה של לוח המערכת המשפר את דיוק האבחון של כשלים בבקר המוטבע (EC) בלוח
   המערכת. יש ליזום ידנית את M-BIST לפני POST, והוא יכול לפעול גם במערכת מתה.
  - .POST הוא שיפור באבחון קוד השגיאה של נורית יחידה ומופעל באופן אוטומטי במהלך POST. L-BIST .2
  - נות באמצעות קדם אתחול ערכת הערכת (PSA) הוא בדיקת אבחון משופרת שהוצגה באמצעות קדם אתחול ערכת הערכת (PSA) במערכות מדור קודם. 3

### טבלה 21. פונקציות

|                 | M-BIST                              | L-BIST                                                                                              |
|-----------------|-------------------------------------|----------------------------------------------------------------------------------------------------|
| מטרה            | הערכת מצב הבריאות של לוח המערכת.    | בודק אם לוח המערכת מספק מתח ל-LCD על<br>ידי ביצוע בדיקת מסילת מתח ל-LCD.                            |
| גורם מפעיל      | הקשה על המקש <m> ולחצן ההפעלה.</m>  | משולב באבחון קוד שגיאה יחיד. מבוצע<br>אוטומטית במהלך POST.                                          |
| מחוון תקלה      | נורית סוללה דולק ב <b>כתום קבוע</b> | קוד שגיאה של נורית סוללה של [2, 8] מהבהבת<br>בכתום 2x, לאחר מכן השהיה, ולאחר מכן<br>מהבהבת x8 בלבן. |
| תיקון לפי הנחיה | מציין בעיה בלוח המערכת.             | מציין בעיה בלוח המערכת.                                                                             |

### שחזור מערכת ההפעלה

כאשר המחשב לא מצליח לאתחל למערכת ההפעלה גם לאחר מספר ניסיונות, הכלי Dell SupportAssist OS Recovery יופעל אוטומטית.

Dell SupportAssist OS Recovery הוא כלי עצמאי שמותקן מראש בכל מחשבי Dell שמצוידים במערכת ההפעלה Windows. הוא כולל כלים לאבחון ופתרון בעיות שעלולות לקרות לפני שהמחשב מאתחל למערכת ההפעלה. הוא מאפשר אבחון של בעיות חומרה, תיקון המחשב, גיבוי הקבצים או שחזור המחשב למצב הגדרות יצרן.

באפשרותך גם להוריד אותו מאתר התמיכה של De∥ כדי לפתור בעיות ולתקן את המחשב, במקרה של כשל באתחול למערכת ההפעלה הראשית עקב כשלים בתוכנה או בחומרה.

לקבלת מידע נוסף על הכלי Dell SupportAssist OS Recovery User's Guide, עיין ב-Dell SupportAssist OS Recovery (Ser's Guide) ולאחר מכן לחץ על SupportAssist OS Recovery. לחץ על supportAssist OS Recovery. לחץ על SupportAssist OS Recovery. לחץ על www.dell.com/serviceabilitytools ב-OS Recovery.

### אפשרויות שחזור ומדיית גיבוי

מומלץ ליצור כונן שחזור כדי לפתור ולתקן בעיות שעלולות להתרחש ב-Windows. Dell מציעה מספר אפשרויות לשחזור מערכת ההפעלה Windows במחשב של Dell שברשותך. לקבלת מידע נוסף. ראה אפשרויות שחזור ומדיית גיבוי של Dell עבור Windows.

## כיבוי והפעלה מחדש של ה-Wi-Fi

### אודות משימה זו

אם אין למחשב גישה לאינטרנט עקב בעיית קישוריות WiFi, יבוצע הליך של כיבוי והפעלה מחדש של ה-WiFi. ההליך הבא מספק הנחיות לגבי אופן ביצוע כיבוי והפעלה מחדש של ה-WiFi:

הערה ישנם ספקי שירותי אינטרנט (ISP) שמספקים התקן מודם ⁄ נתב משולב. 🚺

### שלבים

- **1.** כבה את המחשב.
- **2.** כבה את המודם.
- . כבה את הנתב האלחוטי.
  - **4. המתן** 30 שניות.
- .5 הפעל את הנתב האלחוטי.
  - .6 הפעל את המודם.
  - .7 הפעל את המחשב.

## פריקת מתח סטטי שיורי (ביצוע איפוס קשיח)

#### אודות משימה זו

מתח סטטי הוא חשמל סטטי שנותר במחשב גם לאחר הכיבוי והסרת הסוללה.

למען בטיחותך וכהגנה על הרכיבים האלקטרוניים הרגישים במחשב, אתה מתבקש לפרוק המתח הסטטי השיורי לפני הסרה או החלפה של רכיבים במחשב.

פריקת המתח השיורי, המכונה גם "איפוס קשיח", היא גם שלב נפוץ של פתרון בעיות אם המחשב אינו מופעל או מאתחל למערכת ההפעלה.

### כדי לפרוק מתח סטטי שיורי (ביצוע איפוס קשיח)

### שלבים

- **1.** כבה את המחשב.
- .2 נתק את מתאם החשמל מהמחשב.
  - .3 הסר את כיסוי הבסיס.
    - 4. הסרת הסוללה.
- **5**. לחץ והחזק את לחצן ההפעלה במשך 20 שניות כדי לפרוק את המתח הסטטי.
  - 6. התקן את הסוללה.
  - .7 התקן את כיסוי הבסיס.
  - .8 חבר את מתאם החשמל למחשב.
    - .9 הפעל את המחשב.

.www.dell.com/support הערה לקבלת מידע נוסף על ביצוע איפוס קשיח, עיין במאמר ה-000130881 Knowledge Base בכתובת .

# Dell קבלת עזרה ופנייה אל

### משאבי עזרה עצמית

ניתן לקבל מידע על המוצרים והשירותים של Dell באמצעות משאבי העזרה העצמית המקוונים הבאים:

### טבלה 22. משאבי עזרה עצמית

| משאבי עזרה עצמית                                                                                                    | מיקום משאבים                                                                                                    |
|----------------------------------------------------------------------------------------------------|----------------------------------------------------------------------------------------------------|
| m Dell מידע על מוצרים ושירותים של                                                                                                    | www.dell.com                                                                                                    |
| יישום הDell שלי                                                                                                    | <b>B</b>                                                                                                    |
| עצות                                                                                                    | ÷                                                                                                    |
| פנה לתמיכה בו                                                                                                    | Enter בחיפוש Contact Support, הקלד, Kindows והקש.                                                                                                    |
| עזרה מקוונת עבור מערכת ההפעלה עזרה מקוונת עבור מערכת אפעלה                                                                                        | www.dell.com/support/windows                                                                                                    |
| קבל גישה לפתרונות, כלי האבחון ומנהלי ההתקנים וההורדות המוביליפ,<br>סק<br>וקבלת מידע נוסף על המחשב באמצעות סרטונים, מדריכים ומסמכים.<br>הי<br>ת לי | מחשב Dell מזוהה באופן ייחודי על-ידי תגית שירות או קוד שירות מהיר.<br>כדי להציג משאבי תמיכה רלוונטיים עבור מחשב ה-Dell שלך, הזן את תגית<br>השירות או את קוד השירות המהיר בכתובת www.dell.com/support.<br>לקבלת מידע נוסף לגבי איתור תגית השירות של המחשב שלך, ראה איתור<br>תגית השירות במחשב.              |
| .1 עבור מגוון בעיות מחשב Dell של Knowledge Base מאמרי.<br>2<br>.3                                                                                 | <ol> <li>עבור אל www.dell.com/support.</li> <li>בשורת התפריטים שבחלק העליון של דף התמיכה, בחר באפשרות</li> <li>גמיכה &gt; Knowledge Base.</li> <li>גמיכה &gt; Knowledge Base, הקלד את מילת המפתח,</li> <li>הנושא או מספר הדגם ולאחר מכן לחץ או הקש על סמל החיפוש כדי להציג את המאמרים הקשורים.</li> </ol> |

## Dell פנייה אל

לפנייה אל Dell בנושא מכירות, תמיכה טכנית או שירות לקוחות, ראה www.dell.com/contactdell.

. אייו זמינים בארץ/באזור שלך. הזמינות משתנה לפי הארץ/האזור והמוצר, וייתכן שחלק מהשירותים לא יהיו זמינים בארץ/באזור שלך.

.Dell הערה אם אין ברשותך חיבור אינטרנט פעיל, תוכל למצוא פרטי יצירת קשר בחשבונית הרכישה, תעודת המשלוח, החשבון או קטלוג המוצרים של 🗍